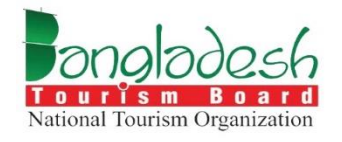

# বাংলাদেশ ট্যুরিজম বোর্ড

# অনলাইন রেজিস্ট্রেশন সিস্টেম অফ ট্যুর অপারেটর এবং ট্যুর গাইড

# লিংকঃ btbregistration.gov.bd

# ব্যবহারিক বিধি - ট্যুর অপারেটর

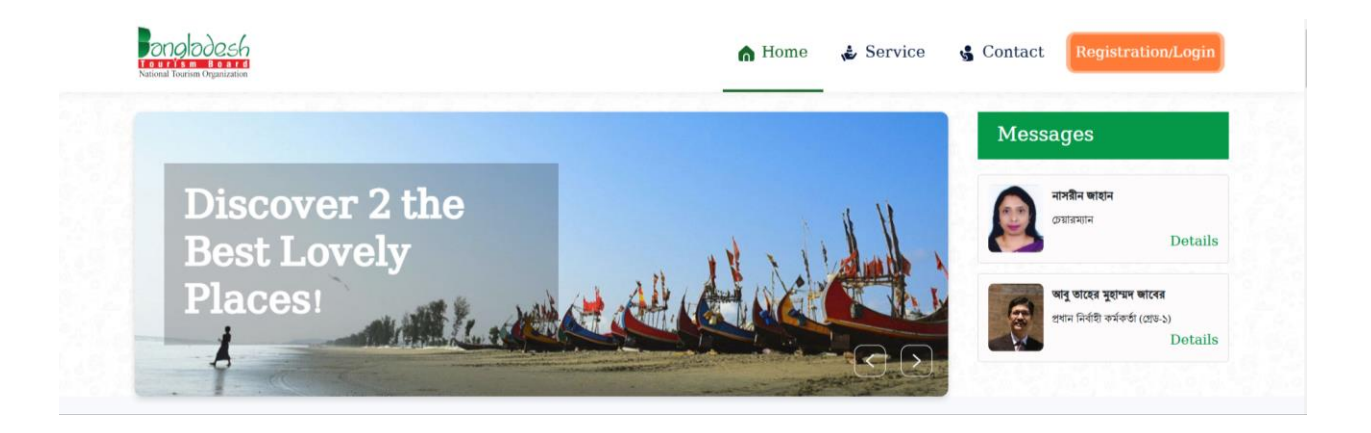

# বিষয়ের সূচি

#### পাতা নং

| এক নজরে         |   |
|-----------------|---|
| ল্যান্ডিং পেজ   | 4 |
| সাইন আপ / লগইন  |   |
| নিবন্ধন         |   |
| নবায়ন          |   |
| সংশোধন          |   |
| আপিল            |   |
| ডুপ্লিকেট       |   |
| বাতিল           |   |
| ইয়ারলি রিপোর্ট |   |
|                 |   |

#### এক নজরেঃ

- Step 1: প্রথমে (btbregistration.gov.bd) লিংকে ক্লিক করুন।
- Step 2: প্রদত্ত লিংকে ক্লিক করলে আপনি ল্যান্ডিং পেজে চলে যাবেন।
- Step 3: (Registration/Sign Up) বাটনে ক্লিক করে সাইন আপ করুন।
- Step 4: সাইন আপের জন্য ক্রিয়েট একাউন্ট বাটনে ক্লিক করুন।
- Step 5: মোবাইল নাম্বার, ইমেইল আইডি এবং পাসওয়ার্ড প্রদান করে সাইন আপ সম্পন্ন করুন।
- Step 6: ইমেইল এবং পাসওয়ার্ড দিয়ে লগইন করুন।
- Step 7: পাসওয়ার্ড ভুলে গেলে (Forget Password) অপশনে ক্লিক করে, নতুন পাসওয়ার্ড ইনপুট দিয়ে লগইন করুন।
- Step 8: লগ ইন করে, রেজিস্ট্রেশন করতে ভ্যালিড মোবাইল নাম্বারের মাধ্যমে ওটিপি প্রদান করুন।
- Step 9: যাবতীয় তথ্য ইনপুট দিয়ে ট্যুর অপারেটর অথবা ট্যুর গাইড হিসেবে রেজিস্ট্রেশন সম্পন্ন করুন।
- Step 10: তারপর অর্গানাইজেশন প্রোফাইল ফর্ম পূরণ করুন।
- Step 11: অর্গানাইজেশন প্রোফাইল ফর্ম পূরণ করে একজন ট্যুর অপারেটর রেজিস্ট্রেশনের জন্য ফর্ম পূরণ করবেন এবং যাবতীয় প্রক্রিয়া সম্পন্ন হওয়ার পর আবেদনকারী রেজিস্ট্রেশন সম্পন্ন করে সার্টিফিকেট অর্জন করবেন।
- Step 12: রেজিস্ট্রেশন সার্টিফিকেটের মেয়াদকাল শেষ হওয়ার তিন মাস পূর্বে নবায়নের জন্য ফর্ম পূরণ করুন এবং যাবতীয় প্রক্রিয়া সম্পন্ন হওয়ার পর আবেদনকারী নবায়ন সম্পন্ন করে সার্টিফিকেট অর্জন করবেন।
- Step 13: একজন ট্যুর অপারেটর অথবা ট্যুর গাইড নিবন্ধন কর্তৃপক্ষের কোন সিদ্ধান্তে সংক্ষুব্ধ হলে আপিল সার্ভিসের মাধ্যমে আপিল করতে পারবেন।
- Step 14: আবেদনকারী তার রেজিস্ট্রেশন এবং নবায়নের ফর্ম সংশোধন করতে চাইলে সংশোধন ফর্মের মাধ্যমে সংশোধন করতে পারবেন।
- Step 15: আবেদনকারী কোন কারণে তার সার্টিফিকেটের অনলাইন কপি হারিয়ে ফেললে ডুপ্লিকেট সার্টিফিকেটের জন্য আবেদন করতে পারবেন এবং যাবতীয় প্রক্রিয়া সম্পন্ন হওয়ার পর আবেদনকারী রেজিস্ট্রেশন সম্পন্ন করে ডুপ্লিকেট সার্টিফিকেট অর্জন করবেন।
- Step 16: আবেদনকারী যদি কোনো কারণে তার অর্গানাইজেশনের রেজিস্ট্রেশন বাতিল করতে চান, তাহলে অন্তত ১ মাস পূর্বে বাতিলকরণ সার্ভিসের ফর্ম পূরণ করতে হবে। যাবতীয় প্রক্রিয়া সম্পন্ন হওয়ার পর আবেদনকারীর অর্গানাইজেশনের রেজিস্ট্রেশন বাতিল হয়ে যাবে। ব্যবসা সমাপ্ত করার তারিখ থেকে ১৫ কার্যদিবসের মধ্যে মূল নিবন্ধন সনদ এবং নিবন্ধন নবায়ন সনদ নিবন্ধন কর্তৃপক্ষের নিকট জমা দিতে হবে

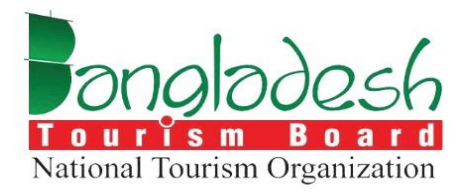

# ল্যান্ডিং পেজ

বাংলাদেশ ট্যুরিজম বোর্ড

প্রজেক্ট নাম: "Online Registration System of Tour Operator & Tour Guide"

## ল্যন্ডিং পেইজঃ

ল্যান্ডিং পেজে হোম, সার্ভিস, নোটিশ, কন্ট্রাক্ট, রেজিস্ট্রেশন/লগইন মেনুসমূহ রয়েছে, এবং প্রতিটি মেনু ক্লিকযোগ্য।

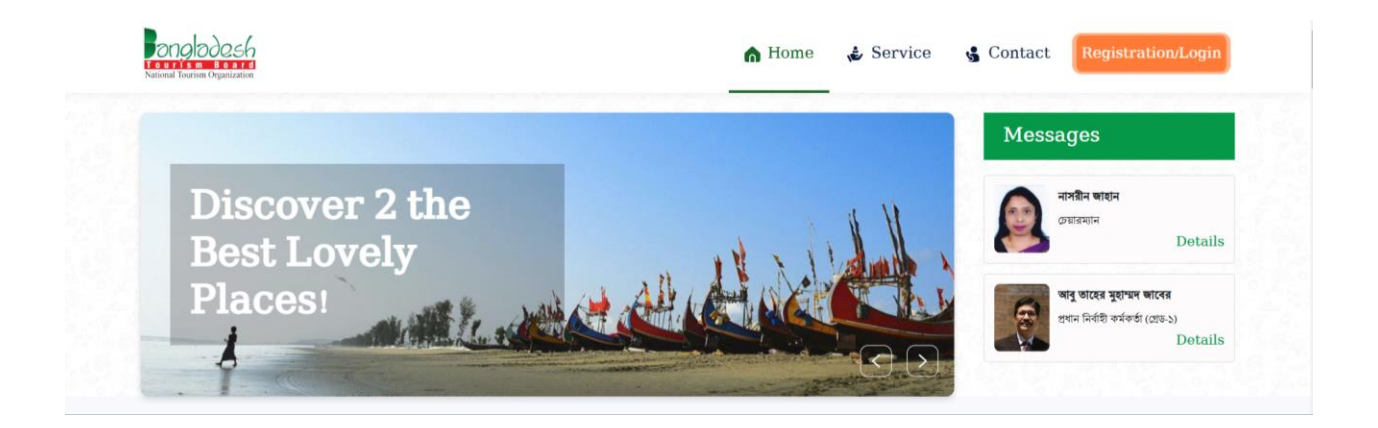

নোটিশঃ নোটিশের বিস্তারিত দেখতে চাইলে, "All notice" অপশনে ক্লিক করুন। এতে সব নোটিশ একসাথে দেখার সুযোগ পাবেন।

| Plan for Kuakata airport to boost tourism<br>The government is taking an initiative to construct an airport at Kuakata in Patuakhali district. The project aims to draw foreign<br>tourists besides local ones to Kuakata's panoramic beaches and picturesque landmarks. The Civil Aviation and Tou… | Details 🕇 |
|----------------------------------------------------------------------------------------------------|-----------|
| 1 20 Feb 2024                                                                                                    |           |
| Bangladesh Festival for tourism starts tomorrow                                                                                                    |           |
| The four-day Bangladesh Festival, designed to highlight the nation's tourism products, services and delectable cuisine, is set to kick off tomorrow (27 September) in Dhaka, marking World Tourism Day, Bangladesh Tourism Board (BTB) will host the ev                                              | Details 🕂 |
| ☐20 Feb 2024                                                                                                    |           |
| ADVISORY NOTICE TO TOURIST                                                                                                    |           |
| It has been brought to the notice of the Department of Tourism ( DoT) Secretariat that some guests are booking their tours the secretariat the comparise partment to the official transfer the                                                                                                    | Details - |
| un ough un egister eu rour operators and also maxing un etc. cour payments to the companies contrary to the ornical transfer cha                                                                                                    |           |

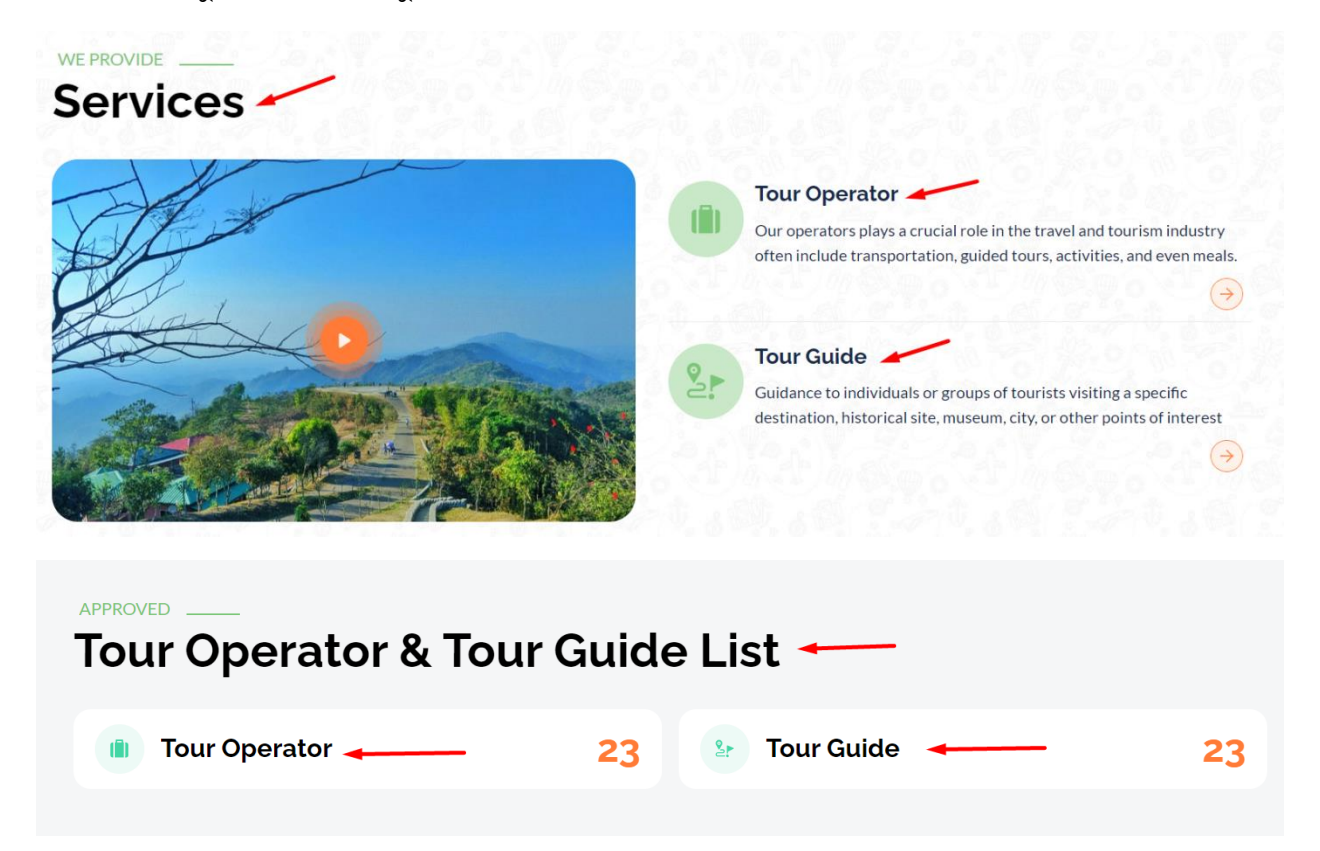

#### Service: ট্যুর অপারেটর ও ট্যুর গাইড এর ডিটেলস ভিউ দেখতে পাওয়া যাবে।

ভিডিও অপশনে ক্লিক করলে "বিউটিফুল বাংলাদেশ" এর ভিডিও দেখতে পাওয়া যাবে।

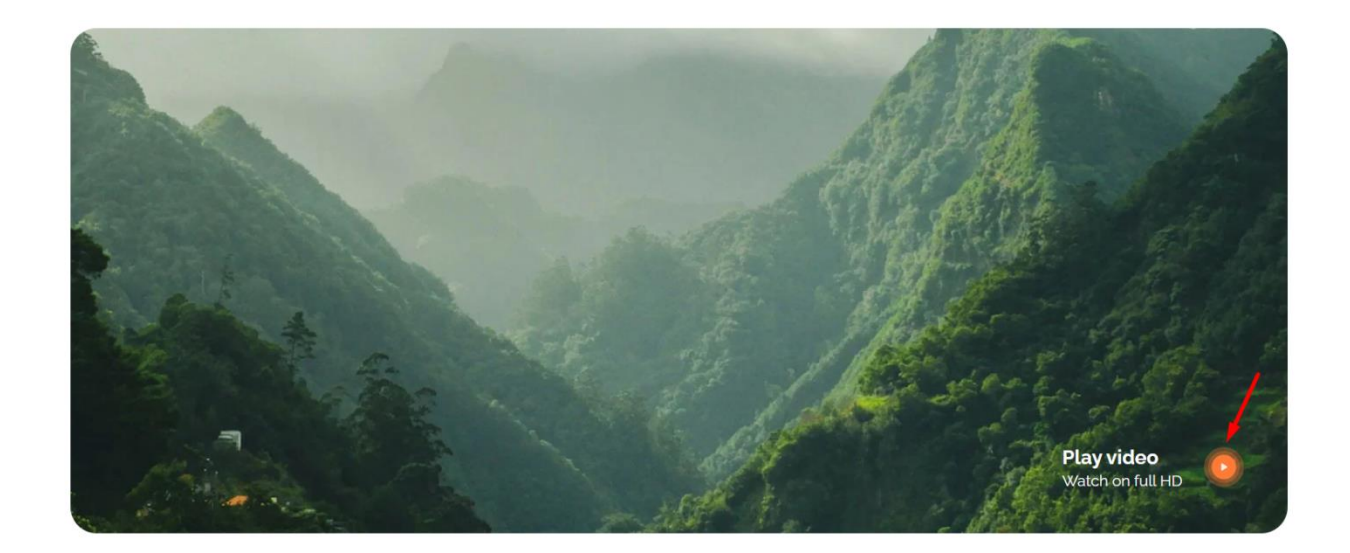

#### Popular Destinations: বাংলাদেশের ট্যুরিস্ট এরিয়ার ডিটেইলস ভিউ দেখতে পাওয়া যাবে।

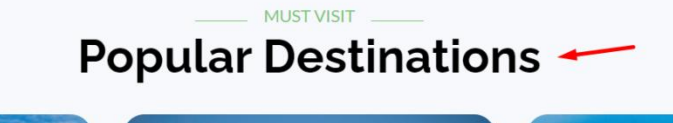

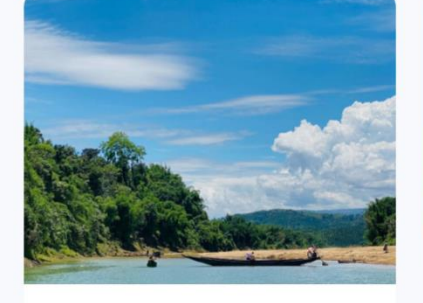

Bichanakandi
Sylhet, Bangladesh

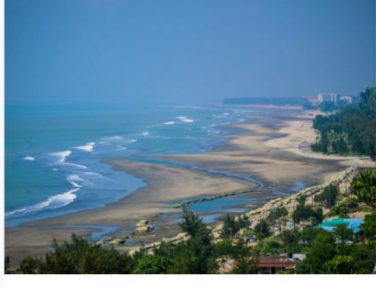

Ocx's bazar Ochittagong, Bangladesh

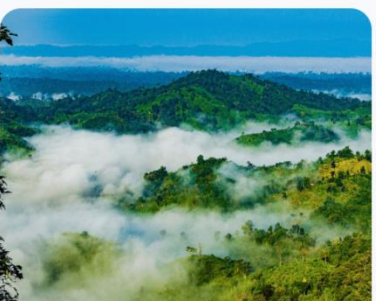

Sajek Bandarban, Bangladesh

Digital map for tourist: ম্যাপ এরিয়াতে ক্লিক করলে ট্যুরিস্ট এরিয়ার বিস্তারিত দেখতে পারবেন।

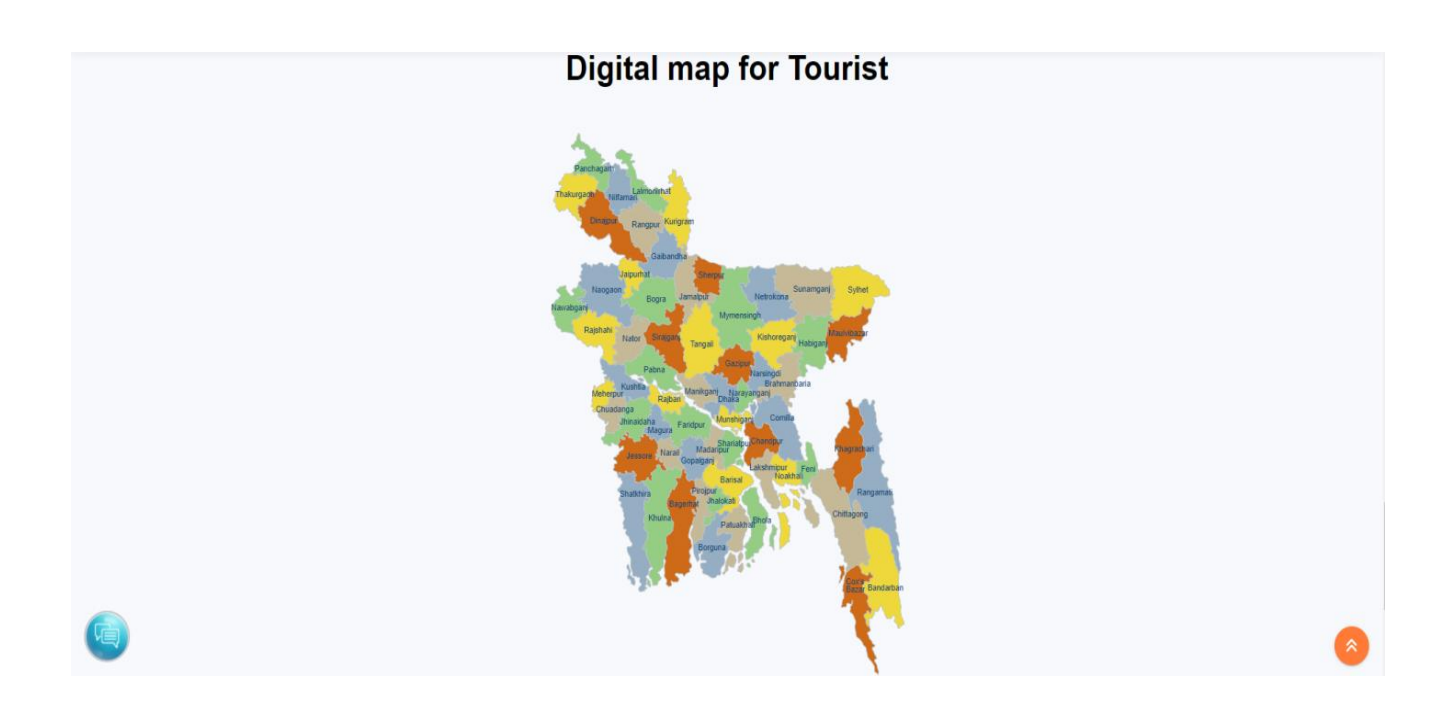

## সার্ভিস, ইম্পরট্যান্ট লিংক প্রতি অপশন ক্লিক করলে তার বিস্তারিত তথ্য দেখা যাবে।

| analadosh                                        | Services                                                | Important links 🔫                                                | Others             |                           |
|--------------------------------------------------|---------------------------------------------------------|------------------------------------------------------------------|--------------------|---------------------------|
| Tourism Board<br>National Tourism Organization   | Tour Operator                                           | Tourism board                                                    | TVC/Documentory    |                           |
| Our operators plays a crucial role in the travel | Tour Guide                                              | Ministry of Civil Aviation and Tourism                           | FAQ                |                           |
| and tourism industry.                            | Best Plan                                               | Tourist Police, Bangladesh                                       | Privacy and Policy |                           |
|                                                  |                                                         | Bangladesh Tourism Corporation                                   | About Us           |                           |
|                                                  |                                                         |                                                                  |                    |                           |
| * business<br>automation                         | Business Automation Ltd. on behal<br>One stop service i | f of Bangladesh Tourism Board (BTB ).<br>is building the portal. |                    | Dhe Step Service Platform |

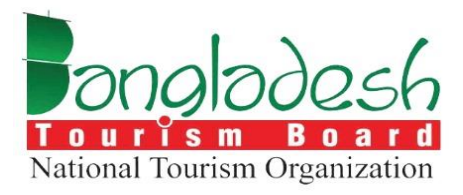

# রেজিস্ট্রেশন/ সাইনআপ

বাংলাদেশ ট্যুরিজম বোর্ড

Project Name: "Online Registration System of Tour Operator & Tour Guide"

# রেজিস্ট্রেশনঃ

#### প্রথমে সাইনআপ করতে হবে, সাইনআপ প্রসেসঃ

বাংলাদেশ ট্যুরিজম বোর্ডের ওএসএসপি আইডি সিস্টেমে সাইনআপ করতে হলে https://osspid.org/user/create এই লিংক এ যেতে হবে। লগইন করার আগে আপনাকে রেজিস্ট্রেশন করতে হবে। "Create Account" অপশনে ক্লিক করুন।

|                    | STAT IN OSSPID V                               |      |
|--------------------|------------------------------------------------|------|
|                    | OSSPID                                         |      |
|                    | Sign in                                        |      |
|                    | to continue to                                 |      |
|                    | Tourism Board<br>National Tourism Organization |      |
|                    | uat-btb.oss.net.bd                             |      |
| Email              |                                                |      |
| Log in with Mobile |                                                |      |
| Create account     |                                                | Next |
| Forgot password?   |                                                |      |
| Learn More         |                                                |      |

যদি আপনার ইমেইল অ্যাকাউন্ট থাকে, তাহলে "Yes" এবং না থাকলে "No" অপশনে ক্লিক করুন। এরপর নাম, লিঞ্চাসহ অন্যান্য প্রয়োজনীয় তথ্য পূরণ করে রেজিস্ট্রেশন সম্পন্ন করুন।

| OSSPID                                                          |         |
|-----------------------------------------------------------------|---------|
| Create <b>OSSPID</b> account                                    |         |
|                                                                 |         |
| Do you have any email address ?                                 |         |
| ● Yes ○ No                                                      |         |
| Do you have any gmail / google business account ?<br>○ Yes ● No |         |
| Enter valid email address                                       |         |
| = +880 - Enter valid mobile number                              |         |
| Name                                                            |         |
| Rahim uddin                                                     |         |
| Male                                                            | ~       |
| Sign in instead                                                 | Sign Up |

সাইন আপ বাটনে ক্লিক করলে ড্যাশবোর্ডে নোটিফিকেশন ওপেন হবে

Your user signup has been successfully completed. An activation email has been sent to your provided email address **morshedprodhan5@gmail.com** . Please check email (Inbox or spam). Once email verification complete, you get your password. Thank you.

#### OSSPID

| Back | Resend verification | Alternative way |
|------|---------------------|-----------------|
|      |                     |                 |

ইমেইলে ভেরিফিকেশন লিংক আসবে, লিংকে ক্লিক করে পাসওয়ার্ড সেট করতে হবে, এবং লগইন করতে হবে

|                                                                                                    | OSSPID           |                                           |
|----------------------------------------------------------------------------------------------------|------------------|-------------------------------------------|
| C                                                                                                    | OSSPID System    |                                           |
| Dear User,                                                                                            |                  |                                           |
| Thank you for opening an account in <b>OSSPID</b> below. The validity of the link is <b>6 hours</b> . | system. To acces | ess your email account, click on the link |
| <u>Verify your email account</u>                                                                      |                  |                                           |
| Thanks<br>OSSPID System                                                                               |                  |                                           |
|                                                                                                    |                  |                                           |

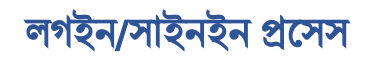

ইমেইল এড়েস ইনপুট দিয়ে নেক্সট বাটনে ক্লিক করতে হবে।

|                  | OSSPID                        |
|------------------|-------------------------------|
|                  | Sign in                       |
|                  | to continue to                |
|                  |                               |
|                  | Tourism Board                 |
|                  | National Tourism Organization |
|                  | uat-btb.oss.net.bd            |
| Email            |                               |
| morshed@ba-syste | ems.com                       |

"ইন্টার ইওর পাসওয়ার্ড" সেকশনে ক্লিক করে আপনার পার্সওয়ার্ড প্রবেশ করান এবং তারপর "লগইন" বাটনে ক্লিক করে লগইন করুন।

যদি পার্সওয়ার্ড ভুলে যান, তবে "ফরগেট পাসওয়ার্ড" অপশনে ক্লিক করুন।

|                  | OSSPID                                |   |
|------------------|---------------------------------------|---|
|                  | Sign in                               |   |
|                  | to continue to                        |   |
|                  | uat-btb.oss.net.bd                    |   |
|                  |                                       |   |
|                  | Golam morshed<br>mo********@gmail.com |   |
| Enter your passw | Golam morshed<br>mo*******@gmail.com  |   |
| Enter your passw | Golam morshed<br>mo*******@gmail.com  | ۲ |

" ফরগেট পাসওয়ার্ড " অপশনে ক্লিক করে ইমেইল অথবা এসএমএস যেকোনো একটি মাধ্যম নির্বাচন করুন এবং "সেন্ড" বাটনে ক্লিক করুন।

#### OSSPID

| Please set your password                                      |
|---------------------------------------------------------------|
| If you don't have any email address please select SMS option. |
| Reset Password Via :                                          |
| Create account Send                                           |

" রিসেট পাসওয়ার্ড " অপশনের "সেন্ড" বাটনে ক্লিক করার পর আপনার ইমেইল চেক করুন। ইমেইলে একটি লিংক পাঠানো হবে যেখানে আপনি নতুন পাসওয়ার্ড সেট করতে পারবেন। লিংকে ক্লিক করে নতুন পাসওয়ার্ড দিন, পাসওয়ার্ড নিশ্চিত করুন এবং "সাবমিট" বাটনে ক্লিক করে পরিবর্তন সম্পন্ন করুন।

| OSSPID System                                                                                                    |
|----------------------------------------------------------------------------------------------------|
|                                                                                                    |
| Dear User,                                                                                                    |
| Someone requested to reset your password from OSSPID system. if you requested, Please click on the link below to set your password again. |
| Set your password                                                                                                    |
| If you are not requested, please ignore the mail.                                                                                         |
| Thanks,                                                                                                    |
| OSSPID System                                                                                                    |
| Mail sent from: OSSPID                                                                                                    |
| All right reserved by OSSPID                                                                                                    |

#### OSSPID

#### Please set your password

| [*Minimum 6<br>Special Cha | characters | at least 1 | I Alphabet, | 1 Number | and 1  |
|----------------------------|------------|------------|-------------|----------|--------|
| Confirm Pa                 | ssword     |            |             |          |        |
|                            |            |            |             |          |        |
|                            |            |            |             | -        | Submit |
|                            |            |            |             |          |        |

### OTP

প্রথম রেজিস্ট্রেশনের সময়, মোবাইল নাম্বার এড করতে হবে, নাম্বারে ওটিপি ভেরিফিকেশন যাবে

| Conceledes 6<br>Advant Freedom (Coperation | Registration Process [Step-                   | 1] (First Time Only).                                                      | Contact Registration/Login         |
|--------------------------------------------|-----------------------------------------------|----------------------------------------------------------------------------|------------------------------------|
|                                            | Reç Mobile No 🗖 +880                          | • 1011 499215                                                              | )                                  |
| angladesh                                  | Services                                      | Important links                                                            | Others<br>TVC/Documentory          |
| Our operators plays a crucial role in      | Tour Guide                                    | Ministry of Civil Aviation and Tourism                                     | FAQ                                |
| the travel and tourism industry.           | Best Plan                                     | Tourist Police, Bangladesh                                                 | Privacy and Policy                 |
|                                            |                                               | Bangladesh Tourism Corporation                                             | About Us                           |
| *business<br>automation                    | Business Automation Ltd. on t<br>One stop ser | behalf of Bangladesh Tourism Board (BTB ).<br>vice is building the portal. | OSSP<br>ore data barriers finderer |

| Bangladesh<br>Second Research                                             | OTP has b               | een sent to : +8801924489215                                                                          | rvice 🔮 Contact Registration/Lagin                                         |
|---------------------------------------------------------------------------|-------------------------|----------------------------------------------------------------------------------------------------|----------------------------------------------------------------------------|
| Our operators plays a crucial role in<br>the travel and tourism industry. | Reç<br>Se<br>Tou<br>Bes | OTP Verification OTP Verification Time left: 2:44                                                     | Ny).<br>Others<br>TVC/Documentory<br>FAQ<br>Privacy and Policy<br>About Us |
| *business<br>automation                                                   | Business Au             | itomation Ltd. on behalf of Bangladesh Tourism Board (BTE<br>One stop service is building the portal. | 3). Ore Stop Sankar Pathore                                                |

মোবাইল নাম্বারে ওটিপি আসলে ওটিপি বসাতে হবে এবং ভেরীফাই অপশনে ক্লিক করতে হবে।

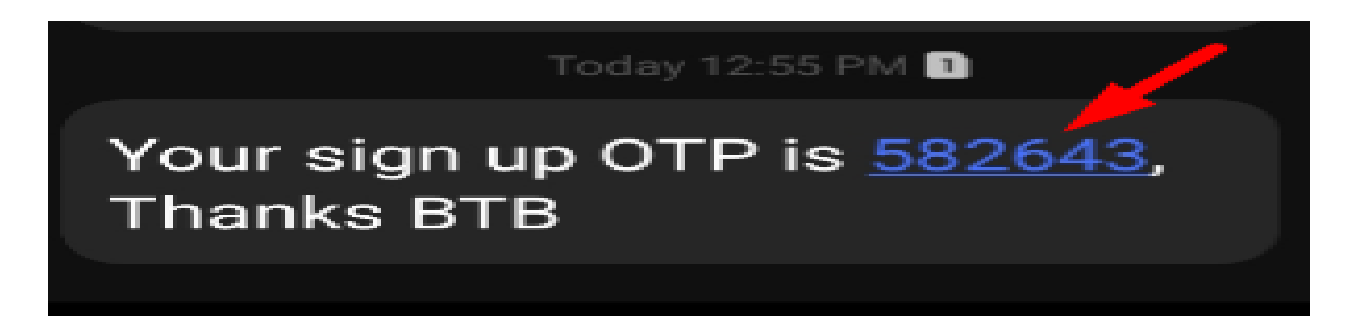

| Panaladash<br>National Fourier Organization                               | OTP has been sent to : +8801924489215                                                                           | rvice 🗳 Contact Registration/Login                                                    |
|---------------------------------------------------------------------------|----------------------------------------------------------------------------------------------------|---------------------------------------------------------------------------------------|
| F                                                                         | OTP Verify Successfully                                                                                         | ıly).                                                                                 |
| Our operators plays a crucial role in<br>the travel and tourism industry. | Se 7 3 2 6 5 5<br>Tou<br>Tou<br>Bes<br>Verify                                                                   | Others       TVC/Documentory       sm     FAQ       Privacy and Policy       About Us |
| *business<br>automation                                                   | Business Automation Ltd. on behalf of Bangladesh Tourism Board (BTE<br>One stop service is building the portal. | 2).<br>Des Sage Garden                                                                |

#### রেজিস্ট্রেশন প্রসেস (প্রথমবার)

প্রথমবার রেজিস্ট্রেশনের জন্য কিছু ইনপুট ফিল্ড আছে, ইনপুট ফিল্ডগুলো নিম্নে দেওয়া হলোঃ

- 🕨 ইউজার টাইপঃ ট্যুর অপারেটর অথবা ট্যুর গাইড সিলেক্ট করতে হবে।
- 🕨 আইডেন্টি টাইপঃ এন আইডি, টিন, পাসপোর্ট যেকোনো একটি সিলেক্ট করতে হবে।
- 🕨 নামঃ নাম লিখে ফীল্ড পূরণ করতে হবে
- 🕨 ইমেইলঃ ভ্যালিড ইমেইল এড্রেস ইনপুট দিতে হবে।
- 🕨 ফটোঃ আপলোড করতে হবে।
- 🕨 জন্মতারিখঃক্যলেন্ডার থেকে জন্ম তারিখ সিলেক্ট করতে হবে।
- মাবাইল নাম্বারঃ সঠিক ফোন নাম্বার ইনপূট দিতে হবে
- জাতীয়তাঃ সঠিক জাতীয়তা সিলেক্ট করতে হবে
- 🕨 এন-আইডি কপি আপলোড করতে হবে।

সাবমিট বাটনে ক্লিক করে রেজিস্ট্রেশন প্রসেস সম্পুর্ন করতে হবে

| Jser Type 🔹    | Tour Operator O Tour Guide                                 | User's Gender 🔸 | ● Male ○ Female ○ Others                                                            |
|----------------|------------------------------------------------------------|-----------------|-------------------------------------------------------------------------------------|
| dentity type * | ● NID ○ TIN ○ Passport                                     | NID Number *    | 6002021202                                                                          |
| Name *         | Morshed Prodhan                                            | Date Of Birth * | 11-Aug-1996                                                                         |
| Email *        | <u></u>                                                    | Mobile Number * | +880 • 1021 10215                                                                   |
| Photo *        | Choose File 9.png                                          | Nationality •   | Bangladeshi                                                                         |
|                | [File Format: "Jip/ Jpeg/.pog   Width 300PX; Height 300PX] | Upload NID •    | Choose File No file chosen<br>[Upload Scan Copy in PDF Format . File Format: *.pdf] |

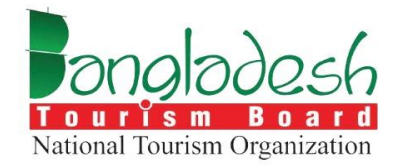

# ট্যুর অপারেটর - নিবন্ধন

# বাংলাদেশ ট্যুরিজম বোর্ড

Project Name: "Online Registration System of Tour Operator & Tour Guide"

#### সিস্টেম ড্যাশবোর্ড

ড্যাশবোর্ড অপশনে ড্রাফট এপ্লিকেশন, প্রসেস এপ্লিকেশন, এপ্রুভ এপ্লিকেশন, শর্টফল এপ্লিকেশন, রিজেক্ট এপ্লিকেশন ও টোটাল এপ্লিকেশন ডিটেইলস দেখতে পাওয়া যাবে।

| Dashboard     Organization Profile     Application | 15<br>Draft Application                                                                                                    | 51<br>Process Application                                                                                                    | 48<br>Approved Application                                                                                                    | 3<br>Shortfall Application                                                                      |
|----------------------------------------------------|----------------------------------------------------------------------------------------------------|----------------------------------------------------------------------------------------------------|----------------------------------------------------------------------------------------------------|-------------------------------------------------------------------------------------------------|
| Yearly Report                                      | 2<br>Rejected Application                                                                                                    | 119<br>Total Application                                                                                                    |                                                                                                    |                                                                                                 |
|                                                    | Notice & Instructions                                                                                                    |                                                                                                    |                                                                                                    |                                                                                                 |
|                                                    | <ul> <li>হাছ্যবিধি মেনে মাঙ্ক পরিধান করে প্রতি</li> <li>Lorem ipsum is simply dummy text of the prin<br/>scrambled it to make a type specimen book. I<br/>Letraset sheets containing Lorem ipsum pass</li> </ul> | টানে উপস্থিত থাকা প্রসঙ্গে 27 Jan 2024<br>ting and typesetting industry. Lorem Ipsum has been the in<br>t has survived not only five centuries, but also the leap into<br>ages, and more recently with desktop publishing software | ndustry's standard dummy text ever since the 1500s, when a<br>electronic typesetting, remaining essentially unchanged. It v<br>like Aldus PageMaker including versions of Lorem Ipsum. | n unknown printer took a galley of type and<br>vas popularised in the 1960s with the release of |

# প্রতিষ্ঠানের প্রাথমিক বিবরনঃ

- প্রতিষ্ঠানের নাম বাংলা: এখানে আপনার প্রতিষ্ঠানের বাংলা নামটি লিখতে হবে।
- প্রতিষ্ঠানের নাম **ইংরেজি**: প্রতিষ্ঠানের ইংরেজি নামটি লিখতে হবে।
- প্রতিষ্ঠানের মালিকানার ধরন: আপনার প্রতিষ্ঠানের ধরন নির্বাচন করতে হবে।
- বিভাগ: আপনার প্রতিষ্ঠানের অবস্থান অনুযায়ী বিভাগ নির্বাচন করতে হবে।
- **জেলা**: আপনার প্রতিষ্ঠানের জেলা নির্বাচন করতে হবে।
- থানা/উপজেলা: আপনার প্রতিষ্ঠানের উপজেলা বা থানা নির্বাচন করতে হবে।
- **পোস্ট কোড**: প্রতিষ্ঠানের এলাকার পোস্ট কোডটি লিখতে হবে।

আপনার তথ্যগুলো সঠিক হলে চেকবক্সে ক্লিক করে সাবমিট করুন।

| onglades6                                 | প্রতিষ্ঠানের গ্রাথমিক বিদরশ (Organiza                             | tion's Primary Details)      |                                                                    |                        |
|-------------------------------------------|-------------------------------------------------------------------|------------------------------|--------------------------------------------------------------------|------------------------|
| National Tourism Organization             |                                                                   |                              |                                                                    |                        |
| Dashboard                                 |                                                                   | Step 1                       |                                                                    | Step 2                 |
| Application<br>Yearly Report              | প্রন্ডিষ্ঠানের নাম - বাংলা<br>(Organization Name -<br>Bangla) •   | ইজি ট্রিপ্স                  | প্রন্ডিষ্ঠানের মালিকানার ধরণ<br>(Organization Type) •              | কোম্পানি - Company 🗸 🗸 |
|                                           | প্রন্ডিষ্ঠানের নাম - ইংরেজি<br>(Organization Name -<br>English) • | Easy Trips                   | বিভাগ (Division) •                                                 | বরিশাল - BARISHAL 🗸    |
|                                           | ब्बन (District) •                                                 | বরগুনা - Barguna             | ৵ থানা/উপজ্জেলা<br>(Thana/Upazilla) •                              | অ্যামতলী - Amtali      |
|                                           | পোল্ট কোড (Post Code) •                                           | 1543                         |                                                                    |                        |
| Vang Doosh<br>Natural Techen Organizzen   | প্রতিষ্ঠানের প্রাথমিক নিবরণ (Organiza                             | tion's Primary Details)      |                                                                    | 2                      |
| Dashboard<br>Application<br>Yearly Report | প্রতিষ্ঠানের নাম - বাংলা<br>(Organization Name -<br>Bas ala)      | Step 1<br>: ইজি ট্রিন্সা     | প্রতিষ্ঠানের নাম - ইংরেজি<br>(Organization Name -<br>যুন নার্দ্রান | Step 2<br>: Easy Trips |
|                                           | bangia)<br>প্রন্ডিষ্ঠানের মালিকানার ধরণ<br>(Organization Type )   | : কোম্পানি - Company         | English)                                                           |                        |
|                                           | বিভাগ (Division)                                                  | : বরিশাল - BARISHAL          | জেলা (District)                                                    | : বরগুনা - Barguna     |
|                                           | থানা/উপজ্জেলা<br>(Thana/Upazilla)                                 | : আমতলী - Amtali             | গোন্ট কোড (Post Code)                                              | : 1543                 |
|                                           | 🗹 আপনার তথ্যপুলো সঠিক হলে চেক                                     | ৰঙ্গে ক্লিক করে সাৰমিট করুন। |                                                                    |                        |
|                                           |                                                                   |                              |                                                                    |                        |

# অর্গানাইজেশন প্রফাইলঃ

নোট: অর্গানাইজেশন প্রোফাইল পূরণ না করলে রেজিস্ট্রেশন ফর্মে প্রবেশ করা যাবে না। তাই প্রথমে অর্গানাইজেশন প্রোফাইল পূরণ করা বাধ্যতামূলক।

#### প্রতিষ্ঠানের তথ্য

সাধারন তথ্যঃ

- প্রতিষ্ঠানের নাম (বাংলা)- প্রতিষ্ঠানের নাম বাংলায় লিখতে হবে
- প্রতিষ্ঠানের নাম (ইংরেজী)- প্রতিষ্ঠানের নাম ইংরেজীতে লিখতে হবে
- প্রতিষ্ঠানের মালিকানার ধরনঃ কি ধরনের মালিকানায় প্রতিষ্ঠানটি আছে, ড্রপডাউন ক্লিক করে সিলেক্ট করতে হবে

- প্রতিষ্ঠানের অবস্থানঃ ড্রপডাউন থেকে প্রতিষ্ঠানের অবস্থান সিলেক্ট করতে হবে
- প্রতিষ্ঠানের মালিকানার ধরণ 
   – ব্যাক্তি মালিকানাধীন/ প্রাইভেট, পাবলিক লিমিটেড, অথবা অংশীদারিত্ব মালিকানাধীন সিলেক্ট করতে হবে।
- ট্যুর অপারেটরের ধরন 

   ইনবাউন্ড/ আউটবাউন্ড / ডোমেস্টিক সিলেক্ট করতে হবে ( একাধিক অপশন সিলেক্ট করা যাবে )
- প্রতিষ্ঠানের ওয়েবসাইট ইনপুট দিতে হবে (যদি থাকে, না থাকলে প্রয়োজন নেই)
- প্রতিষ্ঠানের অবস্থান সিলেক্ট করতে হবে
- ব্যবসা সনাক্তকরণ নম্বর নম্বর ইনপুট দিতে হবে (যদি থাকে, না থাকলে প্রযোজন নেই)
- কর সনাক্তকরণ নম্বর নম্বর ইনপুট দিতে হবে

| Bonglodesh<br>Malinal Tectim Organizaten | প্রতিষ্ঠানের তথ্য [Organization Information             | Collapse                                                  |
|------------------------------------------|---------------------------------------------------------|-----------------------------------------------------------|
|                                          |                                                         | Date of last update : 22-09-2024                          |
| Dashboard                                | ✓ প্রতিষ্ঠানের তথ্য (Organization Information)          |                                                           |
| Organization Profile                     |                                                         |                                                           |
| Application                              | সাধারণ তথ্য [General information]                       |                                                           |
| Yearly Report                            | প্রতিষ্ঠানের নাম - বাংলা (Organization Name - Bangla) * | প্রতিষ্ঠানের নাম - ইংরেজি (Organization Name - English) * |
|                                          | বাংলাদেশ ট্যুরিজম                                       | Bangladesh Tourism                                        |
|                                          | প্রতিষ্ঠানের মালিকানার ধরণ - বাংলা (Organization Type - | ট্ট্যর অপারেটরের ধরন (Tour Operator Type) *               |
|                                          | Bangla) *                                               | ইনবাউন্ড (Inbound) × আউটবাউন্ড (Outbound) ×               |
|                                          | ব্যক্তি-মালিকানাধীন (Propritorship)                     | <ul> <li>একাধিক অপশন সিলেষ্ট করা যাবে</li> </ul>          |
|                                          | প্রতিষ্ঠানের ওয়েবসাইট (Organization Website)           | প্রতিষ্ঠানের অবস্থান (Organization Location) *            |
|                                          | প্রতিষ্ঠানের ওয়েবসাইট                                  | ইনসাইড ঢাকা (Inside Dhaka) 🗸 🗸                            |
|                                          | ব্যবসা সনাক্তকরণ নম্বর (BIN)                            | কর সলাক্তকরণ লম্বর (TIN) *                                |
|                                          | ব্যবসা সনাক্তকরণ নম্বর(BIN)                             | 269424832277                                              |

#### ব্যবসায়িক ঠিকানা(ট্রেড লাইসেন্স অনুসারে)

- উপজেলাঃ ডপডাউনে ক্লিক করে উপজেলা সিলেক্ট করতে হবে
- হোল্ডিং নম্বর/ রোড/ এলাকা বা গ্রাম- ঠিকানা ইনপুট দিতে হবে
- পোস্ট কোড- নম্বর ইনপুট দিতে হবে
- ইমেইল (Email)- ইমেইল এড্রেস ইনপুট দিতে হবে ( একাধিক ইমেইল দেয়া যাবে)
- মোবাইল নাম্বার- সঠিক নাম্বার আপডেট করতে হবে (একাধিক মোবাইল নম্বর দেয়া যাবে)

| — ব্যবসায়িক ঠিকানা(ট্রেড লাইসেন্স অনুসারে) [Business Address (As per Trade License)] — |                                                                              |
|-----------------------------------------------------------------------------------------|------------------------------------------------------------------------------|
| বিভাগ (Division) *                                                                      | জেলা (District) *                                                            |
| খুলনা 🗸                                                                                 | কৃষ্টিয়া 🗸                                                                  |
| থানা/উপজেলা (Thana/Upazilla) *                                                          | হোন্ডিং নম্বর/ রোড/ এলাকা বা গ্রাম (Holding Number/ Road/ Area or Village) * |
| কুমারখালী 🗸                                                                             | 321/lane no 2/jatrabari                                                      |
| পোশ্ট কোড (Post Code) *                                                                 | ফোন নাম্বার (Phone Number)                                                   |
| 4234                                                                                    | 2342424                                                                      |
| ইনেইল (Email) *                                                                         | মোবাইল নং (Mobile No.) *                                                     |
| arpanihan12567@gmail.com ×                                                              | +8801924489212 × 678237236823 ×                                              |
| একাধিক ইমেইল দেয়া যাবে                                                                 | একাধিক মোবাইল নম্বর দেয়া যাবে                                               |

#### প্রতিষ্ঠানের লোগো (যদি থাকে, না থাকলে প্রযোজন নেই) এবং প্রতিষ্ঠানের ছবি আপলোড করতে হবে

| 21001044 Concol [Organization Logo]                                                   |  |
|---------------------------------------------------------------------------------------|--|
| <b>৫</b><br>লোশো (Logo)                                                               |  |
| [File Format: *.jpg/.jpeg/ .png, File-size 1 MB,<br>Dimension: Width 250 X 150 Pixel] |  |
| E Browse                                                                              |  |

| নাম (Name)                             | আপলোড (Upload)                                                                               | প্রিভিউ (Preview |
|----------------------------------------|----------------------------------------------------------------------------------------------|------------------|
| Front Picture of Office with Signboard | <b>৫</b><br>ছবি (Picture) •<br>[File Format: * jpg/ jpeg/ .png, File-size 1 MB]<br>টো Browse |                  |
| Back Picture of Office                 | <b>ڈ</b><br>۲۹ (Picture) •<br>رFile Format: • jpg/ jpeg/ .png, File-size 1 MB)<br>۲۳ Browse  |                  |

যদি প্রতিষ্ঠানটি ব্যাক্তি মালিকানাধীন হয়,

- নাম নিজের নাম সঠিক ভাবে লিখতে হবে
- পিতার নাম পিতার নাম ইনপুট দিতে হবে
- মাতার নাম মাতার নাম ইনপুট দিতে হবে

- জাতীয়তা জাতীয়তা সিলেক্ট করতে হবে
- জাতীয্ পরিচয় পত্র সঠিক নাম্বার ইনপুট দিতে হবে
- জন্ম তারিখ <u>–</u> তারিখ সিলেক্ট করতে হবে
- পদবি ইনপুট দিতে হবে
- ইমেইল সঠিক ইমেইল এড্রেস আপডেট করতে হবে
- মোবাইল নং সঠিক নাম্বার ইনপুট দিতে হবে

প্রতিষ্ঠানের স্বত্ত্বাধিকারীর তথ্য [Organization Owner's Information]

| নাম (Name) *                 | পিতার নাম (Father's Name) * |
|------------------------------|-----------------------------|
| Habibullah                   | karimullah                  |
| মাতার নাম (Mother's Name) •  | জাতীয়তা (Nationality) *    |
| rahima                       | Bangladeshi                 |
| জ্বাতীয় পরিচয় পত্র (NID) * | জন্মতারিখ (Date of Birth)   |
| 123489234                    | 23 Dec 2000                 |
| পদবি (Designation) *         | ইমেইল (Email) *             |
| CEO                          | a 12567@gmail.com ×         |
|                              | একাধিক ইমেইল দেয়া যাবে     |
| মোবাইল নং (Mobile No.) *     |                             |
| +8801s 0.15 × 0123 0.234 ×   |                             |
| একাধিক মোৰাইল নহব দেয়া যাবে |                             |

যদি প্রতিষ্ঠানটি কোম্পানি অথবা অংশীদারিত্ব মালিকানাধীন হয়, তবে প্রতিষ্ঠানের চেয়ারম্যান, এমডি, ডিরেক্টর, স্বত্তাধিকারী, পার্টনার, বা সিইও এর বিবরণ সেকশনটি পূরণ করতে হবে। এতে নাম, পদবী, ঠিকানা, জাতীয়তা, জাতীয় পরিচয়পত্রের নম্বর, এবং পাসপোর্ট নম্বর ইনপুট দিতে হবে।

| প্রতিষ্ঠানের চেয়ারম্যান/এম | <u> ৬/ডিরেক্টর/স্বন্তাধিকারী/পার্টনার</u> | /সিইও এর বিবরণ [Details            | of Chairman/MD/Direc                    | tor/Proprietor/Partner                | CEO of the Company            | ] 🗕 🗕 🚽                      |            |
|-----------------------------|-------------------------------------------|------------------------------------|-----------------------------------------|---------------------------------------|-------------------------------|------------------------------|------------|
| Note: জাতীয়তা বাংলাদেশি হা | লে জাতীয় পরিচয়পত্র নাম্বারের ফিল্ড      | অন্যথায় পাসপোর্ট ফিল্ড টি পূরণ কা | যবেন। (If the nationality is Bar        | gladeshi, fill in the National        | Identity Card Number field, o | otherwise fill in the Passpo | rt field.) |
|                             |                                           |                                    |                                         |                                       |                               |                              |            |
|                             |                                           |                                    |                                         | জাতায় পারচয়পত্র নাম্বার             |                               |                              |            |
| নাম (Name)                  | পদৰী (Designation)                        | ঠিকানা (Address)                   | জাতীয়তা (Nationality)                  | জাতায় পারচয়পত্র নাথার<br>(NID)      | পাসপোর্ট (Passport)           | শেয়ার (Share)               | #          |
| নাম (Name)<br>শফিউল         | পদবী (Designation)<br>ভিরেষ্টর            | ঠিকানা (Address)<br>ঢাকা           | জাতীয়তা (Nationality)<br>Bangladeshi 🗸 | জাতায় পারচয়পত্র নাথার<br>(NID)<br>0 | পাসপোর্ট (Passport)<br>0      | শেয়ার (Share)<br>3          | #<br>+     |

#### স্থায়ী ঠিকানাঃ

- বিভাগ ড্রপডাউনে ক্লিক করে সিলেক্ট করতে হবে
- জেলা ডপডাউনে ক্লিক করে সিলেক্ট করতে হবে
- থানা/উপজেলা ড্রপডাউনে ক্লিক করে সিলেক্ট করতে হবে
- হোল্ডিং নম্বর/ রোড/ এলাকা বা গ্রাম তথ্য ইনপুট দিতে হবে
- পোস্ট কোড সঠিক নাম্বার ইনপুট দিতে হবে

#### বৰ্তমান ঠিকানা

- বিভাগ ড্রপডাউনে ক্লিক করে সিলেক্ট করতে হবে
- জেলা ডপডাউনে ক্লিক করে সিলেক্ট করতে হবে
- থানা/উপজেলা ড্রপডাউনে ক্লিক করে সিলেক্ট করতে হবে
- হোল্ডিং নম্বর/ রোড/ এলাকা বা গ্রাম তথ্য ইনপুট দিতে হবে
- পোস্ট কোড সঠিক নাম্বার ইনপুট দিতে হবে

স্থায়ী এবং বর্তমান ঠিকানা একই হলে টিক অপশনে ক্লিক করতে হবে।

### গত তিন বছরে ট্যুরিস্ট ব্যবস্থাপনার সংখ্যা:

- আউটবাউন্ড: এখানে গত তিন বছরে আউটবাউন্ড পর্যটকদের সংখ্যা লিখুন।
- ইনবাউন্ড: এখানে গত তিন বছরে ইনবাউন্ড পর্যটকদের সংখ্যা লিখুন।
- ডোমেস্টিক: এখানে গত তিন বছরে ডোমেস্টিক পর্যটকদের সংখ্যা লিখুন।

তথ্য সংরক্ষণের জন্য "Save as Draft" বোতামে ক্লিক করুন। এবং পরবর্তী ধাপে যাওয়ার জন্য "Next" বোতামে ক্লিক করুন।

| মাউটবাউন্ড (Outbound) | ইনবাউন্ড (Inbound) |     |
|-----------------------|--------------------|-----|
| আউটবাউল্ড             | ইনবাউল্ড           |     |
| ামেস্টিক (Domestic)   |                    |     |
| ডোমেস্টিক             |                    |     |
|                       |                    |     |
|                       |                    | Ner |

## ট্যুর অপারেটর

ট্যুর অপারেটর হয়ে থাকলে ট্যুর অপারেটর অপশনে ক্লিক করে আবেদন করতে হবে।

| onglodesh                    | 😑 ট্যুর কোম্পানি     |                                  | Q. 🗘 Morshed Prodhan |
|------------------------------|----------------------|----------------------------------|----------------------|
| Nerlaud Trickes Organization |                      | All services HE Application list |                      |
|                              |                      |                                  |                      |
| Company Profile              | (A)                  |                                  |                      |
| Application                  | <u>1</u>             |                                  |                      |
|                              | ট্যুর অপারেটর        | ট্যুর গাইড                       |                      |
|                              | (Tour Operator)      | (Tour Guide)                     |                      |
|                              | Strave (Application) | wtrawa (Application)             |                      |
|                              |                      |                                  |                      |
|                              |                      |                                  |                      |
|                              |                      |                                  |                      |
|                              |                      |                                  |                      |
|                              |                      |                                  |                      |
|                              |                      |                                  |                      |
|                              |                      |                                  |                      |

#### নিবন্ধন

আবেদন অপশনে ক্লিক করলে ট্যুর অপারেটরের সার্ভিসগুলো দেখতে পাবেন। তারপর "Select your service" অপশনে গিয়ে "নিবন্ধন" নির্বাচন করে পরবর্তী ধাপে ক্লিক করুন।

| Dashboard     Company Profile | ট্যুর অপারেটর                                                                                                    | Select    | your service |
|-------------------------------|----------------------------------------------------------------------------------------------------|-----------|--------------|
| Application                   | ট্যুর অপারেটর হল একটি কোম্পানি বা ব্যক্তি যেটি ক্লায়েন্টদের জন্য ভ্রমণ পরিষেবা এবং ক্রিয়াকলাপ<br>সংগঠিত করে। তারা বুকিং বাসস্থান, পরিবহন, গাইডেভ ট্যুর এবং কার্যকলাপের মতো পরিষেবাগুলি অফার                                                                                                    | ◯ निदक्षन | 🔵 নবায়ন     |
|                               | করে, প্রায়শই নির্দিষ্ট গন্তব্যে বা ভ্রমণের অভিজ্ঞতার ধরনগুলিতে বিশেষীকরণ করে। ট্রার অপারেটররা পূর্ব-<br>পরিকল্পিত পাবেজ এবং কান্টমাইজযোগ্য ভ্রমণপথ উভয়ই প্রদান করে, সমস্ত ব্যবস্থা এবং রসদ পরিচালনা                                                                                                    | 🔵 বাতিল   | 🔵 সংশোধন     |
|                               | করে। ক্লায়েন্ডরা সাধারণত অপারেচরের মাধায়ে বুক করে, যোন ভ্রমপের আগে, চলাকালান এবং পরে গ্রাহক<br>সহায়তা প্রদান করেন। ট্রার অপারেটরদের মান এবং নিরাপত্তা মান পূরণ করা হয় তা নিশ্চিত করার জন্য<br>প্রবিধান এবং খীকৃতির প্রয়োজনীয়তা সাপেক্ষে হতে পারে। সামগ্রিকভাবে, তারা ভ্রমণ পরিকলপনা সহজ<br>করতে এবং ভ্রমণকারীদের জন্য স্নারণীয় অভিজ্ঞতা প্রদানে গুরুত্বপর্ক ছিমিনা গালন করে। | 🔵 আপিল    | ্ ডুপলিকেট   |
|                               |                                                                                                    | বাতিল     | পরবর্তী      |

ট্যুর অপারেটর অপশনে ক্লিক করলে ট্যুর অপারেটরের নিবন্ধনের জন্য একটি আবেদন ফর্ম দেখা যাবে। এখানে আপনাকে আপনার ব্যক্তিগত এবং ব্যবসায়িক তথ্য পূরণ করতে হবে।

#### রেজিস্ট্রেশন সার্ভিস গ্রহণের ক্ষেত্রে নিয়োক্ত ডকুমেন্ট গুলো সিস্টেমে আপলোড করতে হবেঃ

- ১। আবেদনকারীর জাতীয় পরিচয়পত্রের নম্বর (এন আইডি) ও উহার অনুলিপি আপলোড করতে হবে
- ২। ট্রেড লাইসেন্সের অনুলিপি আপলোড করতে হবে
- ৩। ট্যাক্স আইডেনটিফিকেশন নম্বর (টিআইএন) এর অনুলিপি দিতে হবে
- ৪। ব্যাবসায়িক ঠিকানার মালিকানা সংক্রান্ত প্রমাণক (জমির মালিকানা দলিল অথবা ভাড়ার চুক্তিপত্রের অনুলিপি)
- ৫। কোম্পানির ক্ষেত্রে, সংঘবিধি (আর্টিকেলস অফ এসোসিয়েশন), সংঘস্মারক: মেমো রেন্ডাম অফ এসোসিয়েশন) এবং নিগমিতকরণ প্রত্যয়নপত্র (সার্টিফিকেট অফ ইনকর্পোরেশন ) এর সত্যায়িত অনুলিপি অথবা অংশীদারি ব্যবসায়ের ক্ষেত্রে অংশীদারি চুক্তিপত্রের সত্যায়িত অনুলিপি
- ৬। বিদেশি প্রতিষ্ঠানের ক্ষেত্রে বাংলাদেশ বিনিয়োগ উন্নয়ন কর্তৃপক্ষ কর্তৃক প্রদত্ত অনুমোদন এর প্রমাণপত্র
- ৭। বিদেশি পার্টনার/ডিরেক্টর-এর ক্ষেত্রে সংশ্লিষ্ট দেশে অবস্থিত বাংলাদেশের দূতাবাস কর্তৃক প্রদত্ত তথ্যাদি যাচাইপূর্বক প্রত্যয়ন এবং পাসপোর্ট এর অনুলিপি
- ৮। ভ্রমণের সহিত সংশ্লিষ্ট পরিবহণ, আবাসন ও অনুরূপ অন্যান্য সুবিধা: প্রদানের ক্ষেত্রে কোনো ব্যক্তির নিকট হইতে প্যাকেজে বর্ণিত মূল্যের অতিরিক্ত অর্থ গ্রহণ করিবে না বা তাহাকে মিথ্যা প্রলোভন দেখাইবে না বা তাহার সহিত কোনো প্রতারণার আশ্রয় গ্রহণ করা হইবে না মর্মে সরকার নির্ধারিত মূল্যমানের স্ট্যাম্পে হলফনামা
- ৯। ট্যুর অপারেটরের মালিকানার ধরন (স্বত্বাধিকারী/অংশীদারি/যৌথমূলধনি): (চুক্তিপত্রের কপি সংযুক্ত করিতে হইবে)
- ১০। ট্যুর অপারেটর হিসাবে ব্যবসায় পরিচালনার জন্য প্রারম্ভিক মূলধন হিসাবে কোনো তফশিলি ব্যাংকে ১০ (দশ) লক্ষ টাকা স্থিতির ব্যাংক সার্টিফিকেট।

#### আবেদনকারীর তথ্যঃ

- আবেদনকারীর নাম (বাংলা)- আবেদনকারীর নাম বাংলায় লিখতে হবে।
- আবেদনকারীর নাম (ইংরেজী)- আবেদনকারীর নাম ইংরেজীতে লিখতে হবে
- পিতার নামঃ পিতার নাম লিখতে হবে
- মাতার নামঃমাতার নাম লিখতে হবে
- পেশাঃ আবেদনকারীর পেশা লিখতে হবে
- মোবাইল নংঃ ১১ ডিজিটের ভ্যালিড মোবাইল নাম্বার ইনপুট দিতে হবে ( একাধিক মোবাইল নম্বর দেয়া যাবে )
- লিঙ্গাঃ আবেদনকারী পুরুষ না মহিলা, এর ড্রপডাউন ফীল্ড পূরণ করে সিলেক্ট করতে হবে
- ইমেইলঃ ভ্যালিড ইমেইল এড্রেস ইনপুট দিতে হবে ( একাধিক ইমেইল দেয়া যাবে )

| -                                                                                                    | ট্যুর অপারেটর নিবন্ধনের জন্য আবেদন [Tou | Ir Operators Registration Application]                                                                                                    |                         |
|----------------------------------------------------------------------------------------------------|-----------------------------------------|----------------------------------------------------------------------------------------------------|-------------------------|
|                                                                                                    |                                         |                                                                                                    |                         |
|                                                                                                    | 2                                       | ٢                                                                                                    | 8                       |
| ৰ্যন্ডিগত এবং ব্যবসায়িক তথ্য                                                                                                    | কর্মকর্তা-কর্মচারীদের বিবরণ             | সংযুক্তি                                                                                                    | পেমেন্ট এবং সাবমিট      |
| (Personal and Business Information)                                                                                                    | (Employee Details)                      | (Attachment)                                                                                                    | (Payment and Submission |
| আবেদনকারীর নাম- বাংলা (Applicant's Name - Bangla)                                                                                                    |                                         | আবেদনকারীর নাম- ইংরেজি (Applicant's Name - English)                                                                                                    |                         |
| আবেদনকারীর নাম- বাংলা (Applicant's Name - Bangla) *<br>জসিয় উন্ধীন                                                                                                    |                                         | আবেদনকারীর নাম- ইংরেজি (Applicant's Name - English) *<br>jashim uddin                                                                                                    |                         |
| আবেদদকারীর নাম- বাংলা (Applicant's Name - Bangla) *<br>জনিম উদ্দীন<br>পিতার নাম (Father's name) *                                                                                                    |                                         | আবেদনকারীৰ সাব- ইত্রেছি (Applicant's Name - English) *<br>jashim uddin<br>মান্তার সাবে (Mother's Name) *                                                                                            |                         |
| খাবেলকাষ্টৰ মাৰ-মাৰেল (Applicant's Name - Bangla) *<br>হানিম উদ্দিন<br>শিকাৰ মাৰ (Father's name) *<br>প্ৰথিম উদ্দিন                                                                                                 |                                         | আলেপকাইন মন্দ্ৰ- ইয়েছি (Applicant's Name - English) *<br>jashim uodin<br>মাজৰ মাম (Mother's Name) *<br>ধহিয়ে খাতৃন                                                                                |                         |
| খালেলকাইন মান-গলৈ (Applicant's Name - Bangla) *<br>হানিম উভিন<br>শিকাৰ মান (Father's name) *<br>গলিম উভিন<br>সিম (Gender) *                                                                                         |                                         | মানেদন্দরীয় মতে ইয়েমি (Applicant's Name - English) *<br>jashim uddin<br>মাচার মাম (Mother's Name) *<br>রহিলে খাতৃন<br>পেশা (Occupation) *                                                         |                         |
| খাবেদনকারীৰ মাত্ৰ-মাঁজা (Applicant's Name - Bangla) *<br>জনিম টাউন<br>শিবাৰ মাত্ৰ (Father's name) *<br>গাঁহন উদীন<br>সিল (Gender) *                                                                                 |                                         | মানেলন্দেইৰ দম- ইয়েৰি (Applicant's Name - English) *<br>jashim uodin<br>মাহাৰ দম (Mother's Name) *<br>বহিন্দ গাহন<br>পেশা (Occupation) *<br>হাকান                                                  |                         |
| খাবেদন্দর্জীৰ মাত্র- শবৈশ (Applicant's Name - Bangla) *<br>ছাইন টার্ভন<br>শিবার দান্দ (Father's name) *<br>ছাইন টার্ভন<br>দিল (Gender) *<br>পুরন্দ<br>সেমেইল নং (Mobile No.) *                                      | ~                                       | আলেখনাইৰ দম- ইয়েৰি (Applicant's Name - English) *<br>[jashim uodin<br>মাহাৰ দম (Mother's Name) *<br>বহিন্দ গাহুন<br>পেশা (Occupation) *<br>হাকান<br>দেশা নহার (Phone Number) *                     |                         |
| খাবেদনকারীৰ মাত্ৰ- শবৈদা (Applicant's Name - Bangla) *<br>জনিম হান্দ্রীন<br>শিবার হান্দ্রীন<br>বিশ্ব হান্দ্রীন<br>সিম্ব (Gender) *<br>সুসন্দ<br>সেম্বাইন মং (Mobile No.) *                                          | ~                                       | মনের্বেক্টর দম- ইরেছি (Applicant's Name - English) *<br>্রার্চানা অর্ত্তানা<br>মাহার দাব (Mother's Name) *<br>বহিন্দ গেরুন<br>পেশ (Occupation) *<br>রাক্তর<br>সেন নহার (Phone Number) *<br>23456089 |                         |
| খাবেদনকারীৰ মাত্ৰ- গবৈধা (Applicant's Name - Bangla) *<br>জনিম হাউন<br>Prete মাত্ৰ (Father's name) *<br>গবিম উদিন<br>সিল (Gender) *<br>দুবন্দ<br>সেনাইল ম. (Mobile No.) *<br>— -800 + 1993494840<br>ইমেইল (Email) * | ~                                       | আবেদকাইর দম- ইরেজি (Applicant's Name - English) *<br>্রার্চানা uddin<br>আছা দম্ (Mother's Name) *<br>বহির খার্মন<br>পেশ্ (Occupation) *<br>আডার<br>সেন মন্ত্রার (Phone Number) *<br>23456889        |                         |

### প্রতিষ্ঠানের তথ্যঃ

নিম্নের ইনপূট ফীল্ডের তথ্য গুলো অরগানাইজেশন প্রফাইল থেকে অটো জেনারেট হবে।

| প্ৰতিষ্ঠানের নাম - বাংলা (Company Nai   | me - Bangla)                             |                          |                  | প্রতিষ্ঠানের নাম - ইং | ংরেজি (Company Name - English)  |                     |              |
|-----------------------------------------|------------------------------------------|--------------------------|------------------|-----------------------|---------------------------------|---------------------|--------------|
| ট্রার কোম্পানি                          |                                          |                          |                  | Tour Company Itd      |                                 |                     |              |
| প্রতিষ্ঠানের মালিকানার ধরণ - বাংলা (Con | ipany Type - Bangla)                     |                          |                  | ট্টার অপারেটরের ধ     | রন (Tour Operator Type)         |                     |              |
| প্রাইভেট লিমিটেড                        |                                          |                          | ~                | ইনবাউন্ড (Inbo        | und)                            |                     |              |
| প্রতিষ্ঠানের ওয়েবসাইট (Company Wel     | osite)                                   |                          |                  | প্রতিষ্ঠানের অবস্থান  | (Company Location)              |                     |              |
| www.tourcompany.com                     |                                          |                          |                  | ইনসাইড ঢাকা           |                                 |                     |              |
| - প্রতিষ্ঠানের চেয়ারম্যান/এমডি/ভি      | রষ্টর/ স্বন্তাধিকারী/পার্টনার/সিইও এর বি | ৰৱণ [Details of Chairman | n/MD/Director/Pr | roprietor/Parti       | ner CEO of the Company] -       |                     |              |
| নাম (Name)                              | পদবী (Designation)                       | ষ্ঠিকানা (Address)       | জাতীয়তা (N      | lationality)          | জাতীয় পরিচয়পত্র নাম্বার (NID) | পাসপোর্ট (Passport) | শেয়ার (Shai |
| শ্বফিউল                                 | ভিরেউর                                   | <u>9</u> [\$]            | Bangladeshi      | ~                     | 0                               | 0                   | 3            |
|                                         |                                          |                          |                  |                       |                                 |                     |              |
| কর সনান্তকরণ নথর ( IIN)                 |                                          |                          |                  | ব্যবসা সনান্তকরণ •    | Haa (BIN)                       |                     |              |

#### প্রতিষ্ঠানের ব্যবসায়িক ঠিকানাঃ

নিয়ের ইনপূট ফীল্ডের তথ্য গুলো অরগানাইজেশন প্রফাইল থেকে অটো জেনারেট হবে।

| angladesh<br>Meret Techa Signatures | ৩. প্রতিষ্ঠানের ব্যবসায়িক ঠিকানা(ট্রিভ লাইসেন্স অনুনারে) [Business Address (As per Trade License)] 🔫 |                                       |  |  |  |
|-------------------------------------|----------------------------------------------------------------------------------------------------|---------------------------------------|--|--|--|
| Dashboard                           | বিজ্ঞা (Division)<br>চউগ্রাম                                                                          | মেলা (District)<br>✓ সেনী ✓           |  |  |  |
| Company Profile Application         | ধনি (Thana)<br>হাণসন্ট্যা                                                                             | পোন্ট বেন্দ্র (Post Code)             |  |  |  |
|                                     | হোছিৎ নম্বন্ধ/ ব্যোভ/ এলাকা বা থাম (Holding Number/ Road/ Area or Village)<br>,                       | কেল নাগাৰ (Phone Number)              |  |  |  |
|                                     | ন<br>ইমেইল (Email)                                                                                    | uzus=trooco<br>মোনটেন নং (Mobile No.) |  |  |  |
|                                     | morshedprodhan5@gmail.com                                                                             | +880 • 1995-494840                    |  |  |  |

### প্রতিষ্ঠানের স্বত্বাধিকারীর তথ্যঃ

নিম্নের ইনপূট ফীল্ডের তথ্য গুলো অরগানাইজেশন প্রফাইল থেকে অটো জেনারেট হবে।

| ৪. প্রতিষ্ঠানের স্বন্ধবিকারীর তথ্য [Company Owner's Information] |   |                        |
|------------------------------------------------------------------|---|------------------------|
| জাইিংব (Nationality)                                             | 1 | জাতীয় পরিচয় পর (NID) |
| Bangladeshi                                                      | , | 6883031889             |
| জন্ম তারিশ (Date of Birth)                                       |   |                        |
| 2009-01-01                                                       |   |                        |
|                                                                  |   |                        |

#### স্বত্বাধিকারীর স্থায়ী ঠিকানাঃ

নিম্নের ইনপূট ফীল্ডের তথ্য গুলো অরগানাইজেশন প্রফাইল থেকে অটো জেনারেট হবে।

| ৫. স্বত্তাধিকারীর স্থায়ী ঠিকানা [Owner's Permanent Information]        |   |                       |   |  |  |
|-------------------------------------------------------------------------|---|-----------------------|---|--|--|
| বিভাশ (Division)                                                        |   | জেলা (District)       |   |  |  |
| চর্ট্রথাম                                                               | ~ | (যনী                  | ~ |  |  |
| খানা (Thana)                                                            |   | পোন্ট কোচ (Post Code) |   |  |  |
| দাগন্ট্ঞা                                                               | ~ | 3434                  |   |  |  |
| হোন্ডিং নহয়/ রোড/ এলাকা বা থাম (Holding Number/ Road/ Area or Village) |   |                       |   |  |  |
| ৪ শায়ার রোড                                                            |   |                       |   |  |  |
|                                                                         |   |                       |   |  |  |

### স্বত্বাধিকারীর বর্তমান ঠিকানাঃ

নিয়ের ইনপূট ফীল্ডের তথ্য গুলো অরগানাইজেশন প্রফাইল থেকে অটো জেনারেট হবে।

| ৬. স্বত্তাধিকারীর বর্তমান ঠিকানা [Owner's Present Address]                 | -                     | ্ব স্থায়ী এবং বর্তমান রিকানা একই [Permanent and Present Address are Same] |
|----------------------------------------------------------------------------|-----------------------|----------------------------------------------------------------------------|
| বিজ্প (Division)                                                           | জেলা (District)       |                                                                            |
| চট্টগ্রাম                                                                  |                       | ~                                                                          |
| থানা (Thana)                                                               | পোশ্ট কোড (Post Code) |                                                                            |
| দাগনভূঁঞা                                                                  | ✔ 3434                |                                                                            |
| হোন্ডিং নম্বর/ রোভ/ এলাকা বা গ্রাম (Holding Number/ Road/ Area or Village) |                       |                                                                            |
| ৪ নাহার রোচ                                                                |                       |                                                                            |
|                                                                            |                       |                                                                            |

### গত তিন বছরে ট্যুরিস্ট ব্যবস্থাপনার সংখ্যা

নিয়ের ইনপূট ফীল্ডের তথ্য গুলো অরগানাইজেশন প্রফাইল থেকে অটো জেনারেট হবে।

| ৭. গত ডিন বছরে ট্রুরিস্ট ব্যবহাপনার সংখ্যা [Tourist Management N | umbers in the Last Three Years] |
|------------------------------------------------------------------|---------------------------------|
| আটটবাইন্ড (Outbound)                                             | ইন্বটিভ (Inbound)               |
| 10                                                               | 12                              |
| ভোমেন্টিক (Domestic)                                             |                                 |
| 10                                                               |                                 |

#### হালনাগাদ ট্রেড লাইসেন্স সংক্রান্ত তথ্যঃ

- 🕨 সনদের নম্বরঃ সনদের নম্বর ইনপুট দিতে হবে।
- 🕨 ইস্যুর তারিখঃ তারিখ সিলেক্ট অপশনে ক্লিক করে তারিখ সিলেক্ট করতে হবে।
- 🕨 মেয়াদ উত্তীর্ণঃ ক্যালেন্ডার অপশনে ক্লিক করে তারিখ সিলেক্ট করতে হবে।

| ৮. হালনাগাদ ট্রেড লাইসেন্স সংক্রান্ত তথ্য [Updated Trade License Information] |                                |   |  |  |
|-------------------------------------------------------------------------------|--------------------------------|---|--|--|
| সনদের নম্বর (Certificate No) •                                                | ইন্যুর তারিখ (Date of Issue) 🔹 |   |  |  |
| 74893658393                                                                   | 16-Apr-2021                    | = |  |  |
| জর্থবছর (Fiscal Year) •                                                       |                                |   |  |  |
| 2023-2024                                                                     |                                |   |  |  |
|                                                                               |                                |   |  |  |

#### হালনাগাদ আয়কর পরিশোধের প্রত্যায়নপএঃ

- 🗲 ইস্যুর তারিখঃ তারিখ সিলেক্ট অপশনে ক্লিক করে তারিখ সিলেক্ট করতে হবে।
- 🗲 মেয়াদ উত্তীর্ণঃ তারিখ সিলেক্ট অপশনে ক্লিক করে তারিখ সিলেক্ট করতে হবে।
- 🕨 টিআইএন নাম্বারঃ সঠিক নাম্বার ইনপুট দিতে হবে।

| ৯. হালনাগাদ আয়কর পরিশোধের প্রত্যয়নপত্র [Updated Income Tax Payment Certificate] |         |                         |  |  |  |  |
|-----------------------------------------------------------------------------------|---------|-------------------------|--|--|--|--|
| ইস্যুর তারিখ (Date of Issue) 🔸                                                    |         | অর্থবছর (Fiscal Year) 🔹 |  |  |  |  |
| 13-Jun-2023                                                                       | <b></b> | 2023-2024               |  |  |  |  |
| টিআইএন নম্বর (TIN) 🔹                                                              |         |                         |  |  |  |  |
| 42342398489                                                                       |         |                         |  |  |  |  |
|                                                                                   |         |                         |  |  |  |  |

#### কোম্পানীর নিবন্ধন সনদঃ

যদি কোম্পানি প্রকার একক মালিকানাধীন হয়, তবে রেজিস্ট্রেশন ফর্মে ইনকর্পোরেশন সার্টিফিকেট থাকবে না. যদি পাবলিক লিমিটেড/প্রাইভেট লিমিটেড /অংশিদারি মালিকানাধীণ থাকে তবে ইনকর্পোরেশন সনদপএ নম্বর দিতে হবে

- 🕨 ইনকর্পোরেশন সনদপএ নম্বরঃ সঠিক নাম্বার ইনপুট দিতে হবে।
- 🕨 ইস্যুর তারিখঃ ক্যালেন্ডার অপশনে ক্লিক করে তারিখ সিলেক্ট করতে হবে।

যদি অর্গানাইজেশন ব্যক্তি-মালিকানাধীন (Propritorship) হয়, তাহলে নিম্নোক্ত সেকশনটি থাকবে না।

| ১০. কোম্পানির নিবন্ধন সনদ [Company Registration Certificate] 🔫 |                                |  |  |  |  |
|----------------------------------------------------------------|--------------------------------|--|--|--|--|
| ইনকর্পোরেশন সনদপত্রের নম্বর (Incorporation Certificate No) 🔹   | ইস্যুর তারিশ (Date of Issue) 📍 |  |  |  |  |
| 678901234                                                      | 01-Jul-2026                    |  |  |  |  |

#### ট্যুর অপারেটর নিবন্ধনের জন্য আবেদনঃ কর্মকর্তা-কর্মচারীদের বিবরণঃ

- 🕨 নাম নাম ইনপুট দিতে হবে
- ঠিকানা সঠিক ঠিকানা ইনপূট দিতে হবে
- জাতীয়তা জাতীয়তা সিলেক্ট করতে হবে
- প্রতিষ্ঠানের পদমর্যাদা- প্রতিষ্ঠানে কোন পজিশনে কর্মরত আছেন, পজিশনের নাম ইনপুট দিতে হবে
- শিক্ষাগত যোগ্যতা শিক্ষাগত যোগ্যতা ইনপূট দিতে হবে
- নিযোগ তারিখ ক্যালেন্ডার থেকে নিয়োগের তারিখ সিলেক্ট করতে হবে
- 🕨 অভিজ্ঞতা টোটাল কাজের অভিজ্ঞতা ইনপুট দিতে হবে।
- জাতীয় পরিচয়পত্র নাম্বার ভ্যালিড নাম্বার ইনপুট দিতে হবে

| board        | ট্যুর অপারেটর নিবন্ধনের জন্য আবেদন [Tour Operators Registration Application] 🔫———— |                                        |                                          |                                            |                                                    |                                    |                                       |                                    |   |
|--------------|------------------------------------------------------------------------------------|----------------------------------------|------------------------------------------|--------------------------------------------|----------------------------------------------------|------------------------------------|---------------------------------------|------------------------------------|---|
| pany Profile |                                                                                    |                                        |                                          |                                            |                                                    |                                    |                                       |                                    |   |
| blication    | <b></b>                                                                            |                                        |                                          | -                                          |                                                    | •                                  |                                       | 8                                  |   |
|              | ব্যক্তিগত এবং ব্যবস                                                                | ায়িক তথ্য                             | কর্মকর্তা                                | া-কর্মচারীদের বিবরণ                        |                                                    | সংযুক্তি                           |                                       | পেমেন্ট এবং সাৰমিট                 |   |
|              | (Personal and Business Ir                                                          |                                        | (Employee Details)                       |                                            |                                                    | (Attachment)                       |                                       | (Payment and Submission)           |   |
|              | (Personal and Busines<br>কর্মকর্তা-কর্মচারীদের বিব                                 | রণ [Employee D                         | etails] 🚽                                | -                                          |                                                    |                                    | , , , , , , , , , , , , , , , , , , , |                                    |   |
|              | (Personal and Busines<br>কর্মকর্তা-কর্মচারীদের বিব                                 | রণ [Employee Do<br>টকালা               | etails] -                                |                                            | শিক্ষাগত যোগ্যতা<br>(Educational                   | নিযোগ কাৰিছ                        | र्णन्द्रन                             | জানীয় প্রবিদ্যাপক নামার           |   |
|              | (Personal and Busines<br>কর্মকর্তা-কর্মচারীদের বিব<br>নাম (Name)                   | রণ [Employee Do<br>ঠিকানা<br>(Address) | etails] 🚽<br>জাতীয়তা<br>(Nationality) * | প্রতিষ্ঠানের পদমর্থাদা<br>(Comapny Rank) * | শিক্ষাগত যোগ্যতা<br>(Educational<br>Qualification) | নিয়োগ তারিখ<br>(Appointment Date) | খচিজতা<br>(Experience)                | জাতীয় পরিচয়পত্র নাহার<br>(NID) * | # |

## ট্যুর অপারেটর নিবন্ধনের জন্য আবেদনঃ

## সংযুক্তিঃ

প্রয়োজনীয় কাগজ পত্রের নাম এবং ফাইল আপলোড করতে হবে।

| Pangladesh<br>National Too, San Programma     | ট্ট্যুর অপারেটর নিবন্ধনের জন্য আবেদন [Tour Operators Registration Application] 🛛 🔫 🛶 🛶 🛶 🛶 🛶 🛶 🛶 🛶 🛶 🛶 🛶 🛶 🛶                      |                                                                                                    |                                                                                                    |                                                                                                    |                                                                                                    |  |
|-----------------------------------------------|----------------------------------------------------------------------------------------------------|----------------------------------------------------------------------------------------------------|----------------------------------------------------------------------------------------------------|----------------------------------------------------------------------------------------------------|----------------------------------------------------------------------------------------------------|--|
| Dashboard     Company Profile     Application | ব্যক্তিগত এবং ব্যব<br>(Personal and Busine                                                                                        | সায়িক তথ্য<br>২৪s Information)                                                                          | কর্মকর্তা-কর্মচারীদের বিধরণ<br>(Employee Details)                                                                                                    | ত<br>সংযুক্তি<br>(Attachment)                                                                                                    | প্রেমন্ট এবং সাবমিট<br>(Payment and Submission)                                                     |  |
|                                               | প্রয়োজনীয় কাগজ পত্রে                                                                                                    | র সংযুক্তি [Attachment                                                                                   | of Required Documents]                                                                                                    | কাইন আগলো                                                                                                    | इ क्वन्स (File Upload)                                                                              |  |
|                                               | कम्म (SL)                                                                                                    | প্রয়োজনীয় কাগজ পং<br>ক মলকেন্দ্রি মার্টিমিকেট                                                          | জের নাম (Name of Required Documents)                                                                                                    | Maximur                                                                                                    | m file size (2MB)                                                                                   |  |
|                                               | । ২০০২<br>সংর্বা                                                                                                    | ন সমতো ন সায়বিদ্যুক্ত<br>চ ফাইল সাইজ 2 MB                                                               |                                                                                                    | File: BTB sample.pdf Click here to cor<br>-Uploaded file size is 368 KB                                                                    | nvert from image to PDF                                                                             |  |
|                                               | Note: বিদেশী ট্ৰার অপারেট<br>suspended.)<br>1. 'বাংলাদেশ বিনিয়োগ উন্নয়<br>2. 'সংশ্লিষ্ট দেশে অবস্থিত বাং<br>concerned country') | রের ক্ষেত্রে অবশাই পূরন করা বা:<br>ন কর্তৃপক্ষ কর্তৃক প্রদন্ত অনুমোদ<br>গাদেশের দূতাবাস কর্তৃক প্রদন্ত ত | ধ্যতামূলক। অন্যথায় নিবছন প্রক্রিয়া ছণিত থাকবে। (for foreig<br>ন এর প্রমাণপরা (Certificate of approval issued by B<br>ম্য্যানি যাচাইপূর্বক প্রত্যয়ন এবং পাসপোর্ট এর অনুপিপি ' ('Cerl | in Tour Operators (1 and 2) are mandatory. Ot<br>Bangladesh Investment Development Author<br>ificate of verified information and copy of p | herwise, the registration process will be<br>prity)<br>passport issued by Bangladesh Embassy in the |  |

ব্যক্তির ছবি এবং সাক্ষর কোম্পানী প্রফাইল থেকে অটো জেনারেট হচ্ছে।

| Dashboard     Company Profile     Application | ৰং বাক্ষা [Picture and Signature]<br>হ<br>राक्स (Signature) •<br>[File Format *.jpg/.jpeg/.png, File-size 1 MB,<br>Dimension: Width 300 X 80 Pixel]<br>তিষ্ঠানের ছবি (Company Picture) | ৰ<br>[File F<br>[ | ग্रस्टिन इदि (Photo of the Person)<br>ormat: *.jpg/ j.peg/.png, File-size 1 MB,<br>Dimension: Width 375 X 250 Pixel] | 3 |
|-----------------------------------------------|----------------------------------------------------------------------------------------------------|-------------------|----------------------------------------------------------------------------------------------------|---|
|                                               | নাম (Name)<br>ট্রার কোম্পানি                                                                                                    |                   | Refere (Proviow)                                                                                                    |   |

### ট্যুর অপারেটর নিবন্ধনের জন্য আবেদনঃ

#### পেমেন্ট এবং সাবমিটঃ সার্ভিস ফি প্রদানঃ

- 🕨 আবেদনকারীর নাম- নাম ইনপুট দিতে হবে
- আবেদনকারীর ইমেইল- ভ্যালিড ইমেইল এড্রেস ইনপুট দিতে হবে
- ▶ আবেদনকারীর মোবাইল নাম্বার- ১২ ডিজিটের ভ্যালিড মোবাইল নাম্বার ইনপুট দিতে হবে
- আবেদনকারীর ঠিকানা- সঠিক ঠিকানা আপডেট করতে হবে
- 🕨 পে এমাউন্ট- নির্ধারিত এমাউনট ফিক্সড থাকবে।
- পি ভ্যাট এমাউন্ট- নির্ধারিত এমাউনট ফিক্সড থাকবে
- 🕨 সর্বমোট পরিমাণ- নির্ধারিত এমাউনট ফিক্সড থাকবে।

|                               | 😑 ট্যুর কোম্পানি 🔫                                                                                                    |                                                   |                                                          | Q 4                                                   |  |  |  |
|-------------------------------|----------------------------------------------------------------------------------------------------|---------------------------------------------------|----------------------------------------------------------|-------------------------------------------------------|--|--|--|
| Dashboard     Company Profile | ট্ট্যর অপারেটর নিবন্ধনের জন্য আবেদন [Tour Operators Registration Application]                                                                              |                                                   |                                                          |                                                       |  |  |  |
| Application                   | ব্যক্তিগত এবং ব্যবসায়িক তথ্য<br>(Personal and Business Information)                                                                                       | কর্মকর্তা-কর্মচারীদের বিবরণ<br>(Employee Details) | সংযুক্তি<br>(Attachment)                                 | ৰ<br>পেয়েন্ট এবং সাবয়িট<br>(Payment and Submission) |  |  |  |
|                               | সার্ভিস ফি প্রদান [Payment of Service Fee]                                                                                                    | ]                                                 |                                                          |                                                       |  |  |  |
|                               | আবেদনকারীর নাম (Applicant Name)                                                                                                    |                                                   | আবেদনকারীর ইমেইল (Applicant Email) 📩                     |                                                       |  |  |  |
|                               | Rahim                                                                                                    |                                                   | rahim@gmail.com                                          |                                                       |  |  |  |
|                               | আবেদনকারীর মোবাইল নম্বর (Applicant Mobile Numb                                                                                                    | ber) *                                            | আবেদনকারীর ঠিকানা (Applicant Address) 📩                  |                                                       |  |  |  |
|                               | +8801995494849                                                                                                    |                                                   | panchagarh                                               |                                                       |  |  |  |
|                               | পে এমাউন্ট (Pay Amount)                                                                                                    |                                                   | পে ভ্যাট এমাউন্ট (Pay VAT Amount)                        |                                                       |  |  |  |
|                               | 250                                                                                                    |                                                   | 37.5                                                     |                                                       |  |  |  |
|                               | সর্বমোট পরিমাণ (Total Amount)                                                                                                    |                                                   | পেমেন্ট পেঁটাস (Payment Status)<br>নট পেউড (Not Paid)    |                                                       |  |  |  |
|                               | 287.5                                                                                                    |                                                   | No CIRO (NOL Paid)                                       |                                                       |  |  |  |
|                               | Vat/ Tax and Transaction charge is an approximate                                                                                                    | e amount, those may vary based on the S           | onali Bank system and those will be visible here after ( | payment submission.                                   |  |  |  |
|                               | শৰ্তাবলী (Conditions)                                                                                                    |                                                   |                                                          |                                                       |  |  |  |
|                               | I do here by declare that the information given above is true to the best of my knowledge and I shall be liable for any false information/system is given. |                                                   |                                                          |                                                       |  |  |  |
|                               | Close Save as Draft Pay Now                                                                                                    |                                                   |                                                          | Previous Preview                                      |  |  |  |
| Man                           | aged by Business Automation Ltd. with associate Web                                                                                                    | Crafter Team                                      |                                                          | Version 3.                                            |  |  |  |

ট্যুর অপারেটর নিবন্ধনের জন্য আবেদনের প্রিভিউ অংশে বিস্তারিত তথ্য দেখা যাবে। প্রিভিউতে আবেদনকারী তার ফর্মের তথ্য সঠিক আছে কিনা তা যাচাই করতে পারবেন। যাচাই করার পর, "Go Back" এ ক্লিক করে পেমেন্টের মাধ্যমে আবেদন প্রক্রিয়া শুরু করতে পারবেন।

#### আবেদন প্রক্রিয়া:

**১. প্রাথমিক পেমেন্ট:** প্রাথমিক পেমেন্ট (আবেদনের ফি - ৫,০০০ টাকা) সফলভাবে সম্পন্ন করার পর আপনার আবেদন প্রক্রিয়াকরণ শুরু হবে।

২. তথ্য ও ডকুমেন্ট যাচাই: আপনার প্রদত্ত তথ্য ও ডকুমেন্ট সঠিক হলে, নিবন্ধন কর্তৃপক্ষ নিবন্ধন ফি (৫০,০০০ টাকা) এবং সার্ভিস ফি (১,০০০ টাকা) মোট ৫১,০০০ টাকা জমা দেওয়ার জন্য একটি নোটিফিকেশন পাঠাবে।

৩. জামানত ফি: ৩ লক্ষ টাকা জামানত ফি-এর ব্যাংক কপি সিস্টেমে আপলোড করতে হবে। এরপর, নিবন্ধন ফি (৫০,০০০ টাকা) এবং সার্ভিস ফি (১,০০০ টাকা) মোট ৫১,০০০ টাকা জমা দেওযার পর নিবন্ধন কর্তৃপক্ষ ১৫ (পনেরো) কার্যদিবসের মধ্যে আপনাকে একটি সনদপত্র প্রদান করবে।

8. **আবেদন নামঞ্জুর:** যদি নিবন্ধন কর্তৃপক্ষ আপনার আবেদন নামঞ্জুর করে, তাহলে আপনি ৩০ (ত্রিশ) কার্যদিবসের মধ্যে আবেদন সংশোধন করে পুনরায় জমা দিতে পারবেন।

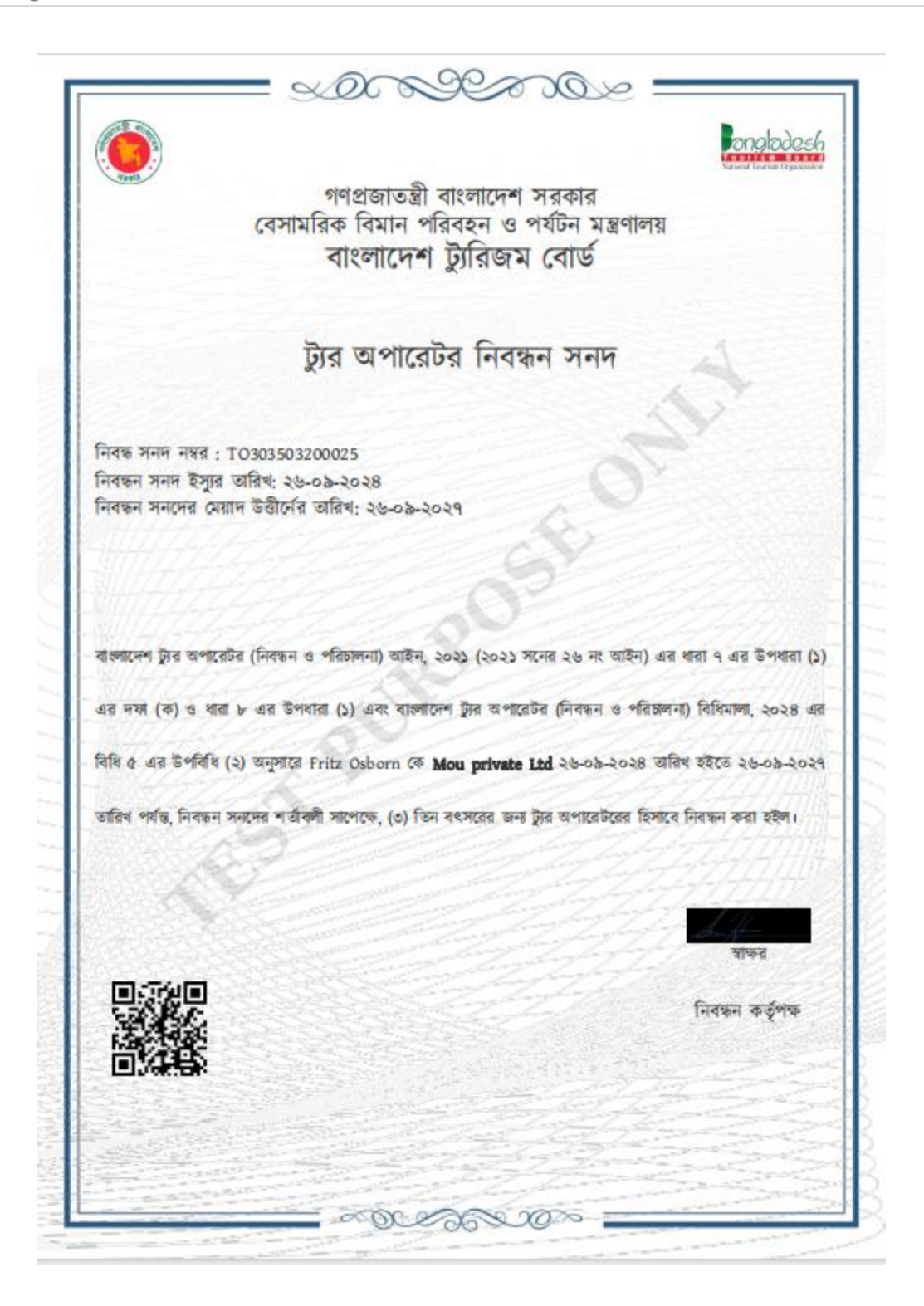
|                                    | নিবন্ধন সনদের শর্তাবলী:                                                                                                    |
|------------------------------------|----------------------------------------------------------------------------------------------------|
| ১. বাংলাদেশ টু<br>(নিবন্ধন ও ও প   | টর অপারেটর ও ট্রার গাইড (নিবন্ধন ও পরিচালনা) আইন, ২০২১ এবং বাংলাদেশ ট্রার অপারে<br>ারিচালনা), বিধিমালা, ২০২৪ অনুযায়ী ট্রার অপারেটর এর কার্যক্রম পরিচালনা করিতে হইবে।                                                                                                    |
| ২ . নিবন্ধন সনন                    | , নিবন্ধন কর্তৃপক্ষের অনুমোদন ব্যতীত, হস্কান্তরযোগ্য হইবে না।                                                                                                    |
| ৩ . ট্রার অপারেট                   | র গ্রাহককে চুক্তিবদ্ধ বা প্রতিশ্রুত সেবা প্রদান করিতে বাধ্ব থাকিবে।                                                                                                    |
| ৪ . ট্রার অপারেট                   | র মিথ্যা তথ্য প্রদান বা প্রতারশার আশ্রয় গ্রহণ করিতে পারিবে না।                                                                                                    |
| ৫ . ট্রার অপারেট                   | রের সহিত সংশ্লিষ্ট নহে এইরপ কোনো কার্যক্রম গ্রহণ করা যাইবে না।                                                                                                    |
| ৬ , নিবক্ষন সনদ                    | বাতিল করা হইলে উক্ত প্রতিষ্ঠান এতদসংক্রমন্ত কোনো রার্যক্রম পরিচালনা করিতে পারিবে না।                                                                                                    |
| ৭ , পর্যটককে বে                    | গনো ধরনের হয়বানি করা যাইবে না।                                                                                                    |
| ৮ , নিবন্ধন সনচ                    | দর অনুলিপি কার্যালয়ের দুশ্বমান স্থানে প্রর্দশন করিতে হইবে।                                                                                                    |
| ৯ . আইন বা বি<br>ট্রির অপারেটর প্র | ধ মোতাবেক নিবন্ধন কর্তৃপক্ষ বা তৎকর্তৃক ক্ষমতাপ্রাঙ কর্মকর্ত্রকে অফিস পরিদর্শন বা যেকোনো ত<br>য়্যেজনীয় সহযোগিতা প্রদান করিবে এবং তথ্য প্রদান করিবে।                                                                                                    |
| ১০ . বাংলাদেশ<br>মানিয়া চলিতে হ   | ট্যুর অপারেটর (নিবন্ধন ও পরিচালনা) বিধিমালা, ২০২৪ এ অন্তর্ভুক্ত ট্যুর অপারেটরের আচরণ<br>ইবে।                                                                                                    |
| ১১ . ট্রার অপারো                   | টর কোনো প্রকারের বেআইনি কার্যকলাপে অংশগ্রহণ করিতে পারিবে ন।                                                                                                    |
| ১২ , পর্যটন সর্বাই                 | টে আন্তর্জাতিক বিধি-বিধান প্রতিপালন করিতে হইবে।                                                                                                    |
|                                    |                                                                                                    |
|                                    |                                                                                                    |
|                                    |                                                                                                    |
|                                    |                                                                                                    |
|                                    |                                                                                                    |
| and the second                     |                                                                                                    |
| 1                                  | and the second second sec |

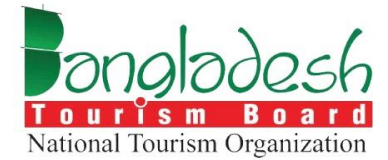

# ট্যুর অপারেটর - নবায়ন

বাংলাদেশ ট্যুরিজম বোর্ড

Project Name: "Online Registration System of Tour Operator & Tour Guide"

#### নবায়ন সার্ভিস গ্রহণের ক্ষেত্রে নিম্নোক্ত ডকুমেন্ট গুলো সিস্টেমে আপলোড করতে হবেঃ

১। আবেদনকারীর জাতীয় পরিচয়পত্রের নম্বর (NID) ও উহার অনুলিপি

২। ট্রেড লাইসেন্সের অনুলিপি

৩। ট্যাক্স আইডেনটিফিকেশন নম্বর (টিআইএন) এর অনুলিপি ও সর্বশেষ ট্যাক্স পরিশোধের প্রমাণপত্রের কপি

৪। ব্যাবসায়িক ঠিকানার মালিকানা সংক্রান্ত প্রমাণক (জমির মালিকানা দলিল অথবা ভাড়ার চুক্তিপত্রের অনুলিপি)

৫। কোম্পানির ক্ষেত্রে, সংঘবিধি (Articles of Association), সংঘস্মারক: (Memorandum of Association) এবং নিগমিতকরণ প্রত্যয়নপত্র (Certificate of Incorporation) এর অনুলিপি অথবা অংশীদারি ব্যবসায়ের ক্ষেত্রে অংশীদারি চুক্তিপত্রের অনুলিপি

৬ কোম্পানির ক্ষেত্রে চাটার্ড একাউন্ট্যান্ট ফার্ম কর্তৃক নিরীক্ষিত পূর্ববর্তী ২ (দুই) বৎসরের নিরীক্ষা প্রতিবেদন (কপি সংযুক্ত করতে হবে)

৭। ভ্রমণের সহিত সংশ্লিষ্ট পরিবহণ, আবাসন ও অনুরূপ অন্যান্য সুবিধা প্রদানের ক্ষেত্রে কোনো ব্যক্তির নিকট হইতে প্যাকেজে বর্ণিত মূল্যের অতিরিক্ত অর্থ গ্রহণ করিবে না বা তাহাকে মিথ্যা প্রলোভন দেখাইবে না বা তাহার সহিত কোনো প্রতারণার আশ্রয় গ্রহণ করা হইবে না মর্মে সরকার নির্ধারিত মূল্যমানের স্ট্যাম্পে হলফনামা

৮। ট্যুর অপারেটরের মালিকানার ধরন (স্বত্বাধিকারী/অংশীদারি/যৌথমূলধনি): (চুক্তিপত্রের কপি সংযুক্ত করিতে হইবে)

৯। ট্যুর অপারেটর এর ব্যাংক হিসাবের বিবরণ (১০ (দশ) লক্ষ টাকার ব্যাংক স্থিতিসাপেক্ষে ব্যাংকের প্রত্যয়নপত্র]

(ক) হিসাব নম্বর

(খ) ব্যাংকের নাম

(গ) শাখার নাম

১০। বাৎসরিক লেনদেন সংক্রান্ত ব্যাংক স্টেটমেন্ট

১১। নিবন্ধন সনদ নম্বর (নিবন্ধন সনদের কপি সংযুক্ত করতে হইবে)

## নবায়নঃ

আবেদন অপশনে ক্লিক করলে ট্যুর অপারেটরের সার্ভিসগুলো দেখতে পাবেন। তারপর "Select your service" অপশনে গিয়ে "নবায়ন" নির্বাচন করে পরবর্তী ধাপে ক্লিক করুন।

| angladesh<br>Marsa Vector Ogenaties | ≡ ট্যুর কোম্পানি                                                                                                    |                          | Q 🗘 😰 🥵 Morshed Prodhan |
|-------------------------------------|----------------------------------------------------------------------------------------------------|--------------------------|-------------------------|
| Dashboard     Company Profile       | ট্যুর অপারেটর (Tour Operator) 🔶                                                                                                    | Select your              | service                 |
| Application                         | টুরে অপারেটর হল একটি কোম্পানি বা ব্যক্তি যেটি ক্লায়েন্টদের জন্য ভ্রমণ পরিষেবা এবং ক্রিয়াকলাপ<br>সংগঠিত করে। তারা বুকিং বাসস্থান, পরিবহন, গাইভেড টুরে এবং কার্যকলাপের মতো পরিষেবাগুলি                                                                                      | ি নিবন্ধন (Registration) | ত —— मवाय्रम (Renewal)  |
|                                     | অফার করে, প্রায়শই নির্দিষ্ট গন্তব্যে বা ভ্রমণের অভিজ্ঞতার ধরনভলিতে বিশেষীকরণ করে। ট্রার<br>অপারেটররা পূর্ব-পরিকল্পিত প্যাকেজ এবং কাণ্টমাইজযোগ্য ভ্রমণপথ উভয়ই প্রদান করে, সমস্ত                                                                                            | বান্ডিল (Cancellation)   | সংশোধন (Amendment)      |
|                                     | ব্যবস্থা এবং রসম পারচাদনা করে। রুয়য়েন্দরা সাধারণত অপারেচেরের মাধ্যমে বুক করে, যিন ভ্রমপের<br>আগে, চলাকালীন এবং পরে গ্রাহক সহায়তা প্রদান করেন। ট্রার আপারেটবলের মান এবং নিরাপত্তা মান<br>পরুষ করে হয় যে বিস্তিক করার ক্রমণ করিমি এবং জীরকির প্রয়োজনীয়াকা সাপেক্ষ ভাবে। | আপিল (Appeal)            | ভুপলিকেট (Duplicate)    |
|                                     | ্যা বিজ্ঞান বিজ্ঞান সিংকাল সাম্প্রিকাশনা সহজ করতে এবং ভ্রম্বজরীদের জন্য সুরবীয় অভিজ্ঞতা<br>সামর্হিকেন্দ্র তারা ভ্রমণ পরিকাশনা সহজ করতে এবং ভ্রম্বজরীদের জন্য সুরবীয় অভিজ্ঞতা<br>প্রদানে গুরুত্বপূর্ণ ভূমিকা গাদন করে।                                                     | বাহিন্স (Cancel)         | পরবর্তী (Noxi)          |

## নোটঃ

নিবন্ধন নবায়নের জন্য আবেদন: কোনো ডাটা ইনপুট দিতে হবে না, প্রতিটা ডাটা রেজিস্ট্রেশন সার্ভিস থেকে অটোফিল্ড হবে

#### নিবন্ধন সংক্রান্ত তথ্য:

|                                                                               | নিবন্ধন নবায়নের জন্য আবেদন [Rec                                                                                                    | gistration Renewal Application]                                                                                                    |                                                                                                    |
|-------------------------------------------------------------------------------|----------------------------------------------------------------------------------------------------|----------------------------------------------------------------------------------------------------|----------------------------------------------------------------------------------------------------|
|                                                                               |                                                                                                    | ٥                                                                                                    | 8                                                                                                    |
| ব্যাক্তগত এবং ব্যবসায়ক তথ্য<br>(Personal and Business Information)           | কমকতা-কমচারাদের বিবরণ<br>(Employee Details)                                                                                                    | সংযুক্ত<br>(Attachment)                                                                                                    | পেমেণ্ড এবং সাবাম্যড<br>(Payment and Submission)                                                                                                    |
| ১. নিবন্ধন সংক্রান্ত তথ্য [Registration informa<br>সাইসেল নায়ার (License No) | ation]                                                                                                    | লাইনেন্স ইস্যার তারিখ (issue Date of License)                                                                                                    |                                                                                                    |
| TO405007100019                                                                |                                                                                                    | 04 Jun 2024                                                                                                    |                                                                                                    |
| লাইসেন্স মেয়াদ উত্তীর্দের তারিখ (Expiry Date of Licenc                       | e)                                                                                                    |                                                                                                    |                                                                                                    |
| 04 Jun 2027                                                                   |                                                                                                    |                                                                                                    |                                                                                                    |
|                                                                               | যান্তিপত এবং বাবসায়িক তথ্য<br>(Personal and Business Information)<br>). নিবন্ধন সংক্রান্ত তথ্য [Registration information]<br>আইসেন্স নায়ান্ব (License No)<br>TO405007100019<br>আইসেন্স নেয়ান উত্তীর্দের তারিশ্ব (Expiry Date of Licence<br>04 Jun 2027 | নিবন্ধন নবায়নের জন্য আবেদন [Reg<br>ব্যক্তিগত এবং বাবসায়িক জন্য<br>ব্যক্তিগত এবং বাবসায়িক জন্য<br>ব্যক্তিগত এবং বাবসায়িক জন্য<br>ব্যক্তিগত এবং বাবসায়িক জন্য<br>কর্মকর্ত্তা-কর্মচারীদের বিবরণ<br>(Employee Details)<br>নিবন্ধন সংক্রান্ত তথ্য [Registration information]<br>ক্রাইসেল শায়ার (License No)<br>TO405007100019<br>লাইসেল খেয়ান উউর্দের হারিখ (Expliry Date of Licence)<br>04 Jun 2027 | নিবন্ধন নবায়নের জন্য আবেদন [Registration Renewal Application]<br>ত্রার্জগন্ত এবং বাবসায়িক ভখ্য<br>বার্জগন্ত এবং বাবসায়িক ভখ্য<br>(Personal and Business Information)<br>A দিবন্ধন সংক্রান্ত তথ্য [Registration information]<br>কিন্দেল শায়াৰ (License No)<br>To405007100019<br>আইলেশ ইয়াব তাৰিৰ (Issue Date of Licence)<br>04 Jun 2027 |

## আবেদনকারীর তথ্যঃ

নিম্নের ইনপূট ফীল্ডের তথ্য গুলো রেজিস্ট্রেশন সার্ভিস অটো জেনারেট হবে

| আবেদনকারীর নাম- বাংলা (Applicant's Name - Bangla) | আবেদনকারীর নাম- ইংরেজি (Applicant's Name - English) |
|---------------------------------------------------|-----------------------------------------------------|
|                                                   | 2000                                                |
| পিতার নাম (Father's name)                         | মাতার নাম (Mother's Name)                           |
| diment.                                           | tions:                                              |
| লিঙ্গ (Gender)                                    | গেশা (Occupation)                                   |
| পুরহম                                             | ∽ Student                                           |
| মোৰাইল নং (Mobile No.)                            | ফোন নায়ার (Phone Number)                           |
| +880 + 1524+102215                                | 2233223                                             |

## প্রতিষ্ঠানের তথ্য:

| প্রতিষ্ঠানের নাম - ইংরেজি (Company Name - English) |
|----------------------------------------------------|
| Tourist Company                                    |
| ট্টার অপারেটরের ধরন (Tour Operator Type)           |
| আউটবাউন্ড (Outbound)                               |
| প্রতিষ্ঠানের অবস্থান (Company Location)            |
| আউটসাইড ঢাকা 🗸                                     |
|                                                    |

## প্রতিষ্ঠানের চেয়ারম্যান/এমডি/ডিরেক্টর/ স্বত্তাধিকারী/পার্টনার/সিইও এর বিবরণঃ

নিম্নের ইনপূট ফীল্ডের তথ্য গুলো রেজিস্ট্রেশন সার্ভিস অটো জেনারেট হবে

| নাম (Name) | পদবী (Designation) | ঠিকানা (Address) | জাতীয়তা (Nationality) | জাতীয় পরিচয়পত্র নাম্বার<br>(NID) | পাসপোর্ট (Passport) |  |
|------------|--------------------|------------------|------------------------|------------------------------------|---------------------|--|
| domo       | J-m-               | domo             | Bangladeshi 🗸          | 2147483647                         |                     |  |

## প্রতিষ্ঠানের স্বত্বাধিকারীর তথ্যঃ

নিম্নের ইনপূট ফীল্ডের তথ্য গুলো রেজিস্ট্রেশন সার্ভিস অটো জেনারেট হবে

| ৪. প্রতিষ্ঠানের স্বল্পধিকারীর তথ্য [Company Owner's Information] 🔫 🛶 🛶 |   |                          |
|------------------------------------------------------------------------|---|--------------------------|
| জাতীয়তা (Nationality)                                                 |   | জাতীয় পরিচয় পত্র (NID) |
| Bangladeshi                                                            | , | 123489234                |
| জন্ম তারিখ (Date of Birth)                                             |   |                          |
| 30 Dec 2000                                                            |   |                          |

## ব্যবসায়িক ঠিকানা(ট্রেড লাইসেন্স অনুসারে)

| ৫. ব্যবসায়িক ঠিকানা(ট্রেড লাইসেন্স অনুসারে) [Business Address (As per Tra | icense)] 🗲               |     |
|----------------------------------------------------------------------------|--------------------------|-----|
| বিভাগ (Division)                                                           | জেলা (District)          |     |
| খুলনা                                                                      | <b>∨</b> কুষ্ঠিয়া       |     |
| থানা (Thana)                                                               | পোস্ট কোড (Post Code)    |     |
| কুমারখালী                                                                  | ✓ 4234                   |     |
| হেন্ডিং নম্বর/ রোড/ এলাকা বা গ্রাম (Holding Number/ Road/ Area or Village) | ফোন নাম্বার (Phone Numbe | er) |
| 321/lane no 2/jatrabari                                                    | 2342424                  |     |
| ইমেইল (Email)                                                              | মোবাইল নং (Mobile No.)   |     |
| arpanihan12567@gmail.com                                                   | +880 • 1924-4892         | 15  |

## স্বত্তাধিকারীর স্থায়ী ঠিকানাঃ

নিম্নের ইনপূট ফীল্ডের তথ্য গুলো রেজিস্ট্রেশন সার্ভিস অটো জেনারেট হবে

| ৬.স্বভাধিকারীর স্থায়ী ঠিকানা [Owner's Permanent Information]              |   |                       |   |
|----------------------------------------------------------------------------|---|-----------------------|---|
| বিভাগ (Division)                                                           |   | জেলা (District)       |   |
| ঢাক                                                                        | ~ | মুন্সীগঞ্জ            | ~ |
| श्रोमा (Thana)                                                             |   | পোন্ট কোড (Post Code) |   |
| গঙ্গারিয়া                                                                 | ~ | 3213                  |   |
| হেন্ডিং নম্বর/ রোড/ এলাকা বা গ্রাম (Holding Number/ Road/ Area or Village) |   |                       |   |
| dhaka 3323                                                                 |   |                       |   |

## স্বত্তাধিকারীর বর্তমান ঠিকানাঃ

নিম্নের ইনপূট ফীল্ডের তথ্য গুলো রেজিস্ট্রেশন সার্ভিস অটো জেনারেট হবে

| ৭. স্বন্তাধিকারীর বর্তমান ঠিকানা [Owner's Present Address] 🔫               |   | 🌌 হ্বায়ী এবং বৰ্তমান ঠিকানা একই [Permanent and Present Address ar | re Same] |
|----------------------------------------------------------------------------|---|--------------------------------------------------------------------|----------|
| বিভাগ (Division)                                                           |   | জেলা (District)                                                    |          |
| ময়মনসিংহ                                                                  | ~ | মুন্সীগঞ্জ                                                         | ~        |
| থানা (Thana)                                                               |   | পোন্ট কোড (Post Code)                                              |          |
| গজারিয়া                                                                   | ~ | 3213                                                               |          |
| হেন্ডিং নম্বর/ রোড/ এলাকা বা গ্রাম (Holding Number/ Road/ Area or Village) |   |                                                                    |          |
| dhaka 3323                                                                 |   |                                                                    |          |

## গত তিন বছরে ট্যুরিস্ট ব্যবস্থাপনার সংখ্যাঃ

| াউটবাউন্ড (Outbound) | ইন্বাউন্ড (Inbound) |
|----------------------|---------------------|
| )                    | 32                  |
| চামেশ্টিক (Domestic) |                     |
|                      |                     |

#### হালনাগাদ ট্রেড লাইসেন্স সংক্রান্ত তথ্যঃ

নিম্নের ইনপূট ফীল্ডের তথ্য গুলো রেজিস্ট্রেশন সার্ভিস অটো জেনারেট হবে

| ৯. হালনাগাদ ট্রেড লাইসেন্স সংক্রান্ত তথ্য [Updated Trade License Information] 🛛 🔫 🛶 🛶 🛶 🛶 🛶 🛶 🛶 🛶 🏎 |                              |  |
|----------------------------------------------------------------------------------------------------|------------------------------|--|
| সনদের নম্বর (Certificate No)                                                                        | ইস্যুর তারিখ (Date of Issue) |  |
| 64477929732634                                                                                      | 06 Mar 2024                  |  |
| মেয়াদ উত্তীৰ্ণ (Expired Date)                                                                      |                              |  |
| 23 Jan 2027                                                                                         |                              |  |

হালনাগাদ আয়কর পরিশোধের প্রত্যয়নপত্র ও কোম্পানির নিবন্ধন সনদঃ ইনপূট ফীল্ডের তথ্য গুলো

রেজিস্ট্রেশন সার্ভিস অটো জেনারেট হবে

## নিবন্ধন নবায়নের জন্য আবেদন

## কর্মকর্তা-কর্মচারীদের বিবরণ:

নিমের ইনপূট ফীল্ডের তথ্য গুলো রেজিস্ট্রেশন সার্ভিস অটো জেনারেট হবে

| Dongladesh        | 🗏 টুরিস্ট কোম্পানি                                                   |                                                   |                                  |                                            |                                                    |                                    | Q D                      | । 😁 🧕 গাজী ইমাদ উদ্দিন মাহমুদ        |
|-------------------|----------------------------------------------------------------------|---------------------------------------------------|----------------------------------|--------------------------------------------|----------------------------------------------------|------------------------------------|--------------------------|--------------------------------------|
| Dashboard         |                                                                      |                                                   | নিবন্ধন নবা                      | য়নের জন্য আবেদন [Re                       | gistration Renew                                   | val Application]                   |                          |                                      |
| 💄 Company Profile |                                                                      |                                                   |                                  |                                            |                                                    |                                    |                          |                                      |
| Application       | ব্যক্তিগত এবং থান<br>(Personal and Busin<br>কর্মকর্তা-কর্মচারীদের বি | সায়িক ভথ্য<br>əss Information)<br>বেরণ [Employee | কর্মকর্ত্ত<br>(Emj<br>Details] 🚽 | -তর্হাটারীদের বিবরণ<br>ployee Details)     | (At                                                | ত<br>সংযুক্তি<br>tachment)         | ۲۹<br>(Payme             |                                      |
|                   | নাম (Name) *                                                         | ঠিকানা<br>(Address) *                             | জাতীয়তা<br>(Nationality) *      | প্রতিষ্ঠানের পদমর্যাদা<br>(Comapny Rank) * | শিক্ষাগত যোগ্যতা<br>(Educational<br>Qualification) | নিয়োগ তারিখ<br>(Appointment Date) | অভিজ্ঞতা<br>(Experience) | জাতীয় পরিচয়পত্র নাম্বার<br>(NID) * |
|                   | Arman<br>Close Save as Dra                                           | Dhaka                                             | Banglade: 🗸                      | CEO                                        | BSC                                                | 01/02/202:                         | 10                       | Previous Next                        |

## প্রয়োজনীয় কাগজ পত্রের সংযুক্তিঃ

প্রয়োজনীয় কাগজ পত্রের ফাইল আপলোড করতে হবে।

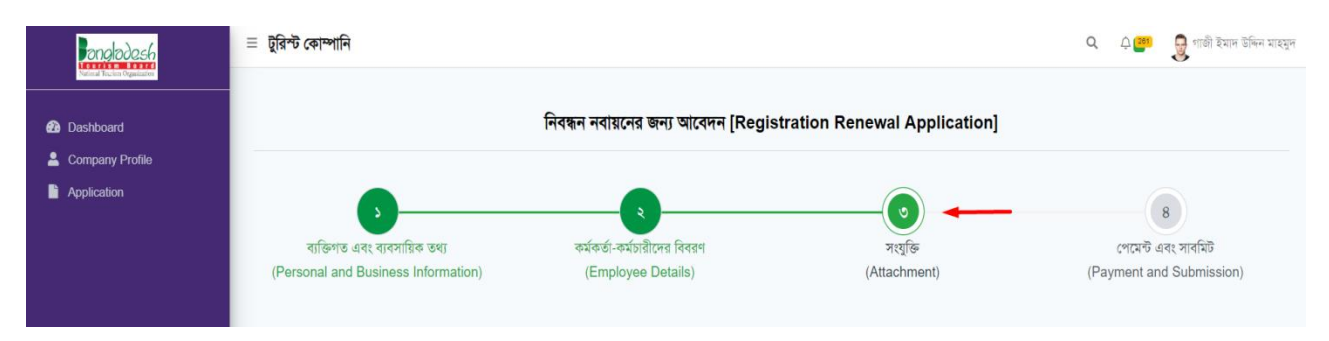

| कम (SL) | ধয়োজনীয় কাগজ পরের নাব (Name of Required Documents) | মাইদ আগলোভ কৰন (File Upload)<br>গ্ৰহণকাৰ পাৰ প্ৰথম (Mill) |
|---------|------------------------------------------------------|-----------------------------------------------------------|
| 1 *     | ন্যাকে সলচেপি সার্টিফিকেট                            | <br>Choose File BTB sample.pdf                            |

#### ছবি এবং স্বাক্ষরঃ রেজিস্ট্রেশন সার্ভিস থেকে অটো জেনারেট হবে

| angladesh<br>Marina Tickin Agamate | ছবি এবং স্বাক্ষর [Picture and Signature]                                         |         |                                                                                                    |          |
|------------------------------------|----------------------------------------------------------------------------------|---------|----------------------------------------------------------------------------------------------------|----------|
| Dashboard                          | <b>৫</b><br>হান্দর (Signature) •<br>IFile Format • ing/ ingn/ non_Filewsize 1 MB | - April | <b>ট</b><br>ব্যান্ডির ছবি (Photo of the Person) <b>*</b><br>(File Format * ing/ non_File.size 1 MB | ۵        |
| Company Profile                    | prier of max, gray gray and the sace find,<br>Dimension: Width 300 X 80 Pixel]   |         | Dimension: Width 375 X 250 Pixel]                                                                  | <b>H</b> |

#### রেজিস্ট্রেশন সার্ভিস থেকে অটো জেনারেট হবে

|       | প্রতিষ্ঠান্দের ছবি (Company Picture) 🔫 |                   |
|-------|----------------------------------------|-------------------|
|       | নাম (Name)                             | প্রিভিউ (Proview) |
|       | টুরিগ্ট কোম্পানি                       |                   |
|       |                                        | <b>\</b>          |
| Close | Save as Draft                          | Previous          |

## নিবন্ধন নবায়নের জন্য আবেদন পেমেন্ট এবং সাবমিটঃ

## সার্ভিস ফি প্রদানঃ

- আবেদনকারীর নাম- নাম ইনপুট দিতে হবে
- আবেদনকারীর ইমেইল- ভ্যালিড ইমেইল এড্রেস ইনপুট দিতে হবে
- আবেদনকারীর মোবাইল নাম্বার- ১২ ডিজিটের ভ্যালিড মোবাইল নাম্বার ইনপুট দিতে হবে
- আবেদনকারীর ঠিকানা- সঠিক ঠিকানা আপডেট করতে হবে
- পে এমাউন্ট- নির্ধারিত এমাউনট ফিক্সড থাকবে।

- পে ভ্যাট এমাউন্ট- নির্ধারিত এমাউনট ফিক্সড থাকবে
- সর্বমোট পরিমাণ- নির্ধারিত এমাউনট ফিক্সড থাকবে।

| anglades6                    |                                                                      | 🕨 নিবন্ধন নবায়নের জন্য আবেদন [F                  | egistration Renewal Application]                    |                                                     |
|------------------------------|----------------------------------------------------------------------|---------------------------------------------------|-----------------------------------------------------|-----------------------------------------------------|
| Dashboard<br>Company Profile | ব্যক্তিগত এবং ব্যবসায়িক তথ্য<br>(Personal and Business Information) | কর্মকর্তা-কর্মচারীদের বিবরণ<br>(Employee Details) | ত<br>সংযুক্তি<br>(Attachment)                       | ৰ<br>পেমেন্ট এবং সাবমিট<br>(Payment and Submission) |
| фриссион                     | সার্ভিস ফি প্রদান [Payment of Service Fee]                           | -                                                 |                                                     |                                                     |
|                              | আবেদনকারীর নাম (Applicant Name)                                      |                                                   | আবেদনকারীর ইমেইল (Applicant Email) 📍                |                                                     |
|                              | গাজী ইমাদ উদ্দিন মাহমুদ                                              |                                                   | nihanarpa4@gmail.com                                |                                                     |
|                              | আবেদনকারীর মোবাইল নস্থর (Applicant Mobile Numb                       | er) *                                             | আবেদনকারীর ঠিকানা (Applicant Address) 📩             |                                                     |
|                              | +8801741022832                                                       |                                                   | বি-২৮, এফ-৮,                                        |                                                     |
|                              | পে এমাউন্ট (Pay Amount)                                              |                                                   | পে ভ্যাট এমাউন্ট (Pay VAT Amount)                   |                                                     |
|                              | 250                                                                  |                                                   | 37.5                                                |                                                     |
|                              | সর্বমোট পরিমাণ (Total Amount)                                        |                                                   | পেমেন্ট স্টেটাস (Payment Status)                    |                                                     |
|                              | 287.5                                                                |                                                   | নট পেইড (Not Paid)                                  |                                                     |
|                              |                                                                      |                                                   |                                                     |                                                     |
|                              | শর্তাবলী [Conditions]                                                |                                                   |                                                     |                                                     |
|                              | I do here by declare that the information g                          | given above is true to the best of my kno         | wiedge and I shall be liable for any false informat | tion/system is given.                               |
|                              | Close Save as Draft Pay Now 🚱                                        |                                                   |                                                     | Previous Previe                                     |

## নিবন্ধন নবায়নের জন্য আবেদনঃ আবেদন এর প্রিভীউ অংশে ডিটেইলস ভীউ দেখতে পাওয়া যাবে।

ট্যুর অপারেটর নবায়নের জন্য আবেদনের প্রিভিউ অংশে বিস্তারিত তথ্য দেখা যাবে। প্রিভিউতে আবেদনকারী তার ফর্মের তথ্য সঠিক আছে কিনা তা যাচাই করতে পারবেন। যাচাই করার পর, "Go Back" এ ক্লিক করে পেমেন্টের মাধ্যমে আবেদন প্রক্রিয়া শুরু করতে পারবেন।

#### আবেদন প্রক্রিয়া:

১. প্রাথমিক পেমেন্ট: প্রাথমিক পেমেন্ট (আবেদনের ফি - ৫,০০০ টাকা) সফলভাবে সম্পন্ন করার পর আপনার আবেদন প্রক্রিয়াকরণ শুরু হবে।

২. **তথ্য ও ডকুমেন্ট যাচাই:** আপনার প্রদন্ত তথ্য ও ডকুমেন্ট সঠিক হলে, নিবন্ধন কর্তৃপক্ষ নবায়ন ফি (২৫,০০০ টাকা) এবং সার্ভিস ফি (১,০০০ টাকা) মোট ২৬,০০০ টাকা জমা দেওয়ার জন্য একটি নোটিফিকেশন পাঠাবে।

৩. নবায়ন ফি পরিশোধ: নবায়ন ফি (২৫,০০০ টাকা) এবং সার্ভিস ফি (১,০০০ টাকা) মোট ২৬,০০০ টাকা জমা দেওযার পর নিবন্ধন কর্তৃপক্ষ ১৫ (পনেরো) কার্যদিবসের মধ্যে আপনাকে একটি সনদপত্র প্রদান করবে।

8. **আবেদন নামঞ্জুর:** যদি নিবন্ধন কর্তৃপক্ষ আপনার আবেদন নামঞ্জুর করে, তাহলে আপনি ৩০ (ত্রিশ) কার্যদিবসের মধ্যে আবেদন সংশোধন করে পুনরায় জমা দিতে পারবেন।

#### জরিমানা সংক্রান্ত নির্দেশিকা:

- নির্ধারিত সমযের মধ্যে আবেদন না করলে জরিমানা প্রযোজ্য হবে:
  - ২ মাসের মধ্যে ১০,০০০ টাকা জরিমানা।
  - পরবর্তী ২ মাসে (মোট ৪ মাসের মধ্যে) ১৫,০০০ টাকা জরিমানা।
  - এর পরবর্তী ২ মাসে (মোট ৬ মাসের মধ্যে) ২৫,০০০ টাকা জরিমানা।

## সার্টিফিকেট

a OCASCA JOS onalodesh গণপ্রজাতন্ত্রী বাংলাদেশ সরকার বেসামরিক বিমান পরিবহন ও পর্যটন মন্ত্রণালয় ট্যুর অপারেটর রেজিস্ট্রেশন নবায়ন সার্টিফিকেট নিবন্ধন নবায়নের সনদ নম্বর : TO303503200025 নিবন্ধন সনদ ইস্যুর তারিখ: ২৬-০৯-২০২৪ নিবন্ধন সনদের মেয়াদ উত্তীর্নের তারিখ: ২৬-০৯-২০২৭ বাংলাদেশ ট্রার অপারেটর (নিবন্ধন ও পরিচালনা) আইন, ২০২১ (২০২১ সনের ২৬ নং আইন) এর ধারা ৮ এর উপধারা (৩) এর দফা (ক) এবং বাংলাদেশ টুর অপারেটর (নিবন্ধন ও পরিচালনা) বিধিমালা, ২০২৪ এর বিধি ৭ এর উপবিধি (২) এর অনুসারে Fritz Osborn কে "Mou private Ltd" ২৬-০৯-২০২৪ তারিখ হইতে ২৬-০৯-২০২৭ তারিখ পর্যন্ত, মূল নিবন্ধন সনদের শর্ত সাপেক্ষে, ৩ (তিন) বৎসরের জন্য ট্রার অপারেটর হিসাবে নিবন্ধন সনদ নবায়ন করা হইল। নিবন্ধন কর্তৃপক্ষ ~000000000

|                                    | 6                                                                                                    |
|------------------------------------|----------------------------------------------------------------------------------------------------|
|                                    | নিবন্ধন সনদের শতীবলী:                                                                                                    |
| ১. বাংলাদেশ টু<br>(নিবন্ধন ও ও পনি | া অপারেটর ও ট্টার গাইভ (নিবন্ধন ও পরিচান্সনা) আইন, ২০২১ এবং বাংলাদেশ ট্টার অ<br>চান্সনা), বিধিমান্সা, ২০২৪ অনুযায়ী ট্টার অপারেটর এর কার্যক্রম পরিচান্সনা করিতে হাইবে।                                                                                                    |
| ২ . নিবন্ধন সনদ                    | নিবন্ধন কর্তৃপক্ষের অনুমোদন ব্যতীত, হস্কান্তরযোগ্য হাইবে না।                                                                                                    |
| ৩ , ট্রার অপারেট                   | গ্রাহককে চুক্তিবদ্ধ বা প্রতিশ্রুত সেবা প্রদান করিতে বাধ্য থাকিবে।                                                                                                    |
| ৪ . ট্রার অপারেটন                  | মিধ্যা তথ্য প্রদান বা প্রতারণার আগ্রয় গ্রহণ করিতে পারিবে না।                                                                                                    |
| ৫ . ট্রার অপারেট                   | রর সহিত সংশ্লিষ্ট নহে এইরপ কোনো কার্যক্রম গ্রহণ করা যাইবে না।                                                                                                    |
| ৬ , নিবন্ধন সনদ                    | ৰতিল করা হইলে উক্ত প্রতিষ্ঠান এতদসংক্রান্ত কোনো কার্যক্রম পরিচালনা করিতে পারিবে ন                                                                                                    |
| ৭ , পর্যটককে কে                    | নো ধরনের হয়রানি করা যাইবে না।                                                                                                    |
| ৮ . নিবন্ধন সনচ                    | র অনুলিপি কার্যালয়ের দৃশ্যমান স্থানে প্রদর্শন করিতে হইবে।                                                                                                    |
| ৯ . আইন বা বি<br>তদন্তে টুরা অপারে | ধ মোতাবেক নিবন্ধন কর্তৃপক্ষ বা তৎকর্তৃক ক্ষমতাপ্রাঙ্গ কর্মকর্তাকে অফিস পরিদর্শন বা ৫<br>টর প্রয়োজনীয় সহযোগিতা প্রদান করিবে এবং তথ্য প্রদান করিবে।                                                                                                    |
| ১০ . বাংলাদেশ<br>মানিয়া চলিতে হই  | রর অপারেটর (নিবন্ধন ও পরিচালনা) বিধিমালা, ২০২৪ এ অন্তর্ভুক্ত ট্রার অপারেটরের আচ<br>বে।                                                                                                    |
| ১১ . ট্রার অপারেট                  | র কোনো <del>প্র</del> কারের বেআইনি কার্যকলাপে অংশগ্রহণ করিতে পারিবে না।                                                                                                    |
| ১২ . পর্যটন সংৱি                   | ঃ আন্তর্জীতিক বিধি-বিধান প্রতিপালন করিতে হইবে।                                                                                                    |
|                                    |                                                                                                    |
|                                    |                                                                                                    |
|                                    |                                                                                                    |
|                                    |                                                                                                    |
|                                    |                                                                                                    |
|                                    |                                                                                                    |
| THE OWNER WAT                      |                                                                                                    |
|                                    | and the second second sec |

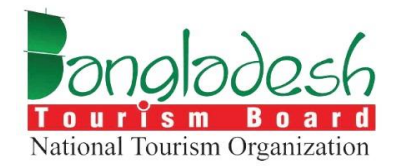

# ট্যুর অপারেটর — সংশোধন/ সনদ হস্তান্তর/ ব্যবসায়িক ঠিকানা পরিবর্তন

বাংলাদেশ ট্যুরিজম বোর্ড

Project Name: "Online Registration System of Tour Operator & Tour Guide"

#### নিবন্ধন সংশোধনী/ সনদ হস্তান্তর/ ব্যবসায়ীক ঠিকানা

#### সার্ভিস গ্রহণের ক্ষেত্রে নিয়োক্ত ডকুমেন্ট গুলো সিস্টেমে আপলোড করতে হবেঃ

- ১। প্রস্তাবিত হস্তান্তর গ্রহণকারীর জাতীয় পরিচয়পত্রের নম্বর (NID) ও উহার অনুলিপি
- ২। নিবন্ধন সনদ/নিবন্ধন নবায়ন সনদের অনুলিপি
- ৩। প্রস্তাবিত হস্তান্তর গ্রহণকারীর ট্রেড লাইসেন্সের অনুলিপি
- ৪। প্রস্তাবিত হস্তান্তর গ্রহণকারীর ট্যাক্স আইডেনটিফিকেশন নম্বর (টিআইএন) টিআইএন সার্টিফিকেটের অনুলিপি ও সর্বশেষ ট্যাক্স পরিশোধের প্রমাণপত্রের অনুলিপি সংযুক্ত করিতে হইবে
- ৫। ব্যাবসায়িক ঠিকানার মালিকানা সংক্রান্ত প্রমাণপত্র অথবা ভাড়ার চুক্তিপত্রের কপি সংযুক্ত করিতে হইবে
- ৬। নিবন্ধন সনদধারীর মৃত্যুর ক্ষেত্রে সংশ্লিষ্ট ইউনিয়ন পরিষদ বা পৌরসভা বা সিটি কর্পোরেশন-এর নিকট হইতে মৃত্যুসনদ, উত্তরাধিকারী সনদ এবং প্রযোজ্য ক্ষেত্রে উত্তরাধিকারীগণের পারস্পরিক সম্মতিপত্র
- ৭। উত্তরাধিকারীগণের নাম, ঠিকানা, জাতীয় পরিচয়পত্র (NID) ও সংশ্লিষ্ট প্রয়োজনীয় তথ্যাদি
- ৮। নিবন্ধন সনদধারী শারীরিকভাবে অক্ষম হইলে, সিভিল সার্জন বা তৎকর্তৃক ক্ষমতাপ্রাপ্ত কর্মকর্তা বা মেডিক্যাল বোর্ড কর্তৃক প্রদত্ত অক্ষমতার সনদপত্র
- ৯। পূর্বের ট্যুর অপারেটর প্রতিষ্ঠানের দায় গ্রহণ সংক্রান্ত সরকার নির্ধারিত মৃল্যমানের স্ট্যাম্পে হলফনামা
- ১০। ভ্রমণের সহিত সংশ্লিষ্ট পরিবহণ, আবাসন ও অনুরূপ অন্যান্য সুবিধা প্রদানের ক্ষেত্রে কোনো ব্যক্তির নিকট হইতে প্যাকেজে বর্ণিত মূল্যের অতিরিক্ত অর্থ গ্রহণ করিবে না বা তাহাকে মিথ্যা প্রলোভন দেখাইবে না বা তাহার সহিত কোনো প্রতারণার আশ্রয় গ্রহণ করা হইবে না মর্মে সরকার নির্ধারিত মূল্যমানের স্ট্যাম্পে হলফনামা

## ট্যুর অপারেটর

## সংশোধনঃ

আবেদন অপশনে ক্লিক করলে ট্যুর অপারেটরের সার্ভিসগুলো দেখা যাবে। এরপর "Select your service" অপশনে গিয়ে "সংশোধন" নির্বাচন করে পরবর্তী ধাপে ক্লিক করতে হবে।

| anglades6                                     | ≡ টুরিশ্ট কোম্পানি                                                                                                    |                                                                                | Q 🧖 ព្যজী ইমাদ উদ্দিন মাহমুদ                                              |
|-----------------------------------------------|----------------------------------------------------------------------------------------------------|--------------------------------------------------------------------------------|---------------------------------------------------------------------------|
| Dashboard     Company Profile     Application | ট্যুর অপারেটর হল একটি কোশানি বা ব্যক্তি যেটে ক্লয়েন্টনের জন্য ভ্রমণ পরিষেধা এবং ফ্রিয়াকলাপ<br>সংগঠিত করে। তারা বৃষ্ঠিৎ বাসস্থান, পরিষেধা, গাইডেড ট্যুর এবং কর্মকলাপের মতো পরিষেধাতলি<br>অমার করে, প্রান্ধ নির্দিষ্ঠ গপ্তরে বা ভ্রমণের অভিজনের ধরনচলিতে বিশেষীকেশ করে। ট্যুর<br>অপারেটরেরা পূর্ব-পরিকলিত প্যাকেজ এবং আপ্টমাইজযোগ্য ভ্রমণপথ উত্তাই প্রদান করে, সমন্ত<br>ব্যবস্থা এবং হাসদ পরিচালনা করে। সারেটেরা সারেনত অপারেটরের মধ্যমে বুরু করে, মিনি ভ্রমণের<br>আলে, চলারন্দীন এবং পরে গ্রাহক সহায়তা প্রদান করে। ট্যুর অপারেটরের মধ্যমে মুরু হে পেরে।<br>পুরণ করা হয় তা নির্দিত করা জন্দ্র প্রথিম এবং দ্বীপুর্তির প্রোজান্দীয় সাপেন্দে হতে পারে। | Select your s<br>নিবছন (Registration)<br>বাচিল (Cancellation)<br>আপিল (Appeal) | service<br>নবায়ন (Renewal)<br>সংশোধন (Amendment)<br>ভূপলিকেট (Duplicate) |
|                                               | সামহিকভাবে, তারা হয়শ পরিকল্পনা সহজ করতে এবং হয়শকারীদের জন্য হরবীয় অভিজ্ঞতা<br>প্রসানে ওরুত্বপূর্ব ভূমিকা পালন করে।                                                                                                    | ব্যতিল (Cancel)                                                                | শহৰতী (Noxi)                                                              |

নিবন্ধন সংশোধনী/ সনদ হস্তান্তর/ ব্যবসায়ীক ঠিকানা পরিবর্তনের জন্য আবেদনঃ

#### নিবন্ধন সংক্রান্ত তথ্যঃ

| angladesh                     | ≣ টুরিস্ট কোম্পানি                                                   |                                                                                                    | <b>ে 🐖 👰</b> গাজী ইমাদ উদ্দিন মাহহ |
|-------------------------------|----------------------------------------------------------------------|----------------------------------------------------------------------------------------------------|------------------------------------|
| Dashboard     Company Profile | নিবক্ষ-<br>[Registration Amend                                       | ন সংশোধনী/ সনদ হস্তান্তর/ ব্যবসায়ীক ঠিকানা পরিবর্তনের জন্য আ<br>Iment/ Certificate Transfer/ Change of Business Ar | ৰদন<br>ddress Application]         |
| Application                   | <b>(3</b> )                                                          | 2                                                                                                    | ٢                                  |
|                               | ব্যক্তিগত এবং ব্যবসায়িক তথ্য<br>(Personal and Business Information) | সংযুক্তি<br>(Attachment)                                                                                            | সাৰ্ঘটি<br>(Submit)                |
|                               | ১. নিবন্ধন সংক্রান্ত তথ্য [Registration Information] 🚄               | <b></b>                                                                                                    |                                    |
|                               | লাইসেন্স নায়ার (License No)                                         | লাইনেপ ইম্যুর তারিখ (Issue Date of Lic                                                                              | ence)                              |
|                               | TO405007100027                                                       | 02 Jul 2024                                                                                                    |                                    |
|                               | লাইসেন্স মেয়াদ উস্তীৰ্দের তারিখ (Expiry Date of License)            |                                                                                                    | View Applications                  |
|                               |                                                                      |                                                                                                    |                                    |

#### আবেদনকারীর তথ্যঃ

তথ্য সংশোধন করতে হলে (এডিট) বাটনে ক্লিক করে তথ্য সংশোধন করতে হবে।

| Total Technologianizes | ২. আবেদনকারীর তথ্য [Applicant Information]                        |                                                                     |
|------------------------|-------------------------------------------------------------------|---------------------------------------------------------------------|
| 🙆 Dashboard            | আবেদনকারীর নাম - বাংলা (Applicant's Name - Bangla)<br>demo update | আবেদনকারীর নাম - ইংরেজি (Applicant's Name - English)<br>demo update |
| Application            | পিতার নাম (Father's Name)<br>Md. Rahim                            | মাতার নাম (Mother's Name)<br>Bahima Khatun                          |
| Yearly Report          | লিঙ্গ (Gender)                                                    | পদবী (Designation)                                                  |
|                        | পুকষ (Male)<br>মোবাইল নং (Mobile No.)                             | ্ CEO<br>ইমেইল (Email)                                              |
|                        | +8801924489215                                                    | nihanarpa64@gmail.com                                               |
|                        | ফোন নায়ার (Phone Number)<br>2233223                              |                                                                     |
|                        |                                                                   | <b>Z</b> Edit                                                       |

- আবেদনকারীর নাম (বাংলা)- আবেদনকারীর নাম বাংলায় লিখতে হবে
- আবেদনকারীর নাম (ইংরেজী)- আবেদনকারীর নাম ইংরেজীতে লিখতে হবে
- পিতার নাম -পিতার নাম ইনপুট দিতে হবে
- মাতার নাম মাতার নাম ইনপুট দিতে হবে
- লিঙ্গ আবেদনকারী পুরুষ না মহিলা, এর ড্রপডাউন ফীল্ড পূরণ করে সিলেক্ট করতে হবে
- পেশা নিজের পেশা ইনপুট দিতে হবে
- মোবাইল নাম্বার ১২ ডিজিটের ভ্যালিড মোবাইল নাম্বার ইনপুট দিতে হবে
- ফোন নাম্বার সঠিক ফোন নাম্বার ইনপূট দিতে হবে
- ইমেইল- ভ্যালিড ইমেইল এড্রেস ইনপুট দিতে হবে

| nboard           |                                                      |                                                        |
|------------------|------------------------------------------------------|--------------------------------------------------------|
| nization Profile | আবেদনকারীর নাম - বাংলা (Applicant's Name - Bangla) 🔹 | আবেদনকারীর নাম - ইংরেজি (Applicant's Name - English) 📍 |
| ication          | রহমাতুল্লাহ                                          | Rahmatullah                                            |
| ly Report        | পিতার নাম (Father's Name) *                          | মাতার নাম (Mother's Name) 📍                            |
|                  | Md. Rahim                                            | Rahima Khatun                                          |
|                  | শিঙ্গ (Gender)                                       | পদবী (Designation) *                                   |
|                  | পুরুষ (Male)                                         | ~ CEO                                                  |
|                  | মোবাইল নং (Mobile No.)                               | ইমেইল (Email) *                                        |
|                  | +8801924489215 ×                                     | nihanarpa64@gmail.com ×                                |

#### প্রতিষ্ঠানের তথ্যঃ

তথ্য সংশোধন করতে হলে (এডিট) বাটনে ক্লিক করে তথ্য সংশোধন করতে হবে।

|      | প্রতিষ্ঠানের নাম - বাংলা (Organ                                            | ization Name - Bangla)                                    |                          |                            | প্রতিষ্ঠানের নাম                    | - ইংরেজি (Organization Nar                                       | me - English)               |                           |
|------|----------------------------------------------------------------------------|-----------------------------------------------------------|--------------------------|----------------------------|-------------------------------------|------------------------------------------------------------------|-----------------------------|---------------------------|
| file | টুরিশ্ট কোম্পানি লিমিটেড                                                   |                                                           |                          |                            | Tourist Con                         | npany LTD                                                        |                             |                           |
|      | প্রতিষ্ঠানের মালিকানার ধরণ - বাং                                           | লা (Organization Type - Ban                               | gla)                     |                            | ট্যুর অ <mark>পারেটরের</mark>       | ধরন (Tour Operator Type                                          | )                           |                           |
|      | প্রাইভেট লিমিটেড                                                           |                                                           |                          | ~                          | ইনবাউন্ড (Ini                       | bound) আউটৰাউন্ড (Outbo                                          | und) বিজয়েশ্টিক (Domestic) |                           |
|      |                                                                            |                                                           |                          |                            | একাধিক অপপন সিং                     | লট করা যাবে                                                      |                             |                           |
|      | প্রতিষ্ঠানের ওয়েবসাইট (Organ                                              | ization Website)                                          |                          |                            | প্রতিষ্ঠানের অবহু                   | ल (Organization Location                                         | )                           |                           |
|      |                                                                            |                                                           |                          |                            |                                     |                                                                  |                             |                           |
|      | http://tourismboard.gov.t                                                  | <sup>d/</sup><br>tner's Information] —                    |                          |                            | আউটসাইড চ                           | াকা                                                              |                             |                           |
|      | http://tourismboard.gov.t<br>অংশীদারদের তথ্য [Part<br>নাম (Namo)           | nd/<br>tner's Information]<br>পদৰী (Designation)          | डिकामा (Address)         | জাতীয়তা (                 | আউটসাইড চ<br>Nationality)           | কো<br>জাতীয় পরিচরপত্র নাহার<br>(NID)                            | পাসপোর্ট (Passport)         | শেষাৰ (Shar               |
|      | http://tourismboard.gov.t<br>षदमीमांडरमज जथंगु [Part<br>नास (Namo)<br>demo | sd/<br>tner's Information]<br>अल्ही (Dosignation)<br>demo | টিকালা (Address)<br>demo | জান্ডীয়তা (<br>Banglade   | আউটসাইড চ<br>Nationality)<br>eshi v | কা<br>জাতীয় পরিচয়পত্র নাছার<br>(NID)<br>2147483647             | পাদদেশট (Passport)          | <b>েশনান (Share</b><br>50 |
|      | http://tourismboard.gov.t<br>অংশীদারদের তথ্য [Par<br>নার (Name)<br>demo    | rd/<br>tner's Information]<br>গদৰী (Dosignation)<br>demo  | डिम्लन (Addross)<br>demo | ন্ধাৰ্তীয়তা (<br>Bangladd | আউটসাইড চ<br>Nationality)<br>eshi 🗸 | কা<br>জাতীয় পরিচাপর নাহার<br>(NID)<br>2147483647<br>শ নাহর(BIN) | পালপোর্ট (Passport)         | পেয়ান (Share             |

- প্রতিষ্ঠানের নাম (বাংলা) প্রতিষ্ঠানের নাম লিখে ফীল্ড পূরণ করতে হবে
- প্রতিষ্ঠানের নাম (ইংরেজী)- প্রতিষ্ঠানের নাম লিখে ফীল্ড পূরণ করতে হবে
- প্রতিষ্ঠানের মালিকানার ধরণ (বাংলা) -প্রতিষ্ঠানটির মালিকানার ধরন ইনপুট দিতে হবে
- ট্যুর অপারেটরের ধরন- ট্যুর অপারেটরের ধরন সিলেক্ট করতে হবে
- প্রতিষ্ঠানের ওয়েবসাইট ওয়েবসাইট লিংক ইনপুট দিতে হবে
- প্রতিষ্ঠানের অবস্থান প্রতিষ্ঠানের অবস্থান ইনপুট দিতে হবে

#### অংশীদারদের তথ্যঃ

নাম, পদবী, ঠিকানা, জাতীয়তা, জাতীয় পরিচয়পত্র নাম্বার, শেয়ার, কর সনাক্তকরণ নম্বর এবং ব্যবসা সনাক্তকরণ নম্বর ইনপুট দিতে হবে। বাংলাদেশীদের জন্য পাসপোর্টের প্রয়োজন নেই।

| প্রতিষ্ঠানের নাম                                    | - বাংলা (Organiza                                                                   | ation Name -                                                    | Bangla) 📍                                                                    |                                                                       |                                               | 4                              | ধতিষ্ঠানের নাম           | া - ইংরেজি (Organ     | ization Name                           | - English)                                    |                                                     |                        |                  |
|-----------------------------------------------------|-------------------------------------------------------------------------------------|-----------------------------------------------------------------|------------------------------------------------------------------------------|-----------------------------------------------------------------------|-----------------------------------------------|--------------------------------|--------------------------|-----------------------|----------------------------------------|-----------------------------------------------|-----------------------------------------------------|------------------------|------------------|
| টুরিস্ট কোম্প                                       | ানি লিমিটেড                                                                         |                                                                 |                                                                              |                                                                       |                                               |                                | Tourist Co               | mpany LTD             |                                        |                                               |                                                     |                        |                  |
| প্রতিষ্ঠানের মান্                                   | দকানার ধরণ - বাংলা                                                                  | (Organizatio                                                    | n Type - Bangl                                                               | a)                                                                    |                                               | Ť                              | ট্যর অপারেটরে            | ার ধরন (Tour Ope      | rator Type)                            |                                               |                                                     |                        |                  |
| প্রাইভেট লি                                         | মিটেড                                                                               |                                                                 |                                                                              |                                                                       |                                               | ~                              | ইনবাউন্ড ×               | আউটবাউন্ড ×           | ডোমেশ্টিক ×                            |                                               |                                                     |                        |                  |
| প্রতিষ্ঠানের ওয়ে                                   | য়বসাইট (Organiza                                                                   | tion Website                                                    | )                                                                            |                                                                       |                                               | 4                              | ধতিষ্ঠানের অব            | হ্ছান (Organizatio    | n Location)                            |                                               |                                                     |                        |                  |
|                                                     |                                                                                     |                                                                 |                                                                              |                                                                       |                                               |                                |                          |                       |                                        |                                               |                                                     |                        |                  |
| http://tour<br>অংশীদার<br>Note: জ                   | ismboard.gov.bd/<br><b>দের তথ্য [Partn</b><br>তীয়তা বাংলাদেশি হলে                  | er's Inform<br>ল জাতীয় পরিচয়                                  | ation]<br>পত্র নাম্বারের ফিন্ড                                               | এবং অন্যথায় পাসপে                                                    | শাৰ্ট ফিল্ট টি ফিলা                           | া করবেন।                       | আউটসাইড                  | চাকা                  |                                        |                                               |                                                     |                        |                  |
| http://touri<br>অংশীদারা<br>Note: জা                | ismboard.gov.bd/<br><b>দের তথ্য [Partn</b><br>তীয়তা বাংলাদেশি হযে                  | er's Inform<br>ল জাতীয় পরিচয়<br>পুরাতন                        | ation]<br>পত্র নাম্বারের ফিল্ড<br>তথ্য (Old Inform                           | এবং অন্যথায় পাসপে<br>nation)                                         | শাৰ্ট ফিল্ট টি ফিলা                           | া করবেন।                       | আউটসাইড                  | চাকা                  | প্রস্তাবিত তথ্য                        | (Proposed Inform                              | nation)                                             |                        |                  |
| http://tour<br>অংশীদার<br>Note: জা<br>শাম<br>(Name) | smboard.gov.bd/<br>দের তথ্য [Partn<br>তীয়তা বাংলাদেশি হরে<br>পদবী<br>(Designation) | er's Inform<br>ল জাতীয় পরিচয়<br>পুরাতন<br>ঠিকানা<br>(Address) | ation]<br>পর নায়ারের ফিল্ড<br>তথ্য (Old Inform<br>জাতীয়তা<br>(Nationality) | এবং অন্যথায় পাসং<br>nation)<br>জাতীয়<br>পরিচয়পত্র<br>নাম্বার (NID) | ণার্ট ফিল্ট টি ফিলা<br>পাসপোর্ট<br>(Passport) | া করবেন।<br>শেষ্যার<br>(Share) | আউটসাইড<br>নাম<br>(Name) | গদবী<br>(Designation) | প্রস্তাবিত তথ্য<br>হিকানা<br>(Address) | (Proposed Inforr<br>জাতীয়তা<br>(Nationality) | mation)<br>জাতীয়<br>পরিচয়পত্র<br>নাম্বার<br>(NID) | পাসপোর্ট<br>(Passport) | েম্যার<br>(Share |

#### প্রতিষ্ঠানের স্বত্বাধিকারীর তথ্যঃ

তথ্য সংশোধন করতে হলে (এডিট) বাটনে ক্লিক করে তথ্য সংশোধন করতে হবে।

- জাতীয়তাঃ ড়পডাউন থেকে সঠিক জাতীয়তা সিলেক্ট করতে হবে।
- জাতীয় পরিচয় পত্র নাম্বারঃ ১০,১৩,১৭ অক্ষরের ভ্যালিড নাম্বার ইনপুট দিতে হবে
- জন্মতারিখঃ এই অংশে জন্মতারিখ দেখতে পাওয়া যাবে।

|                 | জাতীয়তা (Nationality)                                                                                                    |                                                                              |          |
|-----------------|----------------------------------------------------------------------------------------------------|------------------------------------------------------------------------------|----------|
| oard            | Bangladeshi                                                                                                    | ~                                                                            |          |
| ization Profile | জাতীয় পরিচয় পত্র (NID)                                                                                                    | জন্ম তারিখ (Date of Birth)                                                   |          |
| ation           | 123489200                                                                                                    | 15 Nov 2000                                                                  | <b>=</b> |
|                 |                                                                                                    |                                                                              | 🛃 Edit   |
|                 | প্রতিষ্ঠানের স্বত্তাধিকারীর তথ্য (প্রস্তাবিত) [Ora                                                                          | anization Owner's Information (Proposed)]                                    | × Canc   |
|                 | প্রতিষ্ঠানের স্বত্ত্বাধিকারীর তথ্য (প্রস্তাবিত) [Org<br>জাতীয়তা (Nationality)<br>Bangladeshi                               | anization Owner's Information (Proposed)]                                    | × Canc   |
|                 | প্রতিষ্ঠান্দের স্বত্ত্বাধিকারীর তথ্য (প্রস্তাবিত) [Org<br>জাতীয়তা (Nationality)<br>Bangladeshi<br>জাতীয় পরিচয় পত্র (NID) | anization Owner's Information (Proposed)]<br>~<br>জন্ম তারিখ (Date of Birth) | X Canc   |

## প্রতিষ্ঠানের ব্যবসায়িক ঠিকানা(ট্রেড লাইসেন্স অনুসারে)

তথ্য সংশোধন করতে হলে (এডিট) বাটনে ক্লিক করে তথ্য সংশোধন করতে হবে।

| Dashboard     | <b>বিভাগ (Division)</b><br>ঢাকা                                   | জেলা (District)<br><ul> <li>জেলা নির্বাচন করন্দ</li> </ul> |  |
|---------------|-------------------------------------------------------------------|------------------------------------------------------------|--|
| Application   | থানা/উপজেলা (Thana/Upazilla)<br>থানা নির্বাচন করন                 | পোশ্ট কোড (Post Code)<br>4234                              |  |
| /early Report | হেন্ডিং নম্বর/ রোচ/ এলাকা বা গ্রাম (Holding Number/ F<br>Village) | ad/ Area or ফোন নায়ার (Phone Number)                      |  |
|               | 321/lane no 2/jatrabari                                           | 2342400                                                    |  |
|               | ইমেইল (Email)                                                     | মোবাইল নং (Mobile No.)                                     |  |

- বিভাগঃ বিভাগ সিলেক্ট করতে হবে
- জেলা- জেলা সিলেক্ট করতে হবে
- থানা- থানা সিলেক্ট করতে হবে
- পোস্ট কোড সঠিক নাম্বার ইনপুট দিতে হবে
- হোল্ডিং নাম্বার/ রোড/এলাকা বা গ্রাম এলাকার নাম্বার ইনপুট দিতে হবে
- ফোন নাম্বারঃ সঠিক ফোন নাম্বার ইনপূট দিতে হবে
- মোবাইল নং
   ১২ ডিজিটের ভ্যালিড মোবাইল নাম্বার ইনপুট দিতে হবে
- ইমেইলঃ ভ্যালিড ইমেইল এড্রেস ইনপুট দিতে হবে

| Dashboard            | form (no second                                                   |                           |
|----------------------|-------------------------------------------------------------------|---------------------------|
| Organization Profile | ৰিভাগ (Division)                                                  | (아이 (District)            |
| Application          | াকাত                                                              | জেলা নির্বাচন করুন        |
| (aarly Roport        | থানা/উপজ্জো (Thana/Upazilla) *                                    | পোশ্ট কোড (Post Code) 📩   |
|                      | থানা নির্বাচন করন্দন                                              | 4234                      |
|                      | হোন্ডিং নম্বর/ রোড/ এলাকা বা গ্রাম (Holding Number/ Road/ Area or | ফোন নায়ার (Phone Number) |
|                      | Village) *                                                        | 2342400                   |
|                      | 321/lane no 2/jatrabari                                           |                           |
|                      | ইমেইল (Email) *                                                   | মোবাইল নং (Mobile No.) *  |
|                      | arpanihan12567@gmail.com ×                                        | +8801924489212 *          |

#### স্বত্তাধিকারীর স্থায়ী ঠিকানাঃ

তথ্য সংশোধন করতে হলে (এডিট) বাটনে ক্লিক করে তথ্য সংশোধন করতে হবে।

- বিভাগ ড্রপডাউন থেকে বিভাগ সিলেক্ট করতে হবে
- জেলা- ডপডাউন থেকে জেলা সিলেক্ট করতে হবে
- থানা- ড্রপডাউন থেকে থানা সিলেক্ট করতে হবে
- পোস্ট কোড -সঠিক নাম্বার ইনপুট দিতে হবে
- হোল্ডিং নাম্বার/ রোড/ এলাকা- এলাকার নাম্বার ইনপুট দিতে হবে

| angladesh           | ৬. স্বন্তাধিকারীর ছায়ী ঠিকানা [Owner's Permanent Address]                                                        |                       |                                               |          |
|---------------------|----------------------------------------------------------------------------------------------------|-----------------------|-----------------------------------------------|----------|
| ashboard            | বিভাশ (Division)<br>রাজশাহী                                                                                       | ¥                     | <b>জেলা (District)</b><br>জেলা নির্বাচন করন্দ | ~        |
| rganization Profile | থানা/উপজেলা (Thana/Upazilla)<br>গানা নিৰ্বাচন সকল                                                                 |                       | পোন্ট কোড (Post Code)<br>3200                 |          |
| arly Report         | বান্য নিয়নে ওচন<br>হোছিং নম্বন্ধ/ রোভ/ এলাকা বা গ্রাম (Holding Number/ Road/ Area or Vil<br>dhaka 3326/Jane no 2 | llage)                | 3200                                          |          |
|                     |                                                                                                    |                       |                                               | ピ Edit   |
|                     | স্বতাধিকারীর/ হেরান্ডর গ্রহণকারীর স্বতাধিকারীর ছায়ী ঠিকানা (প্রজ্ঞাবিত)<br>-                                     | [Owner/ Transferee Pr | oprietor Permanent Address (Proposed)]        | × Cancel |
|                     | বিভাগ (Division)                                                                                                  |                       | জেলা (District)                               |          |
|                     | বাজশাহা<br>থানা/উপজেলা (Thana/Upazilla)                                                                           | Ý                     | জেলা নিবাচন করন্দ<br>পোশ্ট কোড (Post Code) *  | ~        |
|                     |                                                                                                    |                       |                                               |          |
|                     | থানা নির্বাচন করন্দ                                                                                               | ~                     | 3200                                          |          |

#### স্বত্তাধিকারীর বর্তমান ঠিকানাঃ

তথ্য সংশোধন করতে হলে (এডিট) বাটনে ক্লিক করে তথ্য সংশোধন করতে হবে।

- থানা- ডপডাউন থেকে থানা সিলেক্ট করতে হবে
- পোস্ট কোড -সঠিক নাম্বার ইনপুট দিতে হবে
- হোল্ডিং নাম্বার/ রোড/ এলাকা- এলাকার নাম্বার ইনপুট দিতে হবে

|                  | বিভাগ (Division)                                                                                                    | জেন্সা (District)                                                                                                    |      |
|------------------|----------------------------------------------------------------------------------------------------|----------------------------------------------------------------------------------------------------|------|
| board            | চউগ্রাম                                                                                                    | 🗸 জেলা নির্বাচন করন্দ                                                                                                    | ¥    |
| nization Profile | থানা/উপজেলা (Thana/Upazilla)                                                                                                    | পোস্ট কোড (Post Code)                                                                                                    |      |
| cation           | থানা নির্বাচন করন্দ                                                                                                    | ✓ 0                                                                                                    |      |
| y Report         | হোন্ডিং নম্বর/ রোড/ এলাকা বা গ্রাম (Holding Number/ Road/ Area or                                                                                                    | /illage)                                                                                                    |      |
|                  | [object LITM] [poutElement]                                                                                                    |                                                                                                    |      |
|                  | তের্বের সাজনোর্যাটেরেনার্যার<br>স্বস্তাধিকারীর বর্তমান ঠিকানা (প্রস্তাবিত) [Owner's Present Ad                                                                                        | Iress (Proposed)] 🗆 হায়ী এবং বর্তমান ঠিকানা একই [Per                                                                          | 🕼 Ed |
|                  | তের্বের সাজনোর্টেরের বর্তমান ঠিকানা (প্রস্তাবিত) [Owner's Present Ad<br>বিভাগ (Division)                                                                                              | iress (Proposed)] ি হায়ী এবং বর্তনান রিকানা একই [Per<br>জেলা (District) *                                                     | ☑ Ed |
|                  | তের্বের দান্ডনের্ট্রেরে বর্তমান ঠিকানা (প্রস্তাবিত) [Owner's Present Ad<br>বিভাগ (Division) *<br>চউগ্রাম                                                                              | iress (Proposed)] ি হায়ী এবং বর্তমান ঠিকানা একই [Per<br>কেলা (District) *                                                     | ढ Ed |
|                  | হেড়াওর দাস্যান্যেয়ারেজানালান্য<br>স্বস্তাধিকারীর বর্তমান ঠিকানা (প্রস্তাবিত) [Owner's Present Ad<br>বিজন্দ (Division) *<br>চইয়াম<br>খান্যতিগজেনা (Thana/Upazilla) *                | iress (Proposed)] ে হায়ী এবং বর্তমান ঠিকানা একই [Per<br>জেলা (District) *<br>ে জেলা নির্বাচন করন<br>পোন্ট কোল (Post Code) *   | ☑ Ed |
|                  | হেড়াওর দাসচনোচ্যারেনার্যা<br>স্বন্তাধিকারীর বর্তমান ঠিকানা (প্রস্তাবিত) [Owner's Present Ad<br>বিভাগ (Division) *<br>চইমাম<br>থান্যার্ডগরেলা (ThanaUpazilia) *<br>থান্য নির্বাচন করন | Iress (Proposed)] েছনী এবং বর্তমান ঠিকানা একই (Per<br>কেলা (District) *<br>েজনা নির্বাচন করন<br>লোন্ট কোন্ড (Post Code) *<br>ত | ☑ Ed |

## হস্তান্তরের কারনঃ

যদি কোনো ট্যুর অপারেটর মালিকানা পরিবর্তনের জন্য নিবন্ধন সনদ হস্তান্তর করতে চান, তাহলে আপনাকে নিবন্ধন কর্তৃপক্ষকে হস্তান্তরের কারণটি নিচের ইনপুট ফিল্ডে উল্লেখ করতে হবে।

| ৮. হস্তান্তরের কারন [Transfer Reason] |          |
|---------------------------------------|----------|
| হরান্তরের কারন শিখুন                  |          |
|                                       | li.      |
| Close Save as Draft                   | Previous |

## নিবন্ধন সংশোধনী/ সনদ হস্তান্তর/ ব্যবসায়ীক ঠিকানা পরিবর্তনের জন্য আবেদনঃ

## প্রয়োজনীয় কাগজ পত্রের সংযুক্তিঃ

প্রয়োজনীয় কাগজ পত্রের নাম এবং ফাইল আপলোড করতে হবে

| angladesh                                     | ≡ টুরিস্ট (                                                                                                    | কাম্পানি 🔫 —                                                           |                              | <b>০ 🐖 </b> গাজী ইমাদ উদ্দিন মাথ                                                                                      | য়েদ |
|-----------------------------------------------|----------------------------------------------------------------------------------------------------|------------------------------------------------------------------------|------------------------------|----------------------------------------------------------------------------------------------------|------|
| Bashboard     Company Profile     Application | নিবন্ধন সংশোধনী/ সনদ হস্তান্তর/ ব্যবসায়ীক ঠিকানা পরিবর্তনের জন্য আবেদন<br>[Registration Amendment/ Certificate Transfer/ Change of Business Address Application] |                                                                        |                              |                                                                                                    |      |
|                                               |                                                                                                    | ব্যক্তিগন্ত এবং ব্যবসায়িক তথ্য<br>(Personal and Business Information) | হ<br>সংযুক্তি<br>(Attachment | ত<br>সাব্যিট<br>t) (Submit)                                                                                           |      |
| ধ্য                                           | য়াজনীয় কাগজ                                                                                                    | পক্লের সংযুক্তি [Attachment of Required Documents]                     |                              |                                                                                                    |      |
|                                               | कम (SL)                                                                                                    | ধয়োজনীয় কাগজ পলেব নাম (Name of Required Docu                         | ments)                       | ৰাইন আগলোভ কৰল (File Upload)<br>গ্ৰহণায়ে সেনা প্ৰস্যু কৰিটা                                                          |      |
|                                               | 1 *                                                                                                    | ব্যাকে সলচেপি সাটিফিকেট<br>সংগ্ৰিদ গাইক 2 MB                           |                              | Choose File BTB sample.pdf File: BTB sample.pdf Click here to convert from image to PDF -Uploaded file size is 368 KB |      |

## ছবি এবং স্বাক্ষর এবং প্রতিষ্ঠানের ছবিঃ

তথ্য সংশোধন করতে হলে (এডিট) বাটনে ক্লিক করে তথ্য সংশোধন করতে হবে।

| hboard<br>anization Profile<br>liication<br>rly Report | द्धे<br>चाव (Signature) *<br>[File Formst: "jpg',jeg/,pg, File-size 1 MB,<br>Dimension: Width 300 X 80 Pixel] | Claux Aug. | द<br>ব্যাভিব ছবি (Photo of the Person) *<br>[File Format: *jgg/ jepg/ png. File-size 1 MB,<br>Dimension: Width 375 X 250 Pixel] | <b>F</b> |
|--------------------------------------------------------|----------------------------------------------------------------------------------------------------|------------|----------------------------------------------------------------------------------------------------|----------|
|                                                        | – প্রতিষ্ঠান্দের ছবি [Organization Picture]<br>নান (N                                                         | 0)         | হিন্টিউ (Proview                                                                                                    | )        |
|                                                        | জুরিন্ট কো                                                                                                    | જ્યાનિ     |                                                                                                    |          |
|                                                        |                                                                                                    |            |                                                                                                    |          |

| राष्ट्र (Signatu<br>[File Format: *,jpg/.jpag/.p<br>Dimension: Width 300<br>ाष्ट्र Brows | re) •<br>ng, File-size 1 MB,<br>X 80 Pixel]<br>Image 1     | lot Found | ব্যাকির ছবি (Photo of the<br>Format: *.jpg/.jpg/.pn<br>Dimension: Width 375 | g, File-size 1 MB,<br>X 250 Pixel] | Image Not Found |
|------------------------------------------------------------------------------------------|------------------------------------------------------------|-----------|-----------------------------------------------------------------------------|------------------------------------|-----------------|
| প্রতিষ্ঠানের ছবি (প্রস্তাবিড) [Organ<br>পু                                               | ization Picture (Proposed)]<br>রাতন তথ্য (Old Information) |           | প্ৰস্তাৰিত য                                                                | হধ্য (Proposed Information)        |                 |
| नाम (No)                                                                                 |                                                            |           |                                                                             |                                    |                 |
| টুরিস্ট কোম্পানি                                                                         |                                                            |           |                                                                             |                                    |                 |

#### শৰ্তাবলীঃ

সকল শর্তাবলী মেনে টিক চিহ্নিত অংশে ক্লিক করে পরবর্তী পেইজে যেতে হবে।

| angladesh       | ≡ টুরিস্ট কোম্পানি                  |                                                                                                    | 🔍 🥶 🧕 গাজী ইমাদ উদ্দিন মাহমুদ  |
|-----------------|-------------------------------------|----------------------------------------------------------------------------------------------------|--------------------------------|
| Company Profile | নিবন্ধন স<br>[Registration Amendm   | নংশোধনী/ সনদ হস্তান্তর/ ব্যবসায়ীক ঠিকানা পরিবর্তনের জন্য ড<br>ient/ Certificate Transfer/ Change of Business | মবেদন<br>Address Application]  |
| Application     | ব্যক্তিগত এবং ন্নুদ্বসায়িক তথ্য    | ২<br>সংযুক্তি                                                                                                 | ত সাবয়িট                      |
|                 | (Personal and Bushress Information) | (Attachment)                                                                                                  | (Submit)                       |
|                 | শর্তাবলী [Conditions]               | true to the best of my knowledge and I shall be liable for any false                                          | : information/system is given. |
|                 | Close Save as Draft Submit ?        |                                                                                                    | Previous Preview               |

#### আবেদন এর প্রিভীউ অংশে ডিটেইলস ভিউ দেখতে পাওয়া যাবে।

আবেদনের প্রিভিউ অংশে বিস্তারিত তথ্য দেখা যাবে, যেখানে আবেদনকারী তার ফর্মের তথ্য সঠিক আছে কিনা তা যাচাই করতে পারবেন। যাচাই শেষে, "Go Back" এ ক্লিক করে সাবমিট বাটনের আবেদন প্রক্রিয়া শুরু করতে পারবেন। যদি আপনার সমস্ত তথ্য ও ডকুমেন্ট সঠিক থাকে, তাহলে নিবন্ধন কর্তৃপক্ষ প্রদত্ত সংশোধিত তথ্য সংশোধন করবে এবং একটি কনফরমেশন নোটিফিকেশন পাঠানো হবে।

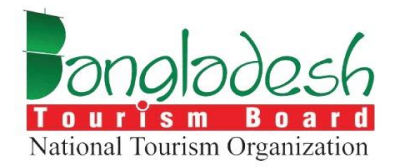

# ট্যুর অপারেটর — আপিল

বাংলাদেশ ট্যুরিজম বোর্ড

Project Name: "Online Registration System of Tour Operator & Tour Guide"

## আপিলঃ

আবেদন অপশনে ক্লিক করলে ট্যুর অপারেটরের সার্ভিসগুলো দেখা যাবে। তারপর "Select your service" অপশনে গিয়ে "আপিল" নির্বাচন করে পরবর্তী ধাপে ক্লিক করুন।

| Dashbeard       | ট্যুর অপারেটর (Tour Operator)                                                                                                    |                          |                      |
|-----------------|----------------------------------------------------------------------------------------------------|--------------------------|----------------------|
| Company Profile |                                                                                                    | Select y                 | our service          |
| Application     | ট্রার অপারেটির হল একটি কোম্পানি শা ব্যক্তি যেটি ক্লায়েণ্টদের জন্য ভ্রমণ পরিমেবা এবং ক্রিয়াকলাপ<br>সংগঠিত করে। তারা বুর্কিং বাসস্থান, পরিবহন, গাইডেড ট্রার এবং কর্মকলাপের মত্রো পরিমেবাগুলি                                                                                             | ि निवक्षन (Registration) | লবায়ন (Renewal)     |
|                 | অফার করে, প্রায়শহ নাদন্ড গগুবের বা ভ্রমপের আভর্জতার ধরনগুলতে বিশেষকিরণ করে। ঢাব<br>অপারেটররা পূর্ব-পরিকম্পিত প্যাকেজ এবং কাস্টমাইজযোগ্য ভ্রমণপথ উভয়াই প্রদান করে, সমস্ত                                                                                                    | বাতিল (Cancellation)     | সংশোধন (Amendment)   |
|                 | ব্যবস্থা এবং রগদ পরিচাদনা করে। ক্লায়েন্টনা সাধারণত অপারেটিরেয় যাধায়ে বুরু করে, যিনি ভ্রমণের<br>আগে, চলাকালীন এবং পরে গ্রাহক সহায়তা প্রদান করেন। ট্রিত্র অপারেটিরেচর মান এবং নিরাপত্তা মান<br>পূরণ করা হয় তা নিশ্চিত করার জন্য ত্রবিধান এবং জীর্কৃতির প্রয়োজনীয়তা সাপেকে হবে পারে। | আপিল (Appeal)            | ভুপলিকেট (Duplicate) |
|                 | সাময়িকভাবে, তারা ভ্রমণ পরিকাপনা সহজ করতে এবং ভ্রমণকারীদের জন্য সুরবীয় অভিজতা<br>প্রদানে গুরুত্বপূর্ব ভূমিকা পাগন করে।                                                                                                    | ৰান্ডিল (Cancel)         | পরবর্তী (Next)       |
|                 |                                                                                                    |                          |                      |
|                 | L                                                                                                    |                          |                      |

#### ব্যক্তিগত এবং ব্যবসায়িক তথ্যঃ প্রতিষ্ঠানের তথ্যঃ

- রেফারেন্স নম্বর পূর্বে দেওয়া তথ্য অনুযায়ী রেফারেন্স নম্বর অটোজেনারেট হবে
- প্রতিষ্ঠানের অবস্থান পূর্বে দেওয়া তথ্য অনুযায়ী "প্রতিষ্ঠানের তথ্য" এর ফিল্ডগুলো সিস্টেম থেকে অটোফিলড হয়ে আসবে
- প্রতিষ্ঠানের নাম (বাংলা) পূর্বে দেওয়া তথ্য অনুযায়ী প্রতিষ্ঠানের নাম অটোজেনারেট হবে
- প্রতিষ্ঠানের নাম (ইংরেজী)- পূর্বে দেওয়া তথ্য অনুযায়ী প্রতিষ্ঠানের নাম অটোজেনারেট হবে

| angladesh                     | ≡ টুরিশ্ট কোম্পানি                                                   |                                                          | 🔍 🗘 📟 🌷 গাজী ইমাদ উদ্দিন মাহমুদ                   |
|-------------------------------|----------------------------------------------------------------------|----------------------------------------------------------|---------------------------------------------------|
| Dashboard     Company Profile | 🛶 ট্যুর অপারে                                                        | রটর আপিলের জন্য আবেদন [Tour Operator Appeal Application] | 1                                                 |
| Application                   | ব্যক্তিগত এবং ব্যবসায়িক তথ্য<br>(Personal and Business Information) | হ<br>সংযুক্তি<br>(Attachment)                            | ে<br>পেয়েন্ট এবং সাবয়িট<br>(Payment and Submit) |
|                               | ১. প্রতিষ্ঠানের তথ্য [Company Information]                           | প্রতিষ্ঠানের অবস্থান (Company Location)                  |                                                   |
|                               | TGRR-20240526-00001                                                  | আউটসাইড ঢাকা                                             | ~                                                 |
|                               | প্ৰতিষ্ঠান্দের নাম - বাংলা (Company Name - Bangla)                   | প্রতিষ্ঠানের নাম - ইংরেজি (Company Name - Englis         | sh)                                               |
|                               | টুরিপ্ট কোম্পানি                                                     | Tourist Company                                          |                                                   |

## ব্যবসায়িক ঠিকানা (ট্রেড লাইসেন্স অনুসারে)

পূর্বে দেওয়া তথ্য অনুযায়ী বিভাগ, জেলা, থানা, পোস্ট কোড, হোল্ডিং নম্বর/রোড/এলাকা বা গ্রাম, ফোন নাম্বার, ইমেইল, এবং মোবাইল নম্বর স্বয়ংক্রিয়ভাবে পূরণ হবে।

| বিভাগ (Division)                                                      | জেলা (District)                |
|-----------------------------------------------------------------------|--------------------------------|
| খুলনা                                                                 | <b>৵</b> কুষ্টিয়া             |
| ्रे<br>थोनो (Thana)                                                   | পোস্ট কোড (Post Code)          |
| কুমারখালী                                                             | ✓ 4234                         |
| হোন্ডিং নম্বর/ রোড/ এলাকা বা গ্রাম (Holding Number/ Road/ Area or Vil | age) ফোন নায়ার (Phone Number) |
| 321/lane no 2/jatrabari                                               | 2342424                        |
| کی اور اور اور اور اور اور اور اور اور اور                            |                                |

## আপিলের তথ্যঃ

## আপিলের তথ্য অনুযায়ী সঠিক ভাবে আবেদন ফর্মটি পূরণ করতে হবে।

| 43143 (10),                                                                       |                     |  |  |
|-----------------------------------------------------------------------------------|---------------------|--|--|
| আপীল কর্তৃপক্ষ (The Appellate Authorit<br>বাংলাদেশ ট্রারিজম বোর্ড (Bangladesh Tou | ty)<br>urism Board) |  |  |
| বিষয় (Subject) *                                                                 |                     |  |  |
| বিষয়                                                                             |                     |  |  |
| সুত্র (Source) *                                                                  |                     |  |  |
| সূত্র                                                                             |                     |  |  |
| মহাদয় (Sir) *                                                                    |                     |  |  |
| remarks                                                                           |                     |  |  |
|                                                                                   |                     |  |  |
|                                                                                   |                     |  |  |
|                                                                                   |                     |  |  |

| angladesh<br>Marat Reven Oppulation | 📃 টুরিন্ট কোম্পানি                                                |                                                                     |                                                     | Q ¢                                                                                | 🟴 🎯 গাজী ইমাদ উদ্দিন মাহমু |
|-------------------------------------|-------------------------------------------------------------------|---------------------------------------------------------------------|-----------------------------------------------------|------------------------------------------------------------------------------------|----------------------------|
| Dashboard                           |                                                                   | ট্যুর অপারেটর আপিলের জ                                              | ন্য আবেদন [Tour Operator Ap                         | peal Application]                                                                  |                            |
| 💄 Company Profile                   |                                                                   |                                                                     |                                                     |                                                                                    |                            |
| Application                         | যুক্তিগত এবং য্যবসায়<br>প্ৰক্তিগত এবং য্যবসায়                   | য়ক তথ্য                                                            | ্হ<br>সংযুক্তি                                      | ্ত<br>পেমেন্ট এবং স                                                                | নাৰ্বামিট<br>Statematik    |
|                                     | (Fersonal and Dosiness)<br>প্রয়োজনীয় কাগজ পত্রের সংযুক্তি [A    | utachment of Required Documents                                     | s]                                                  | (r ayment and                                                                      |                            |
|                                     | क्रम (SL)                                                         | ধ্রয়োজনীয় কাগজ পরের নাম (Name o                                   | of Required Documents)                              | কাইল আগলোত করন (File I<br>Maximum life size (2                                     | Upload)<br>MB)             |
|                                     |                                                                   |                                                                     | No required documents                               |                                                                                    |                            |
|                                     | প্রয়োজনীয় কাগজ পরের সংযুক্তি [Attachr<br>রুম (SL) এব্যেক্ষীয় ক | nent of Required Documents]<br>পৰে পলেৰ নাৰ (Name of Required Docum | ients)                                              | কৰিণ আগসেছ কৰন (File Upload)<br>Arpanust in any , Mall                             |                            |
|                                     | 1 * ব্যাংক সম্প্রচেপি সার্টিয়িকেট<br>সংগঞ্জ ভাইল সাইস্ক 2 MB     |                                                                     | Choose File E<br>File: BTB sam<br>-Uploaded file si | BTB sample.pdf<br>sple.pdf Click here to convert from image to PDF<br>ze is 368 KB |                            |

**সংযুক্তিঃ** প্রয়োজনীয় কাগজ পত্রের নাম এবং ফাইল আপলোড করতে হবে।

- ব্যক্তির ছবি এবং সাক্ষর কোম্পানী প্রফাইল থেকে অটো জেনারেট হচ্ছে।
- প্রতিষ্ঠানের ছবি কোম্পানী প্রফাইল থেকে অটো জেনারেট হচ্ছে।

| [File Format: *.jpg/.jpgg/.png, File-size 1 MB,<br>Dimension: Width 300 X 80 Pixel] | Ch-     | [File Format: *.jpg/.jpeg/.png, File-size 1 MB,<br>Dimension: Width 375 X 250 Pixel] | Color Color |
|-------------------------------------------------------------------------------------|---------|--------------------------------------------------------------------------------------|-------------|
| প্রডিষ্ঠানের ছবি (Company Picture) 🔫 নাম (N                                         | ame)    | ন্দ্রিনিটাই (Preview)                                                                |             |
| চুৰিণ্ট বে                                                                          | গম্পানি |                                                                                      |             |

#### পেমেন্ট এবং সাবমিটঃ

#### সার্ভিস ফি প্রদানঃ

- 🕨 আবেদনকারীর নাম- নাম ইনপুট দিতে হবে
- আবেদনকারীর ইমেইল- ভ্যালিড ইমেইল এড্রেস ইনপুট দিতে হবে
- ▶ আবেদনকারীর মোবাইল নাম্বার- ১২ ডিজিটের ভ্যালিড মোবাইল নাম্বার ইনপুট দিতে হবে
- 🕨 আবেদনকারীর ঠিকানা- সঠিক ঠিকানা আপডেট করতে হবে
- ≻ পে এমাউন্ট-সঠিক নাম্বার ইনপুট দিতে হবে
- 🕨 পে ভ্যাট এমাউন্ট- সঠিক নাম্বার ইনপুট দিতে হবে
- সর্বমোট পরিমাণ- সঠিক নাম্বার ইনপুট দিবে

শর্তাবলী অংশে ক্লিক করে পরবর্তী পেইজে যেতে হবে

| wicerrentials and (Applicant Hame)                                          | আবেদনকারীর ইমেইল (Applicant Email) *                                                                                                    |
|-----------------------------------------------------------------------------|----------------------------------------------------------------------------------------------------|
| গাজী ইমাদ উদ্দিন মাহমুদ                                                     | nihanarpa4@gmail.com                                                                                                    |
| আবেদনকারীর মোবাইল নম্বর (Applicant Mobile Number)                           | আবেদনকারীর ঠিকানা (Applicant Address)                                                                                                    |
| +8801741022832                                                              | বি-২৮, এফ-৮,                                                                                                    |
| পে এমাউন্ট (Pay Amount)                                                     | পে ভ্যাট এমাউন্ট (Pay VAT Amount)                                                                                                    |
| 250                                                                         | 37.5                                                                                                    |
| সর্বমোট পরিমাণ (Total Amount)                                               | পেমেন্ট স্টেটাগ (Payment Status)                                                                                                    |
| 287.5                                                                       | নট পেইড (Not Paid)                                                                                                    |
| 287.5<br>Vat/ Tax and Transaction charge is an approximate amount, those    | নট পেইড (Not Paid)<br>নট পেইড (Not Paid)<br>may vary based on the Sonali Bank system and those will be visible here after payment submission |
| Vat/ Tax and Transaction charge is an approximate amount, those $\zeta_{3}$ | may vary based on the Sonali Bank system and those will be visible here after payment submission.                                            |
|                                                                             |                                                                                                    |
| শর্তাবলী (Conditions)                                                       |                                                                                                    |

#### আবেদন এর প্রিভীউ অংশে ডিটেইলস ভীউ দেখতে পাওয়া যাবে।

**আবেদনের প্রিভিউ:** প্রিভিউ অংশে বিস্তারিত তথ্য দেখা যাবে, যেখানে আবেদনকারী তার ফর্মের তথ্য সঠিক আছে কিনা যাচাই করতে পারবেন। যাচাই শেষে, "Go Back" এ ক্লিক করে পেমেন্টের মাধ্যমে আবেদন প্রক্রিয়া শুরু করতে পারবেন।

#### আবেদন প্রক্রিয়া:

১. **প্রাথমিক পেমেন্ট:** আপিল ফি (১০,০০০ টাকা) সফলভাবে সম্পন্ন করার পর আপনার আবেদন প্রক্রিযাকরণ শুরু হবে।

২. **তথ্য ও ডকুমেন্ট যাচাই:** আপনার প্রদত্ত তথ্য ও ডকুমেন্ট সঠিক থাকলে, আপিল ফি জমা দেওয়ার পর, নিবন্ধন কর্তৃপক্ষ আপনাকে কনফরমেশন মেসেজের মাধ্যমে নোটিফিকেশন পাঠাবে।

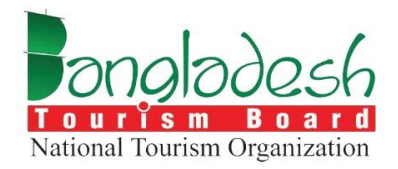

# ট্যুর অপারেটর – ডুপ্লিকেট সার্টিফিকেট

বাংলাদেশ ট্যুরিজম বোর্ড

Project Name: "Online Registration System of Tour Operator & Tour Guide"

## ডুপ্লিকেট সার্টিফিকেটঃ

আবেদন অপশনে ক্লিক করলে ট্যুর অপারেটরের সার্ভিসগুলো দেখা যাবে। এরপর "Select your service" অপশনে গিয়ে "ডুপ্লিকেট" নির্বাচন করে পরবর্তী ধাপে যেতে ক্লিক করতে হবে।

| angladesh<br>Tanal Turthin Najaaladee | ≡ টুরিন্ট কোম্পানি                                                                                                    |                        | Q. 🗘 🥶 🌄 গাজী ইমাদ উদ্দিন মাহমুদ |
|---------------------------------------|----------------------------------------------------------------------------------------------------|------------------------|----------------------------------|
| Dashboard     Compose Brofile         | ট্যুর অপারেটর (Tour Operator)                                                                                                    |                        |                                  |
| Company Prome                         |                                                                                                    | Select you             | ur service                       |
| Application                           | ট্টার অপারেটির হল একটি কোম্পানি বা ব্যক্তি যেটি ব্লায়েন্টদের জন্য ভ্রমণ পরিযেবা এবং ক্রিয়াকলাপ<br>সংগঠিত করে। তারা বুকিং বাসস্থান, পরিবহন, গাইভেড ট্টার এবং কর্মকলাপের মতো পরিযেবাগুলি                                                                                           | নিবন্ধন (Registration) | নবায়ন (Renewal)                 |
|                                       | অফার করে, প্রায়শাই নিনিষ্ট গন্ধন্যে বা ভ্রমনের অভিজ্ঞতার ধরনহালতে বিশেষীকরণ করে। টুার<br>অপারেটররা পূর্ব-পরিকম্পিত প্যাকেজ এবং কান্টমাইজযোগ্য ভ্রমণপথ উভয়ই প্রদান করে, সমস্ত<br>বরজ এবং বয়দ প্রবিধ্যানা করে। নামেন্টনা যায়বোজ অপার্বেটনের যাধ্যমে রক কেন্টে চিন্দ্রি ভ্রমণ্ডার | বান্টিল (Cancellation) | সংশোধন (Amendment)               |
|                                       | আছে কৰা কৰি নাজসানা কৰে। কুমাজ কৰা নাজনাত কা নাজসাত কা নাজস্ব কৰা কৰি হয়।<br>আগে, চলাকালীন এবং প্ৰৱে গ্ৰাহক সহায়তা প্ৰদান কৰেনে। টুৱে আগৱেনিয়াম নাৰ্বাহ নিৱাপত্তা মান<br>পূথ্য কৰা হয়। তা নিষ্ঠিত কৰাৱে জন্য প্ৰবিধান এবং খীক্টিকে প্ৰয়োজনীয়তা সাংগকে হতে পাৱে।              | আপিল (Appeal)          | তৃ ভূপলিকেট (Duplicate)          |
|                                       | সাময়িকভাবে, তারা শ্রহণ পরিকল্পনা সহজ করতে এবং ভ্রমণকারীদের জন্য স্রানীয় অভিজ্ঞতা<br>প্রদানে গুরুত্বপূর্ণ ভূমিকা পালন করে।                                                                                                    | বচিল (Cancel)          | পরবর্তী (Next)                   |

## ব্যক্তিগত এবং ব্যবসায়িক তথ্যঃ

পূর্বে দেওয়া তথ্য অনুযায়ী নিবন্ধনের নাম্বার, ইস্যুর তারিখ এবং মেয়াদ উত্তীর্ণের তারিখ অটো জেনারেট হবে।

| Pangladesh<br>Menut Rusin Organization | 😑 টুরিস্ট কোম্পানি 🔫                                     |                                                                                                    | Q 😥 গাজী ইমাদ উদ্দিন মাহয় |  |  |  |
|----------------------------------------|----------------------------------------------------------|----------------------------------------------------------------------------------------------------|----------------------------|--|--|--|
| Dashboard     Company Profile          | ট্যুর ভ<br>[Tour Opera                                   | ট্যুর অপারেটর নিবন্ধন সনদের ডুপলিকেট কপির জন্য আবেদন<br>[Tour Operator Registration Certificate Duplicate Application] |                            |  |  |  |
| Application                            | <b>()</b>                                                | 2                                                                                                    | ٢                          |  |  |  |
|                                        | ব্যক্তিগত এবং ব্যবসায়িক তথ্য                            | সংযুক্তি                                                                                                    | পেমেন্ট এবং সাবমিট         |  |  |  |
|                                        | (Personal and Business Information)                      | (Attachment)                                                                                                    | (Payment and Submit)       |  |  |  |
|                                        | ১. নিবন্ধন সংক্রান্ত তথ্য [Registration Information] 🔫 🛶 |                                                                                                    |                            |  |  |  |
|                                        | নিবন্ধনের নাহার (License No)                             | নিবন্ধন ইস্যুর তারিখ (Issue Date d                                                                                     | of License)                |  |  |  |
|                                        | TO405007100029                                           | 08 Jul 2024                                                                                                    |                            |  |  |  |
|                                        | নিবন্ধন মেয়াদ উত্তীৰ্দের তারিখ (License Expiry Date)    |                                                                                                    |                            |  |  |  |
|                                        |                                                          |                                                                                                    |                            |  |  |  |

#### প্রতিষ্ঠানের তথ্য

পূর্বে দেওয়া তথ্য অনুযায়ী প্রতিষ্ঠানের নাম (বাংলা), প্রতিষ্ঠানের নাম (ইংরেজি), প্রতিষ্ঠানের মালিকানার ধরণ, ট্যুর অপারেটরের ধরন, প্রতিষ্ঠানের ওয়েবসাইট, প্রতিষ্ঠানের অবস্থান, কর সনাক্তকরণ নম্বর, ব্যবসা সনাক্তকরণ নম্বর অটো জেনারেট হবে।

| ২. প্রতিষ্ঠান্দের তথ্য [Company Information] 🔫 🗕           |                                                                   |
|------------------------------------------------------------|-------------------------------------------------------------------|
| প্ৰতিষ্ঠানের নাম - বাংলা (Company Name - Bangla)           | প্রতিষ্ঠানের নাম - ইংরেজি (Company Name - English)                |
| টুরিস্ট কোম্পানি                                           | Tourist Company                                                   |
| প্রতিষ্ঠানের মালিকানার ধরণ - বাংলা (Company Type - Bangla) | ট্টার অপারেটরের ধরন (Tour Operator Type)                          |
| প্রাইভেট লিমিটেড                                           | ৵ হিনবাউন্ড (Inbound)) আউটবাউন্ড (Outbound)) ডোমেন্টিক (Domestic) |
| প্রতিষ্ঠানের ওয়েবসাইট (Company Website)                   | প্রতিষ্ঠানের অবস্থান (Company Location)                           |
| http://tourismboard.gov.bd/                                | outside_dhaka                                                     |
| কর সনাক্তকরণ নম্বর (TIN)                                   | ব্যবসা সলাক্তকরণ নস্থর (BIN)                                      |
| 2327627832                                                 | 23273723                                                          |

#### প্রতিষ্ঠানের ব্যবসায়িক ঠিকানা (ট্রেড লাইসেন্স অনুসারে)

পূর্বের দেওয়া তথ্যের ভিত্তিতে প্রতিষ্ঠানের নাম (বাংলা ও ইংরেজি), মালিকানার ধরণ, ট্যুর অপারেটরের ধরন, ওয়েবসাইট, অবস্থান, কর সনাক্তকরণ নম্বর, এবং ব্যবসা সনাক্তকরণ নম্বর স্বয়ংক্রিয়ভাবে পূরণ হয়ে যাবে।

| বিভাগ (Division)                                                           | জেলা (District)           |
|----------------------------------------------------------------------------|---------------------------|
| খুলনা                                                                      | <b>৵</b> কুষ্টিয়া        |
| থানা (Thana)                                                               | পোশ্ট কোড (Post Code)     |
| কুমারখালী                                                                  | ✓ 4234 T                  |
| হোন্ডিং নম্বর/ রোড/ এলাকা বা গ্রাম (Holding Number/ Road/ Area or Village) | ফোন নায়ার (Phone Number) |
| 321/lane no 2/jatrabari                                                    | 2342424                   |
| रेट्राहेल (Email)                                                          |                           |

## ডুপ্লিকেট সনদ

ডুপ্লিকেট সনদ গ্রহণের কারন - মেইন সনদ হারিয়ে যাওয়ার কারনে ডুপ্লিকেট সনদ গ্রহনেরর কারন ডিটেইলসে লিখতে হবে

- সনদ গ্রহনের তারিখ ক্যলেন্ডার থেকে সনদ গ্রহনের তারিখ সিলেক্ট করতে হবে
- সংশ্লিষ্ট থানায় জিডির তারিখ ক্যলেন্ডার থেকে সংশ্লিষ্ট থানায় জিডির তারিখ সিলেক্ট করতে হবে
- জিডি নাম্বার জিডির নাম্বার ইনপুট দিতে হবে

|                                                         |                          | সংশ্লিষ্ট থানায় জিডির তারিখ (GD Date at Thana) 📩 |  |
|---------------------------------------------------------|--------------------------|---------------------------------------------------|--|
| 09-Jul-2024                                             | <b>*</b>                 | 09-Jan-2024                                       |  |
| জিডি নাম্বার (GD Number) *                              |                          |                                                   |  |
| 234567                                                  |                          |                                                   |  |
| ডুপ্লিকেট সনদ গ্রহণের কারন (Reasons for Receiving D     | ouplicate Certificate) * |                                                   |  |
|                                                         |                          |                                                   |  |
| মেইন সনদ হারিয়ে যাওয়ার কারনে ডুপ্লিকেট সনদ গ্রহনেরর ৪ | ধয়োজনীয়তা অনুভব করছি   |                                                   |  |
| মেইন সনদ হারিয়ে যাওয়ার কারনে ভুপ্লিকেট সনদ গ্রহনেরর এ | গ্রয়োজনীয়তা অনুভব করছি |                                                   |  |
| মেইন সনদ হারিয়ে যাওয়ার কারনে ভূপ্লিকেট সনদ গ্রহনের ৫  | ধয়োজনীয়তা অনুভব করছি   |                                                   |  |
| মেইন সনদ হারিয়ে যাওয়ার কারনে ভুপ্লিকেট সনদ গ্রহনেরর এ | ধয়োজনীয়তা অনুতৰ করছি   |                                                   |  |

#### ট্যুর অপারেটর নিবন্ধন সনদের ডুপলিকেট কপির জন্য আবেদনঃ

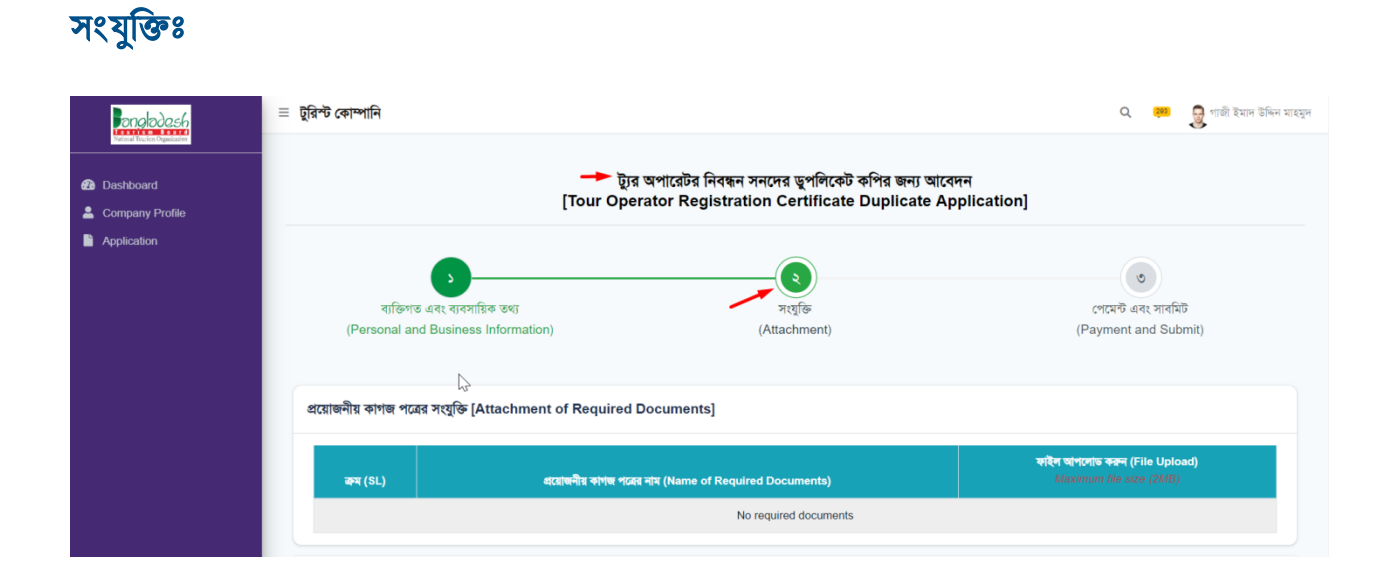

#### ছবি এবং স্বাক্ষরঃ

ব্যক্তির ছবি এবং সাক্ষর কোম্পানী প্রফাইল থেকে অটো জেনারেট হচ্ছে।

| ্যাক্ষর (Signature) *<br>বাক্ষর (Signature) *<br>[File Format: *,jpg/.jpeg/.png, File-size 1 MB,<br>Dimension: Width 300 X 80 Pixel] | C.Jan- | ৰ<br>ব্যাভিন ছবি (Photo of the Person) *<br>[File Format: *,jpg/.jpeg/.png, File-size 1 MB,<br>Dimension: Width 375 X 250 Pixel] |  |
|----------------------------------------------------------------------------------------------------|--------|----------------------------------------------------------------------------------------------------|--|
| L                                                                                                    |        | L                                                                                                    |  |

## পেমেন্ট এবং সাবমিট সার্ভিস ফি প্রদানঃ

- ≻ আবেদনকারীর নাম- নাম ইনপুট দিতে হবে
- আবেদনকারীর ইমেইল- ভ্যালিড ইমেইল এড্রেস ইনপুট দিতে হবে
- ▶ আবেদনকারীর মোবাইল নাম্বার- ১২ ডিজিটের ভ্যালিড মোবাইল নাম্বার ইনপুট দিতে হবে
- > আবেদনকারীর ঠিকানা- সঠিক ঠিকানা আপডেট করতে হবে
- 🕨 পে এমাউন্ট-- নির্ধারিত এমাউনট ফিক্সড থাকবে।
- 🕨 পে ভ্যাট এমাউন্ট- নির্ধারিত এমাউনট ফিক্সড থাকবে।
- 🕨 সর্বমোট পরিমাণ- নির্ধারিত এমাউনট ফিক্সড থাকবে।

| Ponglodesh                                    | ট্যুর অপারেটর নিবন্ধন সনদের ডুপলিকেট কপির জন্য আবেদন 🚽<br>[Tour Operator Registration Certificate Duplicate Application] |                                                                           |                                            |  |
|-----------------------------------------------|----------------------------------------------------------------------------------------------------|---------------------------------------------------------------------------|--------------------------------------------|--|
| Dashboard     Company Profile     Application | ব্যক্তিগত এবং যবসায়িক ভধ্য<br>(Personal and Business Information)                                                       | ষ<br>সংযুক্তি<br>(Attachment)                                             | পেমেণ্ট এবং সাবদিট<br>(Payment and Submit) |  |
|                                               | সার্ভিস ফি প্রদান [Payment of Service Fee]<br>আবেদনকারীর নাম (Applicant Name)                                            | আবেদনকারীর ইমেইল (Applicant Ema                                           | ii) •                                      |  |
|                                               | গাজী ইমান উদ্দিন মাহমুদ<br>আবেদনকারীয় মোবাইল নম্বর (Applicant Mobile Number) *<br>+8801741022832                        | nihanarpa4@gmail.com<br>আবেদনকারীর টিকানা (Applicant Addr<br>বি-২৮, এজ-৮, | ess) *                                     |  |
|                                               | পে এমাউন্ট (Pay Amount)<br>250                                                                                           | শে ভ্যটি এমাউন্ট (Pay VAT Amount)<br>37.5                                 |                                            |  |
|                                               | সর্বমোট পরিমাশ (Total Amount)<br>287.5                                                                                   | পেনেন্ট পেটটাস (Payment Status)<br>নট পেইড (Not Paid)                     |                                            |  |

শর্তাবলী অংশে ক্লিক করতে হবে এবং " Pay Now" অপশনে ক্লিক করতে হবে।

|  | শৰ্তাবলী (Conditions)                                                                                                    |          |         |
|--|----------------------------------------------------------------------------------------------------|----------|---------|
|  | 2 I do here by declare that the information given above is true to the best of my knowledge and I shall be liable for any false information/system is given. |          |         |
|  | Close Save as Draft Pay Now                                                                                                    | Previous | Preview |

**আবেদনের প্রিভিউ:** প্রিভিউ অংশে বিস্তারিত তথ্য দেখা যাবে, যেখানে আবেদনকারী তার ফর্মের তথ্য সঠিক আছে কিনা যাচাই করতে পারবেন। যাচাই শেষে, "Go Back" এ ক্লিক করে পেমেন্টের মাধ্যমে আবেদন প্রক্রিয়া শুরু করতে পারবেন।

আবেদন প্রক্রিয়া:

১. **পেমেন্ট:** ডুপ্লিকেট সার্টিফিকেট ফি (৫,০০০ টাকা) সফলভাবে সম্পন্ন করার পর আপনার আবেদন প্রক্রিযাকরণ শুরু হবে।

২. **তথ্য ও ডকুমেন্ট যাচাই:** আপনার প্রদত্ত তথ্য ও ডকুমেন্ট সঠিক থাকলে, ডুপ্লিকেট সার্টিফিকেট ফি জমা দেওযার পর, নিবন্ধন কর্তৃপক্ষ আপনাকে কনফরমেশন মেসেজের মাধ্যমে নোটিফিকেশন পাঠাবে।

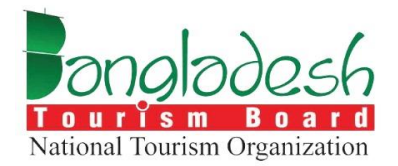

# ট্যুর অপারেটর — বাতিল

বাংলাদেশ ট্যুরিজম বোর্ড

Project Name: "Online Registration System of Tour Operator & Tour Guide"
# বাতিল

আবেদন অপশনে ক্লিক করলে ট্যুর অপারেটরের সার্ভিসগুলো দেখা যাবে। এরপর "Select your service" অপশনে গিয়ে "বাতিল" নির্বাচন করে পরবর্তী ধাপে যেতে ক্লিক করতে হবে।

| Ponglodesh<br>Nataval Tachta Againades | ≡ টুরিশ্ট কোম্পানি                                                                                                    |                                                                                                    | Q 🗘 😅 🏮 গান্ঠী ইমাদ উলিন মাংফুদ |  |
|----------------------------------------|----------------------------------------------------------------------------------------------------|----------------------------------------------------------------------------------------------------|---------------------------------|--|
| Dashboard Company Profile Application  | ট্রার অপারেটর (Tour Operator)<br>টার অপারেটর হল একটি কোম্পানি বা বার্জি যেটি ক্রায়েন্টসের জনা ভ্রমণ গরিবেরা এবং কিয়াকলাপ<br>সংগঠিত করে। তারা বুকিং বাসন্থান, পরিবয়ন, গাঁইডেড টার এবং কার্কলাপের মত্তো পরিবেরাজনি<br>অপার করে, প্রায়শ্ব নির্দিষ গন্থেয়ে বা অহযের অভিজন্তার ধ্বদার্জনৈতে বিশেষীকার্বা করে। টার<br>অপারেটের বা পূর্ব-বির্দিশিক আরেজ এবং বাস্টাইরেলোম অবশেষ উল্লাই জনার করে, সমস্ত<br>বাবস্থা এবং রস্প পরিচালনা করে। ক্রায়েন্টরা সাধারপত অপারেটরের মধ্যমে বুক করে, যিনি ভ্রমণের | Select your service     নিবছন (Registration)     নিবছন (Registration)     বাটিল (Cancellation)     সম্বশাধন (Amendment) |                                 |  |
|                                        | খনে, সগপণাদ ঝৰ' সেত্ৰ আৰু সহায়ত আগদ কৰেনে চুক্ত বাগায়তায়ে থান জৰাৰ কৰে নিয়াতে কৰি<br>পূৰ্বৰ বহা হয় তা নিষ্ঠিত কৰাই জান প্ৰবিধন কৰে বিষ্ঠুবিধিক প্ৰয়োজনিয়াত সাংগেছে হত পাতে।<br>সামহিকচাৰে, তাবা ভ্ৰমণ পৰিকল্পনা সহজ কৰতে এবং ভ্ৰমণকাৰ্থীদেৱ জন্য স্থৱনীয় অভিজ্ঞতা<br>প্ৰদানে গুৱন্থপূৰ্ণ ভূমিকা পাদন কৰে।                                                                                                    | আপিপ (Appeal)<br>ব্যন্থিগ (Cancel)                                                                                      | ্ তুশাশবেউ (Duplicate)          |  |

#### ব্যক্তিগত এবং ব্যবসায়িক তথ্যঃ

পূর্বে দেওয়া তথ্য অনুযায়ী প্রতিষ্ঠানের নাম (বাংলা ও ইংরেজি), লাইসেন্স নম্বর, লাইসেন্স ইস্যুর তারিখ, লাইসেন্স মেয়াদ উত্তীর্ণের তারিখ, প্রতিষ্ঠানের অবস্থান, নিবন্ধন ইস্যুর তারিখ এবং নিবন্ধন মেয়াদ উত্তীর্ণের তারিখ স্বয়ংক্রিয়ভাবে জেনারেট হবে।

| Velocitation Organization | ≣ টুরিশ্ট কোম্পানি                                                                                                    |                                                                                                    | Q 🥮 🌄 গাজী ইমাদ উদ্দিন য          |
|---------------------------|----------------------------------------------------------------------------------------------------|----------------------------------------------------------------------------------------------------|-----------------------------------|
| Dashboard                 | ট্যুর অপারেটর নিবন্ধন বাতিল/ স্থগিত প্রক্রিয়া এ                                                                                                    | র জন্য আবেদন [Tour Opearator Registration Ca                                                                                                    | ncellation/Suspension Applicant]  |
| Company Profile           |                                                                                                    |                                                                                                    |                                   |
| Application               |                                                                                                    | 2                                                                                                    | ٥                                 |
|                           | ব্যক্তিগত এবং ব্যবসায়িক তথ্য                                                                                                    | সংযুক্তি                                                                                                    | সাৰমিট                            |
|                           | (Personal and Business Information)                                                                                                    | (Attachment)                                                                                                    | (Submit)                          |
|                           | ১. শ্রন্ডিষ্ঠানের তথ্য [Company Information] 🚽                                                                                                    |                                                                                                    |                                   |
|                           | ১. প্রতিষ্ঠানের তথ্য [Company Information] ৰ<br>গ্রন্থিয়নের নাম - বালা (Company Name - Banda)                                                                                                    | রচিয়ানের নাম - ইংরেজি (Company N                                                                                                    | ame - English)                    |
|                           | ১. প্রতিষ্ঠানের তথ্য [Company Information]<br>প্রতিষ্ঠানের নাম - বাংলা (Company Name - Bangla)<br>যুরিপট কোম্পানি                                                                                                    | শ্রন্ডিষ্ঠানের নাম - ইয়েরন্সি (Company N<br>Tourist Company                                                                                                    | ame - English)                    |
|                           | ১. প্রতিষ্ঠানের তথ্য [Company Information]<br>গ্রতিষ্ঠানের নাম - বাংলা (Company Name - Bangla)<br>চুরিপ্ট রোজ্যানি<br>সাইনেন্স নায়ার (License No)                                                                                                    | রভিষ্ঠানের নাম - ইংরেজি (Company N<br>Tourist Company<br>লাইনেল ইন্যুর তারিখ (Issue Date of I                                                                               | ame - English)<br>Licence)        |
|                           | ১. প্রতিষ্ঠানের তথ্য [Company Information]<br>রান্টির্টানের দাম - বাংলা (Company Name - Bangla)<br>চুরিপট কোম্পানি<br>সাইদেশ নায়ার (License No)<br>TO405007100029                                                                                                    | প্রতিষ্ঠানের নাম - ইত্তরন্ধি (Company N<br>Tourist Company<br>লাইনেন্দ ইন্যার তারিখ (Issue Date of I<br>08 Jul 2024                                                         | ame - English)<br>Licence)        |
|                           | ১. প্রতিষ্ঠানের তথ্য [Company Information]<br>রতিষ্ঠানের দাম - বাংলা (Company Name - Bangla)<br>চুরিশ্ট রোম্পানি<br>गাইনেন্স নায়ার (License No)<br>TO405007100029<br>गाইনেন্স সেয়ান উজীর্ব্দের তরিশ (Expiry Date of Licence)                                                                  | শ্রন্থিষ্ঠানের নাম - ইত্তরন্ধি (Company N<br>Tourist Company<br>লাইনেন্দ ইন্যুর তারিখ (Issue Date of I<br>08 Jul 2024<br>ব্যন্তিষ্ঠানের অবস্থান (Company Locati             | ame - English)<br>Licence)        |
|                           | <ul> <li>১. প্রতিষ্ঠানের তথ্য [Company Information]</li> <li>রতিষ্ঠানের সম্য ন বাংলা (Company Name - Bangla)</li> <li>টুরিশ্ট রোম্পানি</li> <li>মাইনেল নাযার (License No)</li> <li>TO405007100029</li> <li>সাইনেল নেযাল উজীর্দের তারিশ (Expiry Date of Licence)</li> <li>08 Jul 2027</li> </ul> | প্রতিষ্ঠানের নাম - ইত্তরন্ধি (Company N<br>Tourist Company<br>লাইনেল্ ইন্যুর তারিখ (Issue Date of I<br>08 Jul 2024<br>প্রতিষ্ঠানের অবস্থান (Company Locatio<br>আউটনাইত ঢাকা | ame - English)<br>Licence)<br>on) |

# ব্যবসায়িক ঠিকানা (ট্রেড লাইসেন্স অনুসারে)

পূর্বে দেওয়া তথ্য অনুযায়ী বিভাগ, জেলা, থানা, পোস্ট কোড, হোল্ডিং নম্বর/রোড/এলাকা বা গ্রাম, ফোন নম্বর, ইমেইল এবং মোবাইল নম্বর স্বয়ংক্রিয়ভাবে জেনারেট হবে।

| বিভাগ (Division)                                                           | জেमो (District)           |
|----------------------------------------------------------------------------|---------------------------|
| খুলনা                                                                      | <b>∨</b> কুষ্টিয়া        |
| ধানা (Thana)                                                               | পোশ্ট কোড (Post Code)     |
| কুমারখালী                                                                  | ✓ 4234                    |
| হেন্ডিং নম্বর/ রোড/ এলাকা বা গ্রাম (Holding Number/ Road/ Area or Village) | ফোন নায়ার (Phone Number) |
| 321/lane no 2/jatrabari                                                    | 2342424                   |
| ইমেইল (Email)                                                              | মোবাইল নং (Mobile No.)    |
|                                                                            | . ,                       |

#### নিবন্ধন বাতিলের কারনঃ

যদি কোনো ট্যুর অপারেটর ব্যবসা বন্ধ করতে চান, তাহলে অন্তত ১ মাস আগে নিবন্ধন কর্তৃপক্ষকে লিখিতভাবে জানাতে হবে। এছাড়া, বাতিল সার্ভিসের ফর্ম পূরণ করে কর্তৃপক্ষকে অবহিত করতে হবে।

| ৩. নিবন্ধন বাডিলের কারন [Reasons for Cancellation of Registration]                                                                                                    |               |
|----------------------------------------------------------------------------------------------------|---------------|
| কোনো ট্যুর অপারেটর ব্যবসা সমাও করতে চাইলে নুন্যতম ১ মাস পূর্বে নিবন্ধন কতৃপক্ষকে লিখিতভাবে ব্যবসা সমাও করিবার অভিপ্রায় ব্যক্ত করিবেন, বাতিল সার্ভিস এর ফর্ম পূরণ এর মান্ধ্যমে কতৃপক্ষকে জানাতে হবে।🏹 |               |
|                                                                                                    | li            |
| Close Save as Draft S                                                                                                    | Previous Next |

### ট্যুর অপারেটর নিবন্ধন বাতিল/ স্থগিত প্রক্রিয়া এর জন্য আবেদনঃ

# সংযুক্তিঃ

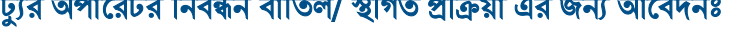

| 🗏 টুরিস্ট কোম্পানি 🔫        | _                                               |                                    | Q 👼 গাজী ইমাদ উদ্দিন                                    |
|-----------------------------|-------------------------------------------------|------------------------------------|---------------------------------------------------------|
| ট্যুর অপারোঁ                | টর নিবন্ধন বাতিল/ স্থগিত প্রক্রিয়া এর জন্য     | আবেদন [Tour Opearator Registratior | n Cancellation/Suspension Applicant]                    |
|                             | 3                                               |                                    | •                                                       |
| ব্যক্তিগত এ<br>(Deresed and | বং ব্যবসায়িক তথ্য<br>সংগ্রান্যন্য দির্দের্জনের | সংযুক্তি                           | সাবমিট<br>(Submit)                                      |
|                             | ,                                               | (                                  | (                                                       |
| প্রয়োজনীয় কাগজ পত্রের     | সংযুক্তি [Attachment of Required Docun          | nents]                             |                                                         |
| क्रम (SL)                   | প্রয়োজনীয় কাগজ পত্রের নাম (Na                 | ame of Required Documents)         | কহিল আপলোড করন (File Upload)<br>Maximum file size (2MB) |
|                             |                                                 | No required documents              |                                                         |

## ছবি এবং স্বাক্ষরঃ

ব্যক্তির ছবি এবং সাক্ষর কোম্পানী প্রফাইল থেকে অটো জেনারেট হচ্ছে।

| (File Forma<br>Dime  | ±<br>दाकद (Signature) *<br>t *jpg/ jpeg/ png, File-size 1 MB,<br>nsion: Width 300 X 80 Pixel] | ्रिम्<br>[File Fo<br>Di |                   |  |
|----------------------|-----------------------------------------------------------------------------------------------|-------------------------|-------------------|--|
| প্রতিষ্ঠান্দের ছবি ( | (Company Picture) বास (No)                                                                    |                         | হিন্টিউ (Preview) |  |
|                      |                                                                                               |                         |                   |  |
|                      | টুবিশ্ট কোম্পাদি                                                                              |                         |                   |  |

| ongladesh                     | ≡ টুরিস্ট কোম্পানি                                                   |                                                                 | Q 🐖 曼 গাজী ইমাদ উদ্ধিন মাহযুদ    |
|-------------------------------|----------------------------------------------------------------------|-----------------------------------------------------------------|----------------------------------|
| Dashboard     Company Profile | ট্যুর অপারেটর নিবন্ধন বাতিল/ স্থণিত প্রক্রিয়া এর                    | জন্য আবেদন [Tour Opearator Registration Ca                      | ncellation/Suspension Applicant] |
| Application                   | 3                                                                    |                                                                 |                                  |
|                               | ব্যক্তিগত এবং ব্যবসায়িক তথ্য<br>(Personal and Business Information) | সংযুক্তি<br>(Attachment)                                        | সাবমিট<br>(Submit)               |
|                               | শৰ্তাবলী (Conditions)                                                |                                                                 |                                  |
|                               | I do here by declare that the information given above is true        | to the best of my knowledge and I shall be liable for any false | p information/system is given.   |
|                               | Close Save as Draft Submit                                           |                                                                 | Previous Preview                 |

#### আবেদন এর প্রিভীউ অংশে ডিটেইলস ভীউ দেখতে পাওয়া যাবে।

প্রিভিউ অংশে বিস্তারিত তথ্য দেখা যাবে, যেখানে আবেদনকারী তার ফর্মের তথ্য সঠিক আছে কিনা যাচাই করতে পারবেন। যাচাই শেষে, "Go Back" এ ক্লিক করে সাবমিট বাটনে ক্লিক করার পর আপনার আবেদন প্রক্রিযাকরণ শুরু হবে। আপনার সকল নথি এবং তথ্য সঠিক থাকলে, যাবতীয় প্রক্রিয়া সম্পন্ন হওয়ার পর আবেদনকারীর কোম্পানির রেজিস্ট্রেশন বাতিল হয়ে যাবে। ব্যবসা সমাপ্ত করার তারিখ থেকে ১৫ কার্যদিবসের মধ্যে মূল নিবন্ধন সনদ এবং নিবন্ধন নবায়ন সনদ নিবন্ধন কর্তৃপক্ষের নিকট জমা দিতে হবে।

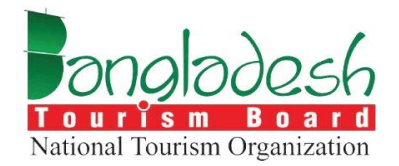

# ট্যুর অপারেটর — ইয়ারলি রিপোর্ট

বাংলাদেশ ট্যুরিজম বোর্ড

Project Name: "Online Registration System of Tour Operator & Tour Guide"

#### ইয়ারলি রিপোর্ট সাবমিটঃ

নোটঃ নিবন্ধিত ট্যুর অপারেটরকে নিবন্ধন প্রাপ্তির পর হইতে প্রতি বৎসর ৩১ জানুয়ারির মধ্যে পূর্ববর্তী বৎসরের সেবা গ্রহণকারী দেশি-বিদেশি পর্যটকদের তথ্যসংবলিত প্রতিবেদন নিবন্ধন কর্তৃপক্ষের নিকট দাখিল করিতে হইবে।

প্রথমে ইয়ারলি রিপোর্ট এ ক্লিক করে, যদি ট্যুর অপারেটর হয়ে থাকেন তাহলে ট্যুর অপারেটরের রিপোর্ট সাবমিট বাটনে ক্লিক করে ফর্ম এ চলে যেতে হবে।

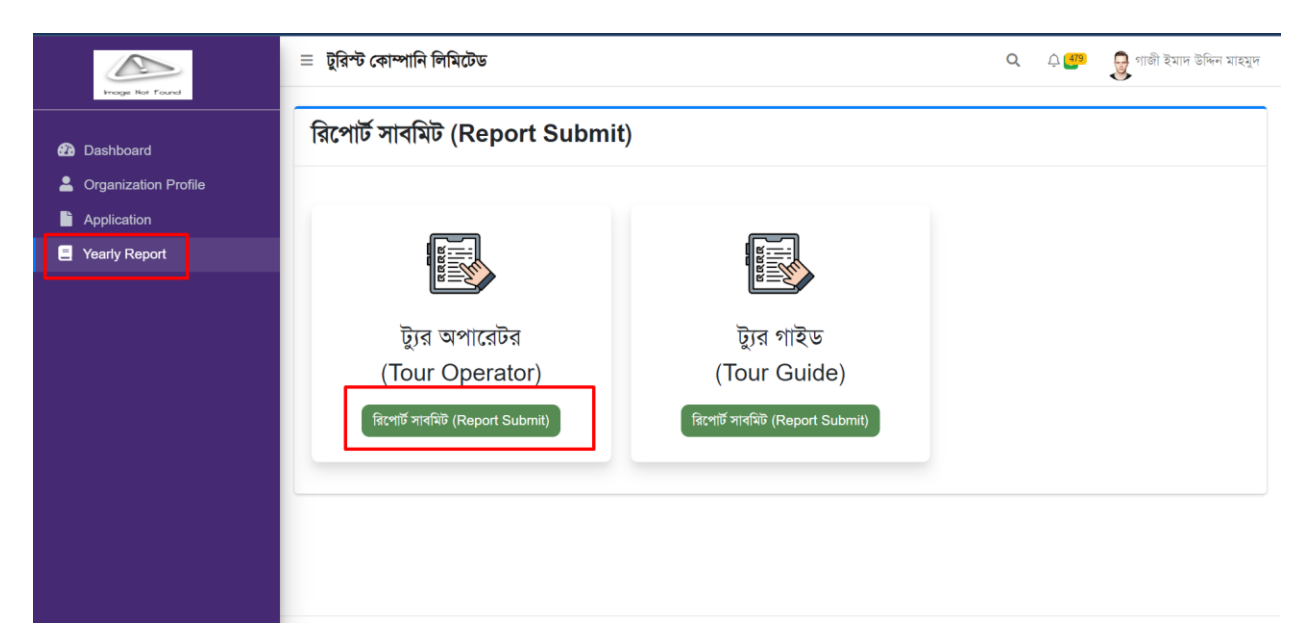

যদি আপনি ইনবাউন্ড, আউটবাউন্ড অথবা ডোমেস্টিক পর্যটন পরিচালনা করেন, তাহলে সংশ্লিষ্ট অপশন নির্বাচন করে সেই অনুযায়ী রিপোর্টের তথ্য পূরণ করুন এবং রিপোর্ট জমা দিন।

যদি আপনি একাধিক ধরনের (ইনবাউন্ড, আউটবাউন্ড এবং ডোমেস্টিক) পর্যটন পরিচালনা করে থাকেন, সেক্ষেত্রে প্রতিটি বিভাগের জন্য সঠিক অপশন নির্বাচন করে প্রয়োজনীয় তথ্য পূরণ করে রিপোর্ট সাবমিট করবেন।

|                                                        | ≡ টুরিস্ট কোম্পানি লিমিটেড | Q | <u>ب</u> | 曼 গাজী ইমাদ উদ্দিন মাহমুদ |
|--------------------------------------------------------|----------------------------|---|----------|---------------------------|
| Proge Not Found                                        | ট্টার অপারেটর রিপোর্ট      |   |          |                           |
| Organization Profile                                   | ৵ ইনৰাটন্ড (Inbound)       |   |          |                           |
| <ul> <li>Application</li> <li>Yearly Report</li> </ul> | ✔ আউটবাউন্ড (Outbound)     |   |          |                           |
|                                                        | ✔ ডোমেণ্টিক (Domestic)     |   |          |                           |
|                                                        |                            |   |          |                           |
|                                                        | X Close Save as Draft      |   |          | Submit                    |

#### ট্যুর অপারেটরের বাৎসরিক প্রতিবেদন জমা করার নির্দেশিকা

এই মডিউলে, প্রতি মাসের জন্য ট্যুর এবং পর্যটকদের তথ্যসহ প্রয়োজনীয় ডকুমেন্ট আপলোড করার অপশন রয়েছে। নিচে ধাপে ধাপে নির্দেশিকা দেওয়া হলো:

- ট্রুরের সংখ্যা (Number of Tours): নির্দিষ্ট মাসে আপনার পরিচালিত ট্যুরের মোট সংখ্যা এই ইনপুট ফিল্ডে লিখুন। যদি কোনো মাসে আপনার পরিচালিত ট্যুরের সংখ্যা না থাকে, তাহলে ০ ইনপুট দিন এবং সেই মাসের জন্য কোনো ডকুমেন্ট আপলোড করতে হবে না। আর যদি ট্যুরের সংখ্যা থাকে, তাহলে সেই অনুযাযী তথ্য ইনপুট দিয়ে প্রযোজনীয় ডকুমেন্ট আপলোড করতে হবে।
- মোট পর্যটক সংখ্যা (Total Number of Tourist): নির্দিষ্ট মাসে অংশগ্রহণকারী মোট পর্যটকদের সংখ্যা এই ফিল্ডে লিখতে হবে।
- এরিয়া অফ ট্যুরিস্ট (Area of Tourist): এই ইনপুট ফিল্ডে সেই এলাকার নাম লিখুন, যেখান থেকে পর্যটকরা এসেছেন বা যে এলাকায় ট্যুর পরিচালিত হয়েছে।
- ডকুমেন্ট আপলোড করুন (Upload funding, contract, email related and order related information): ফান্ডিং, চুক্তি, ইমেল বা অর্ডার সম্পর্কিত যেকোনো ডকুমেন্ট আপলোড করতে এখানে "Choose File" অপশন ব্যবহার করুন। প্রতিটি মাসের জন্য আলাদা আলাদা ফাইল আপলোড করতে হবে।
- ফাইল ফরম্যাট: আপলোডের জন্য অনুমোদিত ফাইল ফরম্যাটগুলো হলো PDF, DOC, DOCX, JPG, PNG।

প্রতি মাসের তথ্য পূরণ এবং ডকুমেন্ট আপলোড সম্পন্ন করার পর, নিশ্চিত করুন যে সমস্ত ফিল্ড সঠিকভাবে পূরণ করা হয়েছে এবং ফাইলগুলি আপলোড করা হয়েছে। একবার সমস্ত তথ্য প্রদান করা হলে, রিপোর্ট জমা দিন।

| board            | ৵ ইন্বটিড (Inbound) |                                     |                                                |                                          |                                                                            |
|------------------|---------------------|-------------------------------------|------------------------------------------------|------------------------------------------|----------------------------------------------------------------------------|
| nization Profile |                     |                                     |                                                |                                          | তহ্ববিল গ্রহণ, চুন্টি, ইমেল সংশ্লিষ্ট এবং অর্ডার সংক্রান্ত তথ্য আপলোড করু  |
| cation           | মাস (Month)         | ট্টুরের সংখ্যা<br>(Number of Tours) | মোট পর্যটক সংখ্যা<br>(Total Number of Tourist) | এরিয়া অষ্ণ টুরিল্ট<br>(Area of Tourist) | (Upload funding, contract, email related and order related<br>information) |
| report           | January 🗸           |                                     |                                                |                                          | Choose File No file chosen                                                 |
|                  | February V          |                                     |                                                |                                          | Choose File No file chosen                                                 |
|                  | March 🗸             |                                     |                                                |                                          | Choose File No file chosen                                                 |
|                  | April 🗸             |                                     |                                                |                                          | Choose File No file chosen                                                 |
|                  | May 🗸               |                                     |                                                |                                          | Choose File No file chosen                                                 |
|                  | June 🗸              |                                     |                                                |                                          | Choose File No file chosen                                                 |
|                  | July 🗸              |                                     |                                                |                                          | Choose File No file chosen                                                 |
|                  | August 🗸            |                                     |                                                |                                          | Choose File No file chosen                                                 |

# বিঃদ্রঃ ট্যুর অপারেটর ব্যবহারকারীরা ট্যুর গাইড বিদেশিদের জন্য উল্লেখিত সেবাগুলো একই প্রক্রিয়ায় পরিচালনা করবে।

সমাপ্ত